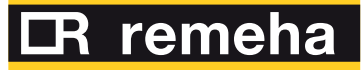

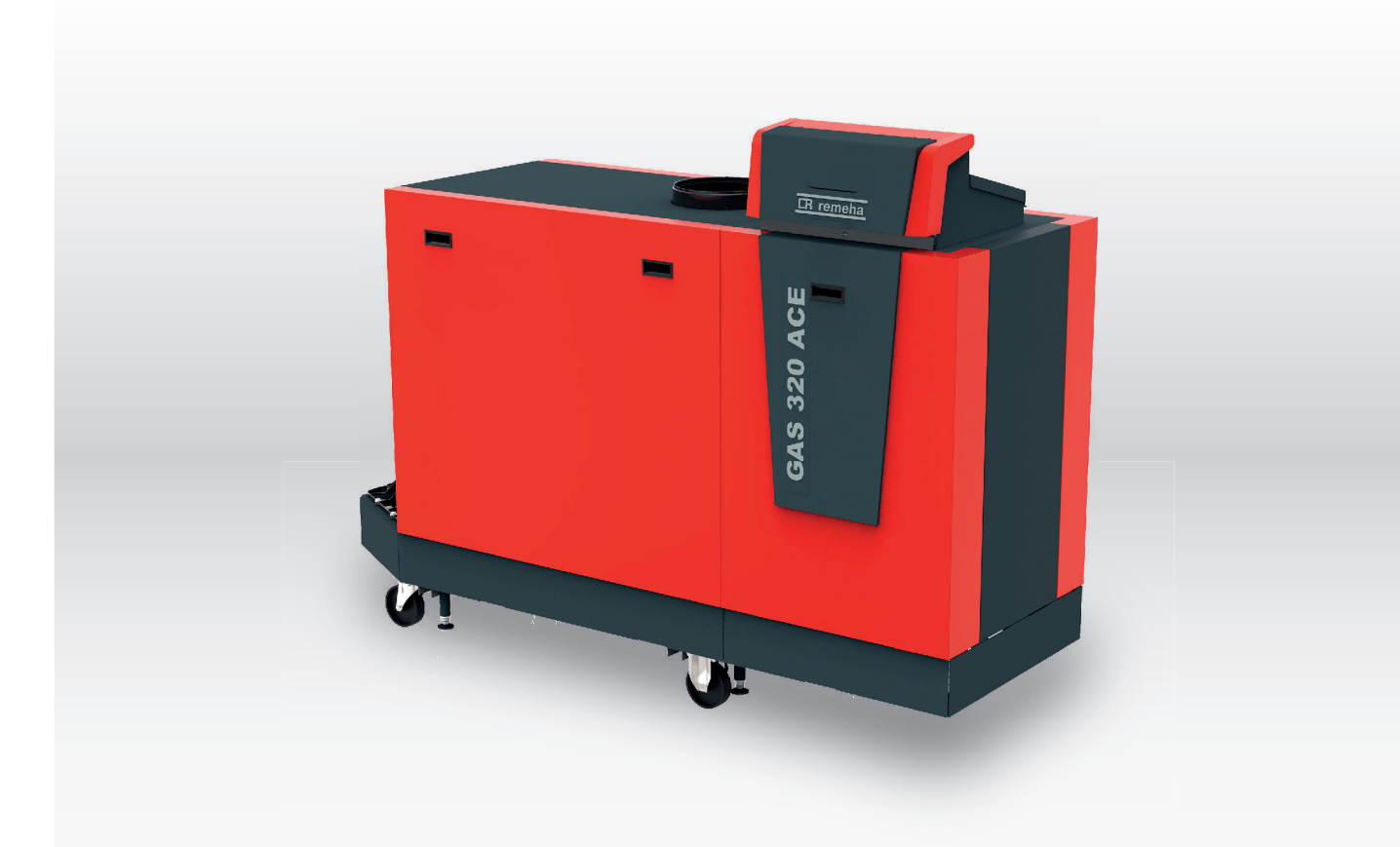

Service Manual High-efficiency standing gas boiler

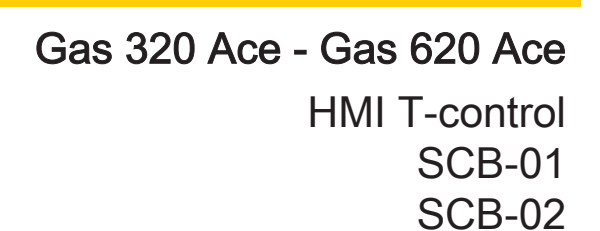

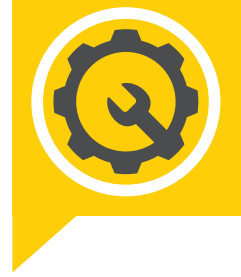

# Dear Customer,

Thank you very much for buying this appliance.

Please read through the manual carefully before using the product, and keep it in a safe place for later reference. In order to ensure continued safe and efficient operation we recommend that the product is serviced regularly. Our service and customer service organisation can assist with this.

We hope you enjoy years of problem-free operation with the product.

# Contents

| 1 | <b>About</b><br>1.1 | Additional documentation                                        | <b>5</b> |  |  |
|---|---------------------|-----------------------------------------------------------------|----------|--|--|
|   | 1.2                 |                                                                 |          |  |  |
| 2 | Descr               | cription of the product                                         | 5        |  |  |
|   | 2.1                 | Boiler types                                                    | 5        |  |  |
|   | 2.2                 | Main components                                                 |          |  |  |
|   | 2.3                 | Introduction to the e-Smart controls platform                   |          |  |  |
| 3 | Use o               | e of the control panel                                          |          |  |  |
|   | 3.1                 | Control panel components                                        |          |  |  |
|   | 3.2                 | Description of the home screen                                  |          |  |  |
|   | 3.3                 | Description of the main menu                                    |          |  |  |
|   |                     | 3.3.1 Description of the icons in the display                   | 10       |  |  |
| 4 | Instal              | aller instructions                                              |          |  |  |
|   | 4.1                 | Accessing the user level menus                                  | 11       |  |  |
|   | 4.2                 | Accessing the installer level                                   | 11       |  |  |
|   | 4.3                 | Establishing a Bluetooth connection                             |          |  |  |
|   | 4.4                 | Commissioning the appliance                                     |          |  |  |
|   |                     | 4.4.1 Chimney sweep menu                                        |          |  |  |
|   | A E                 | 4.4.2 Saving the commissioning settings                         |          |  |  |
|   | 4.5                 |                                                                 |          |  |  |
|   |                     | 4.5.1 Changing the control panel settings                       |          |  |  |
|   |                     | 4.5.2 Setting the installer details                             |          |  |  |
|   |                     | 4.5.3 Setting the bacting our la                                |          |  |  |
|   |                     | 4.5.4 Setting the domestic bot water temperature temporarily    |          |  |  |
|   | 16                  | 4.0.5 Increasing the domestic not water temperature temporarily |          |  |  |
|   | 4.0                 | 4.6.1 Viewing the service notification                          | 17       |  |  |
|   |                     | 4.6.2 Reading out measured values                               |          |  |  |
|   |                     | 4.6.3 Viewing production and software information               |          |  |  |
|   |                     | 4.6.4 Manual deaeration                                         |          |  |  |
|   | 4.7                 | Resetting or restoring settings                                 |          |  |  |
|   |                     | 4.7.1 Resetting the configuration numbers CN1 and CN2           |          |  |  |
|   |                     | 4.7.2 Carrying out an auto detect                               |          |  |  |
|   |                     | 4.7.3 Restoring the commissioning settings                      |          |  |  |
|   |                     | 4.7.4 Resetting to factory settings                             |          |  |  |
|   | 4.8                 | Advanced settings                                               |          |  |  |
|   |                     | 4.8.1 Service notification settings                             |          |  |  |
|   |                     | 4.8.2 Setting for process heat application                      |          |  |  |
|   |                     | 4.8.3 Changing the $\Delta T$ setting                           |          |  |  |
|   |                     | 4.8.4 Settings for open-vented application                      |          |  |  |
|   |                     | 4.8.5 Screed drying                                             |          |  |  |
|   |                     | 4.8.6 Cascade control                                           |          |  |  |
| 5 | Instal              | allation examples                                               |          |  |  |
|   | 5.1                 | The SCB-01 expansion PCB                                        |          |  |  |
|   | 5.2                 | Connecting diagrams                                             |          |  |  |
|   |                     | 5.2.1 How to use the installation examples                      |          |  |  |
|   |                     | 5.2.2 How to find the desired installation example              |          |  |  |
|   |                     | 5.2.3 Symbols used                                              |          |  |  |
|   |                     | 5.2.4 SCB-02 Installation example H-01-01-02-06-00-00           |          |  |  |
|   |                     | 5.2.5 SCB-02 Installation example H-01-01-01-06-00-00-00        |          |  |  |
| 6 | Settin              | tings                                                           |          |  |  |
|   | 6.1                 | Introduction to parameter codes                                 |          |  |  |
|   | 6.2                 | Searching the parameters, counters and signals                  |          |  |  |
|   | 6.3                 | List of parameters                                              |          |  |  |
|   |                     | 6.3.1 CU-GH13 control unit parameters - Gas 320 Ace             |          |  |  |
|   |                     | 6.3.2 CU-GH13 control unit parameters - Gas 620 Ace             |          |  |  |
|   |                     | 6.3.3 SCB-01 expansion PCB parameters                           | 43       |  |  |
|   |                     | 6.3.4 SCB-02 expansion PCB parameters                           |          |  |  |
|   | 6.4                 | List of measured values                                         |          |  |  |

|    |        | 6.4.1      | CU-GH13 control unit counters                  | 49  |
|----|--------|------------|------------------------------------------------|-----|
|    |        | 6.4.2      | SCB-01 expansion PCB counters                  | 51  |
|    |        | 6.4.3      | CU-GH13 control unit signals                   | 51  |
|    |        | 6.4.4      | SCB-01 expansion PCB signals                   | 54  |
|    |        | 6.4.5      | Status and sub-status                          | 54  |
| 7  | Mainte | enance .   |                                                | 56  |
|    | 7.1    | Maintena   | ance regulations                               | 56  |
|    | 7.2    | Openina    | the boiler                                     | .56 |
|    | 7.3    | Standard   | d inspection and maintenance operations        | 57  |
|    |        | 7.3.1      | Preparation                                    | 57  |
|    |        | 7.3.2      | Checking the water quality                     | .61 |
|    |        | 7.3.3      | Checking the gas filter                        | 61  |
|    |        | 7.3.4      | Checking and cleaning the air supply hose      | 62  |
|    |        | 7.3.5      | Checking the air supply dirt trap              | 62  |
|    |        | 7.3.6      | Checking the air box                           | 63  |
|    |        | 7.3.7      | Checking the air pressure differential switch  | 63  |
|    |        | 7.3.8      | Checking the gas leakage monitoring (VPS)      | 64  |
|    |        | 7.3.9      | Checking the minimum gas pressure switch (GPS) | 65  |
|    | 7.4    | Specific   | maintenance work                               | 66  |
|    |        | 7.4.1      | Cleaning the fan, non-return valve and venturi | 67  |
|    |        | 7.4.2      | Replacing the ionisation/ignition electrode    | 67  |
|    |        | 7.4.3      | Cleaning the gas filter - 5-9 sections boiler  | 68  |
|    |        | 7.4.4      | Cleaning the gas filter - 10 sections boiler   | .68 |
|    |        | 7.4.5      | Cleaning the burner                            | 69  |
|    |        | 7.4.6      | Cleaning the heat exchanger                    | .70 |
|    |        | 7.4.7      | Cleaning the condensate collector              | .70 |
|    |        | 7.4.8      | Cleaning the siphon                            | 71  |
|    |        | 7.4.9      | Assembly after maintenance                     | 71  |
|    | 7.5    | Finalisin  | g work                                         | 72  |
|    |        |            | -                                              |     |
| 8  | Troub  | leshootin  | g                                              | .72 |
|    | 8.1    | Error co   |                                                | 72  |
|    |        | 8.1.1      | Display of error codes                         | 73  |
|    |        | 8.1.2      | Warning                                        | 73  |
|    |        | 8.1.3      | Blocking                                       | 74  |
|    |        | 8.1.4      | Locking                                        | 77  |
|    | 8.2    | Error his  | tory                                           | .81 |
|    |        | 8.2.1      | Reading out and clearing the error history     | .81 |
| 9  | Techr  | nical spec | ifications                                     | 82  |
| Ŭ  | 9 1    | Flectrica  | l diagram                                      | 82  |
|    | 0.1    | Bluetoot   | h <sup>®</sup> wiraless technology             | 83  |
|    | 9.2    | Didelool   |                                                | .00 |
| 10 | Spare  | parts      |                                                | 83  |
|    | 10.1   | General    |                                                | 83  |
|    | 10.2   | Explode    | d views                                        | 84  |
|    | 10.3   | Parts list | 1                                              | 89  |

# 1 About this manual

## 1.1 Additional documentation

The following documentation is available in addition to this manual:

- Installation and user manual
- Product information
- · Water quality instructions

## 1.2 Symbols used in the manual

This manual contains special instructions, marked with specific symbols. Please pay extra attention when these symbols are used.

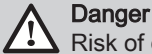

, Risk of dangerous situations that may result in serious personal injury.

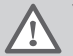

Warning Risk of dangerous situations that may result in minor personal injury.

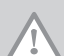

Caution Risk of material damage.

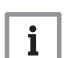

Important

Please note: important information.

The symbols mentioned below are of lower importance, but they can help you navigate or give useful information.

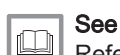

Reference to other manuals or pages in this manual.

Helpful information or extra guidance.

Direct menu navigation, confirmations will not be shown. Use if you are familiar with the system.

# 2 Description of the product

## 2.1 Boiler types

The following boiler types are available:

| Tab.1 Boiler tvi |
|------------------|
|------------------|

| Name             | Output <sup>(1)</sup> | Heat exchanger size |
|------------------|-----------------------|---------------------|
| Gas 320 Ace 285  | 279 kW                | 5 sections          |
| Gas 320 Ace 355  | 350 kW                | 6 sections          |
| Gas 320 Ace 430  | 425 kW                | 7 sections          |
| Gas 320 Ace 500  | 497 kW                | 8 sections          |
| Gas 320 Ace 575  | 574 kW                | 9 sections          |
| Gas 320 Ace 650  | 652 kW                | 10 sections         |
| Gas 620 Ace 570  | 558 kW                | 2 x 5 sections      |
| Gas 620 Ace 710  | 701 kW                | 2 x 6 sections      |
| Gas 620 Ace 860  | 849 kW                | 2 x 7 sections      |
| Gas 620 Ace 1000 | 994 kW                | 2 x 8 sections      |

| Name                                        | Output <sup>(1)</sup> | Heat exchanger size |
|---------------------------------------------|-----------------------|---------------------|
| Gas 620 Ace 1150                            | 1147 kW               | 2 x 9 sections      |
| Gas 620 Ace 1300                            | 1303 kW               | 2 x 10 sections     |
| (1) Nominal output P <sub>nc</sub> 50/30 °C |                       | ·                   |

## 2.2 Main components

Fig.1 General - front

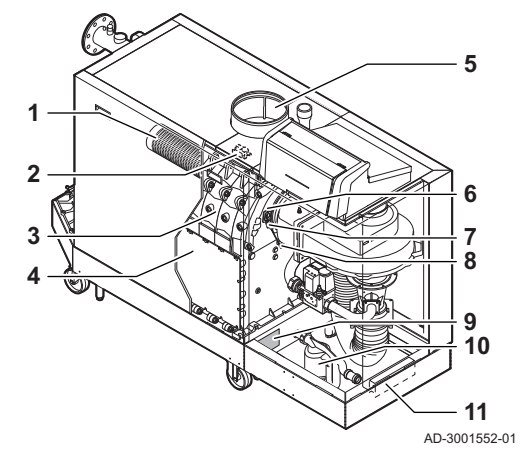

Fig.2 Gas 320 Ace - back

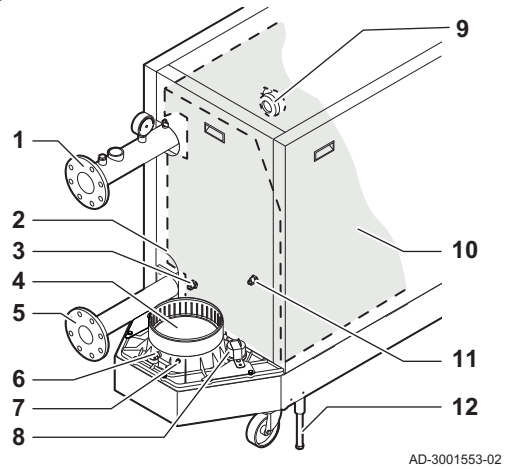

Fig.3 Gas 620 Ace - back

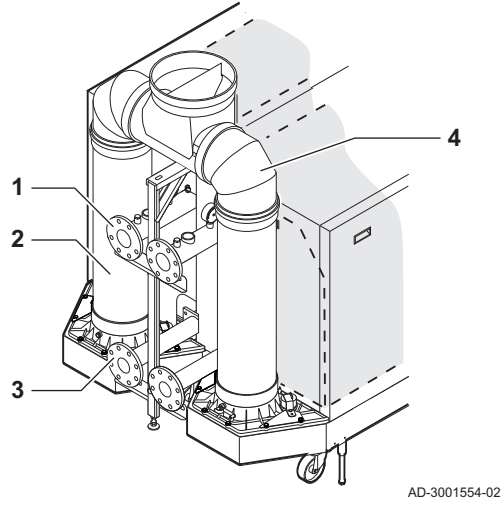

- 1 Burner
- 2 Ignition / ionisation transformer
- 3 Heat exchanger
- 4 Inspection hatch
- 5 Air inlet connection
- 6 Flame inspection glass
- 7 Ignition / ionisation electrode
- 8 Heat exchanger temperature sensor
- 9 Data plate
- 10 Siphon
- 11 Document holder
- 1 Flow connection
- 2 Second return connection
- 3 Return temperature sensor (when no second return is fitted)
- 4 Flue gas outlet connection
- 5 Return connection
- 6 Flue gas measuring point
- 7 Flue gas temperature sensor
- 8 Condensate collector cap
- 9 Air pressure differential switch
- 10 Heat exchanger insulation kit (optional)
- **11** Return temperature sensor (when a second return is fitted)
- 12 Levelling foot
- 1 Flow connection
- 2 Flue gas outlet
- 3 Return connection
- 4 Flue gas collector

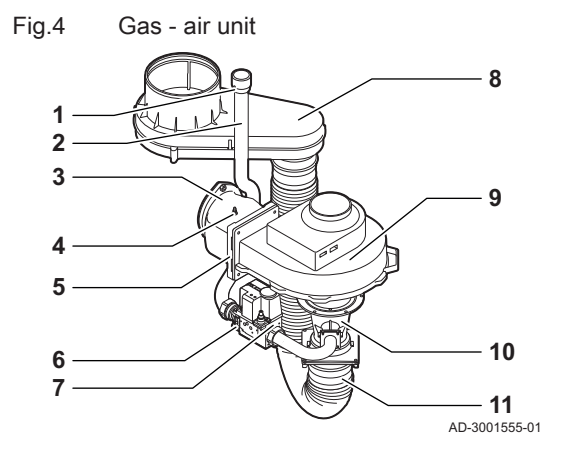

Fig.5 Control box

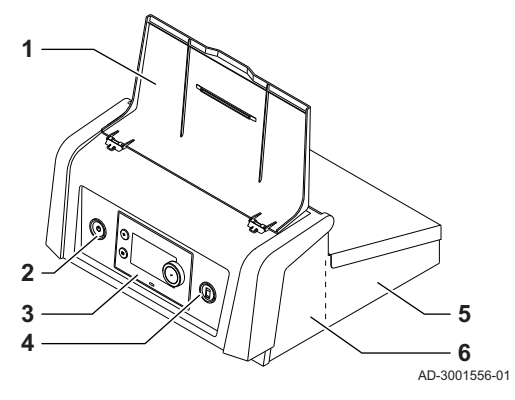

Fig.6 Flow pipe

- 1 Gas pressure measuring point
- 2 Gas supply tube
- 3 Gas air connection piece
- 4 Pressure measurement point
- 5 Non-return valve
- 6 Gas filter
- 7 Gas valve
- 8 Air box
- 9 Fan
- 10 Venturi
- 11 Air supply hose
- 1 Display cover
- 2 Power button
- 3 Control panel
- 4 Service connector
- 5 Control box rear part for expansion PCBs with wire connections
- 6 Control box front part for the control unit and connectivity expansion PCBs

- 1 Temperature sensor (external control) immersion tube (1/2")
- 2 Air vent (1/8")
- **3** Safety valve connection  $(1\frac{1}{2}")$
- 4 Pressure gauge (1/2")
- 5 Flow temperature sensor (M6)

## 2.3 Introduction to the e-Smart controls platform

The Gas 320/620 Ace boiler is equipped with the e-Smart controls platform. This is a modular system, and offers compatibility and connectivity between all products that make use of the same platform.

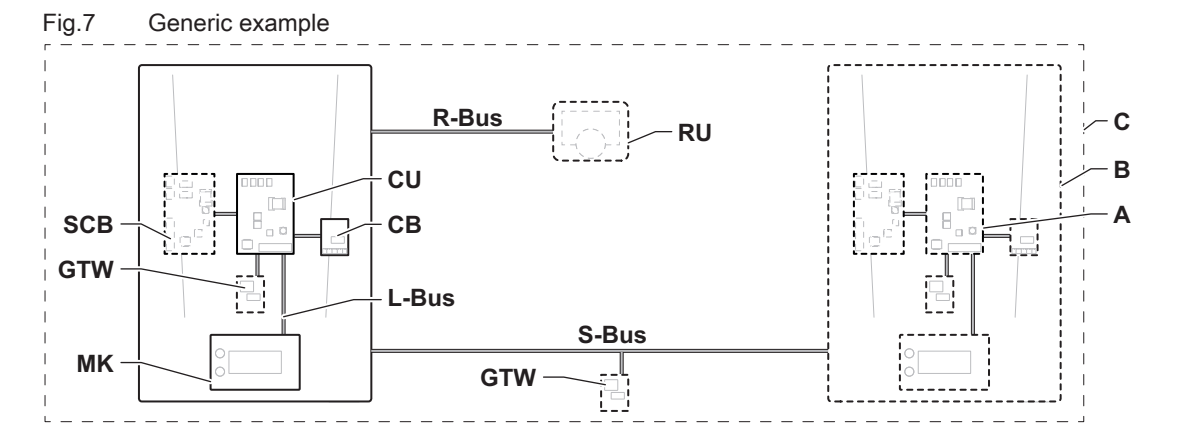

AD-3001366-02

| Item  | Description                                           | Function                                                                                                    |
|-------|-------------------------------------------------------|----------------------------------------------------------------------------------------------------|
| CU    | Control Unit: Control unit                            | The control unit handles all basic functionality of the appli-<br>ance.                                                    |
| СВ    | Connection Board: Connection PCB                      | The connection PCB provides easy access to all connectors of the control unit.                                             |
| SCB   | Smart Control Board: Expansion PCB                    | An expansion PCB provides extra functionality, like an internal calorifier or multiple zones.                              |
| GTW   | Gateway: Conversion PCB                               | A gateway can be fitted to an appliance or system, to provide one of the following:                                        |
|       |                                                       | <ul> <li>Extra (wireless) connectivity</li> <li>Service connections</li> <li>Communication with other platforms</li> </ul> |
| MK    | Control panel: Control panel and display              | The control panel is the user interface to the appliance.                                                                  |
| RU    | Room Unit: Room unit (for example, a thermo-<br>stat) | A room unit measures the temperature in a reference room.                                                                  |
| L-Bus | Local Bus: Connection between devices                 | The local bus provides communication between devices.                                                                      |
| S-Bus | System Bus: Connection between appliances             | The system bus provides communication between appliances.                                                                  |
| R-Bus | Room unit Bus: Connection to a room unit              | The room unit bus provides communication to a room unit.                                                                   |
| A     | Device                                                | A device is a PCB, control panel or a room unit.                                                                           |
| В     | Appliance                                             | An appliance is a set of devices connected via the same L-<br>Bus                                                          |
| С     | System                                                | A system is a set of appliances connected via the same S-Bus                                                               |

Tab.2 Components in the example

Tab.3 Specific devices delivered with the Gas 320/620 Ace boiler

| Name visible in display | Software ver-<br>sion | Description                 | Function                                                                                                    |
|-------------------------|-----------------------|-----------------------------|----------------------------------------------------------------------------------------------------|
| CU-GH13                 | 1.3                   | Control unit CU-GH13        | The CU-GH13 control unit handles all basic functionality of the Gas 320/620 Ace boiler.                                                                                  |
| МК3                     | 1.85                  | Control panel HMI T-control | The HMI T-control is the user interface to the Gas 320/620 Ace boiler.                                                                                                   |
| SCB-01                  | 1.3                   | Expansion PCB SCB-01        | The SCB-01 provides a 0-10 V connection for a PWM system pump and two potential-free contacts for status notification.                                                   |
| SCB-02                  | 1.3                   | Expansion PCB SCB-02        | The SCB-02 provides functionality for a DHW and central heating zone, a 0-10 V connection for a PWM system pump and two potential-free contacts for status notification. |
| GTW-<br>Bluetooth       | -                     | Gateway BLE Smart Antenna   | The BLE Smart Antenna provides functionality to connect the boiler to an app via Bluetooth.                                                                              |

# 3 Use of the control panel

## 3.1 Control panel components

#### Fig.8 Control panel components

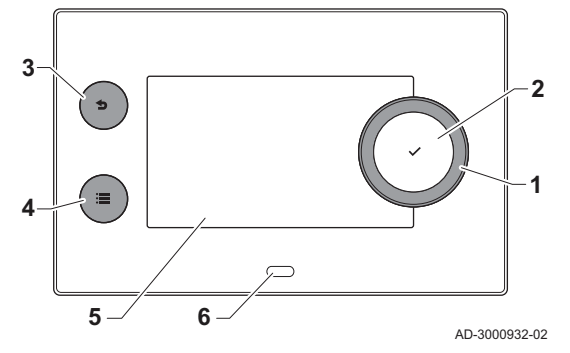

### 3.2 Description of the home screen

- 1 Rotary knob to select a tile, menu or setting
- 2 Confirm button  $\checkmark$  to confirm the selection
- 3 Back button **5**:
  - Short button press: Return to the previous level or previous menu
- Long button press: Return to home screen
- Menu button ≔ to go to the main menu
- 5 Display

4

6 Status LED

This screen is shown automatically after start-up of the appliance. The control panel automatically enters standby mode (black screen) if the buttons are not used for 5 minutes. Press one of the buttons on the control panel to activate the screen again.

You can navigate from any menu to the home screen by pressing the back button  $\clubsuit$  for several seconds.

The tiles on the home screen provide quick access to the corresponding menus. Use the rotary knob to navigate to the desired item and press the button  $\checkmark$  to confirm the selection.

- 1 Tiles: the selected tile is highlighted
- 2 Date and time | Name of the screen (actual position in the menu)
- 3 Information about the selected tile
- 4 Icons indicating navigation level, operating mode, errors and other information.

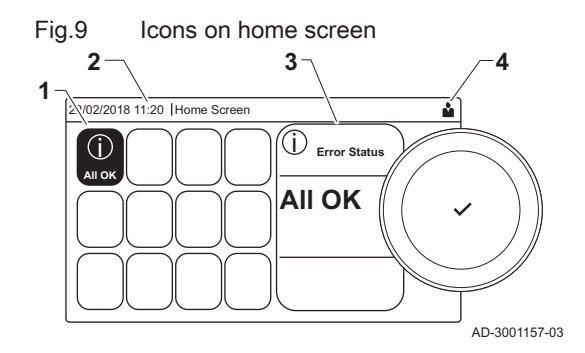

### 3.3 Description of the main menu

Fig.10 Items in the main menu

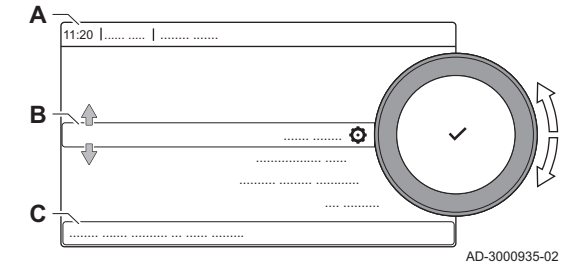

You can navigate from any menu directly to the main menu by pressing the menu button :=. The number of accessible menus depends on the access level (user or installer).

- A Date and time | Name of the screen (actual position in the menu)
- B Available menus
- C Brief explanation of the selected menu

## Tab.4 Available menus for the user

| Description             | Icon |
|-------------------------|------|
| Enable installer access |      |
| Bluetooth               | *    |
| System Settings         | 0    |
| Version Information     | i    |

the main menu

| Tab.5 | Available | menus | for | the | installer | K |
|-------|-----------|-------|-----|-----|-----------|---|
|-------|-----------|-------|-----|-----|-----------|---|

| Description              | Icon                                                                                                    |
|--------------------------|----------------------------------------------------------------------------------------------------|
| Disable installer access | in                                                                                                    |
| Installation Setup       | ।<br>ज                                                                                                    |
| Commissioning Menu       | 1. The second second se |
| Advanced Service Menu    | 1. M                                                                                                    |
| Error History            | N.                                                                                                    |
| Bluetooth                | *                                                                                                    |
| System Settings          | 0                                                                                                    |
| Version Information      | i                                                                                                    |

# 3.3.1 Description of the icons in the display

| Tab.6 | lcons |
|-------|-------|
|       |       |

| lcon                                                                                                    | Description                                                                                                    |
|----------------------------------------------------------------------------------------------------|----------------------------------------------------------------------------------------------------|
| <b>Å</b>                                                                                                    | User menu: user-level parameters can be configured.                                                                             |
| in                                                                                                    | Installer menu: installer-level parameter can be configured.                                                                    |
| i                                                                                                    | Information menu: read out various current values.                                                                              |
| Q                                                                                                    | System settings: system parameters can be configured.                                                                           |
| ్                                                                                                    | Error indicator.                                                                                                    |
|                                                                                                    | Gas boiler indicator.                                                                                                    |
|                                                                                                    | Domestic hot water tank is connected.                                                                                           |
| <b>â</b> <sup>(}</sup>                                                                                                    | The outdoor temperature sensor is connected.                                                                                    |
| -Çî                                                                                                    | Boiler number in cascade system.                                                                                                |
| à¥:                                                                                                    | The solar calorifier is on and its heat level is displayed.                                                                     |
| ₹                                                                                                    | Burner output level (1 to 5 bars, with each bar representing 20% output).                                                       |
|                                                                                                    | The pump is running.                                                                                                    |
|                                                                                                    | Three-way valve indicator.                                                                                                    |
| bar                                                                                                    | Display of the system water pressure.                                                                                           |
| 4                                                                                                    | Chimney sweep mode is enabled (forced full load or low load for O <sub>2</sub> /CO <sub>2</sub> measurement).                   |
| ECO<br>Ø                                                                                                    | Energy-saving mode is enabled.                                                                                                  |
| R                                                                                                    | DHW boost is enabled.                                                                                                    |
| <b>ii</b> i                                                                                                    | Timer program is enabled: The room temperature is controlled by a timer program.                                                |
| 6                                                                                                    | Manual mode is enabled: The room temperature is set to a fixed setting.                                                         |
| <b>1</b> 0                                                                                                    | Temporary overwrite of the timer program is enabled: The room temperature is changed temporarily.                               |
| (Î)                                                                                                    | The holiday program (including frost protection) is active: The room temperature is reduced during your holiday to save energy. |
| <b>A</b>                                                                                                    | Frost protection is enabled: Protect the boiler and installation from freezing in winter.                                       |
| all a start a start a | Service notification: service needed.<br>Installer contact details are displayed or can be filled in.                           |

## Tab.7 Icons - On/off

| Icon  | Description               | lcon | Description                |
|-------|---------------------------|------|----------------------------|
| 11111 | CH operation is enabled.  | JHHI | CH operation is disabled.  |
|       | DHW operation is enabled. | ×    | DHW operation is disabled. |
| •     | The burner is on.         | ×    | The burner is off.         |

| lcon     | Description                                         | lcon | Description                                        |
|----------|-----------------------------------------------------|------|----------------------------------------------------|
| *        | Bluetooth enabled and connected (icon is non-trans- | *    | Bluetooth enabled and disconnected (icon is trans- |
|          | parent).                                            |      | parent).                                           |
| <b>î</b> | Heating enabled.                                    |      |                                                    |
|          | Cooling enabled.                                    |      |                                                    |
|          | Heating/cooling enabled.                            | OFF  | Heating/cooling disabled.                          |

| Tab.8            | Icons - Zones            |
|------------------|--------------------------|
| Icon             | Description              |
| ۲                | All zones (groups) icon. |
|                  | Living room icon.        |
|                  | Kitchen icon.            |
| <del>بعن</del> ا | Bedroom icon.            |
| <b>VÊ</b> TÍ     | Study icon.              |
|                  | Cellar icon.             |

# 4 Installer instructions

## 4.1 Accessing the user level menus

Fig.11 Menu selection

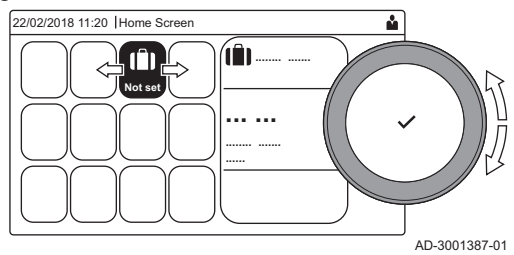

Fig.12 Confirm menu selection

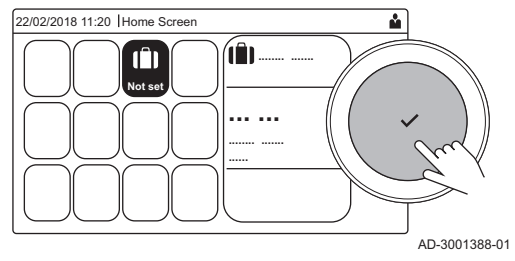

## 4.2 Accessing the installer level

The tiles on the home screen provide quick access for the user to the corresponding menus.

1. Use the rotary knob to select the required menu.

- 2. Press the ✓ button to confirm the selection.
- ⇒ The available settings of this selected menu appear in the display.
- 3. Use the rotary knob to select the desired setting.
- 4. Press the  $\checkmark$  button to confirm the selection.
  - All options for change will appear in the display (if a setting cannot be changed, **Cannot edit read-only datapoint** will appear in the display).
- 5. Use the rotary knob to change the setting.
- 6. Press the  $\checkmark$  button to confirm the selection.
- 7. Use the rotary knob to select the next setting or press the **b** button to return to the home screen.

Some settings are protected by installer access. Enable installer access in order to change these settings.

Use the rotary knob to navigate.

Use the  $\checkmark$  button to confirm your selection.

- 1. Access the installer level via the tile:
  - 1.1. Select the tile [#].

#### Fig.13 Installer level

Installer level

2 2

3 3 4 5

4 4 5 6

3 4

Fig.14

00:12

(j)

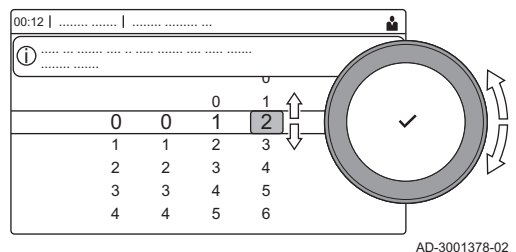

### 1.2. Use code: 0012.

- ⇒ The tile [ #] shows that the installer access is On, and the icon in the top right of the display changes into #.
- 2. Access the installer level via the menu:
  - 2.1. Select Enable installer access from the Main Menu.
  - 2.2. Use code: 0012.
    - ⇒ When the installer level is enabled or disabled, the status of the tile [∦] changes into **On** or **Off**.

When the control panel is not used for 30 minutes, the installer access is disabled automatically. You can manually disable installer access by:

- Selecting the tile [ ]].
- Selecting Disable installer access from the Main Menu.

## 4.3 Establishing a Bluetooth connection

Å

AD-3001378-02

#### Fig.15 Bluetooth enabled

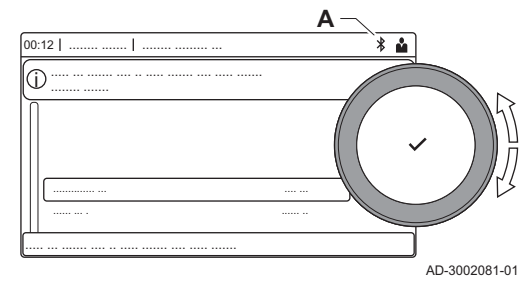

Proceed as follows to establish a Bluetooth connection:

- IN Sector Sector
  IN Sector
  IN Sector
  IN Sector
  IN Sector
  IN Sector
  IN Sector
  IN Sector
  IN Sector
  IN Sector
  IN Sector
  IN Sector
  IN Sector
  IN Sector
  IN Sector
  IN Sector
  IN Sector
  IN Sector
  IN Sector
  IN Sector
  IN Sector
  IN Sector
  IN Sector
  IN Sector
  IN Sector
  IN Sector
  IN Sector
  IN Sector
  IN Sector
  IN Sector
  IN Sector
  IN Sector
  IN Sector
  IN Sector
  IN Sector
  IN Sector
  IN Sector
  IN Sector
  IN Sector
  IN Sector
  IN Sector
  IN Sector
  IN Sector
  IN Sector
  IN Sector
  IN Sector
  IN Sector
  IN Sector
  IN Sector
  IN Sector
  IN Sector
  IN Sector
  IN Sector
  IN Sector
  IN Sector
  IN Sector
  IN Sector
  IN Sector
  IN Sector
  IN Sector
  IN Sector
  IN Sector
  IN Sector
  IN Sector
  IN Sector
  IN Sector
  IN Sector
  IN Sector
  IN Sector
  IN Sector
  IN Sector
  IN Sector
  IN Sector
  IN Sector
  IN Sector
  IN Sector
  IN Sector
  IN Sector
  IN Sector
  IN Sector
  IN Sector
  IN Sector
  IN Sector
  IN Sector
  IN Sector
  IN Sector
  IN Sector
  IN Sector
  IN Sector
  IN Sector
  IN Sector
  IN Sector
  IN Sector
  IN Sector
  IN Sector
  IN Sector
  IN Sector
  IN Sector
  IN Sector
  IN Sector
  IN Sector
  IN Sector
  IN Sector
  IN Sector
  IN Sector
  IN Sector
  IN Sector
  IN Sector
  IN Sector
  IN Sector
  IN Sector
  IN Sector
  IN Sector
  IN Sector
  IN Sector
  IN Sector
  IN Sector
  IN Sector
  IN Sector
  IN Sector</p
- We the rotary knob to navigate.
   Use the ✓ button to confirm your selection.
- 1. Enable Bluetooth on the appliance:
  - A Bluetooth is enabled when the Bluetooth icon is displayed

) In most cases Bluetooth is enabled in the factory settings.

- 1.1. Press the ≔ button.
- 1.2. Select Bluetooth.
- 1.3. Select Bluetooth.
- 1.4. Select **On**.
- ⇒ Bluetooth is now enabled.

2. Connect to the appliance with a mobile device:

- 2.1. On the mobile device, connect to CU-GH13\_.....
   ⇒ The appliance detects the incoming pairing request and displays the pairing code and Bluetooth status.
- 2.2. Use the pairing code displayed on the appliance.
- 2.3. Wait for the pairing process to finish before interacting with the appliance.

## 4.4 Commissioning the appliance

At first start-up of the appliance, the display will show the commissioning wizard. Depending on the appliance, some steps take a few minutes to complete, for example appliances that need to deaerate after installation or need to configure a boiler.

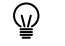

Use the rotary knob to navigate.

Use the  $\checkmark$  button to confirm your selection.

1. Start up the appliance.

2. Follow the instructions on the display.

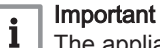

The appliance might take a few minutes during certain steps while commissioning. Do not shut off the appliance or try to bypass steps, unless stated otherwise on the display.

- 3. You can access individual commissioning steps:
  - 3.1. Press the ≔ button.
  - 3.2. Select Commissioning Menu.
  - 3.3. Select the commissioning step you wish to perform.

#### 4.4.1 Chimney sweep menu

Select the tile [4] to open the chimney sweep menu. The **Change load** test mode menu will appear:

- A Change load test mode
- B Load test mode

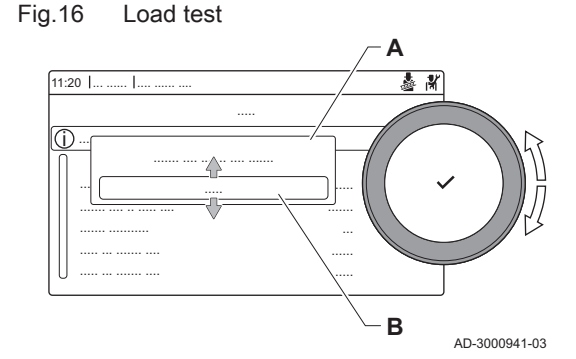

Tab.9 Load tests in the chimney sweep menu 🎍

| Change load test mode                                                   | Settings                                |
|-------------------------------------------------------------------------|-----------------------------------------|
| Off No test                                                             |                                         |
| Low power                                                               | Part load test                          |
| Medium power                                                            | Full load test for Central Heating mode |
| High power Full load test for Central Heating + Domestic Hot Water mode |                                         |

#### Tab.10 Load test settings

| Load Test menu                                                                                    | Settings                                                 |  |
|---------------------------------------------------------------------------------------------------|----------------------------------------------------------|--|
| Func. test status                                                                                 | Select the load test to start the test.                  |  |
| System Flow Temp Read the central heating flow temperature                                        |                                                          |  |
| T return                                                                                          | Read the central heating return temperature              |  |
| Actual fan RPM                                                                                    | Read the actual fan speed                                |  |
| Actual flame current Read the actual flame current                                                |                                                          |  |
| Fan RPM Max CH                                                                                    | Adjust the maximum fan speed during Central Heating mode |  |
| Fan RPM Min         Adjust the minimum fan speed during Central Heating + Domestic Hot Water mode |                                                          |  |
| Fan RPM Start         Adjust the start fan speed                                                  |                                                          |  |

| <br>See also |
|--------------|
| Checking     |

necking/setting values for O2/CO2 at full load, page 57

Checking/setting values for O2/CO2 at low load, page 59

## Performing the full load test

- 1. Select the tile [4].
  - ⇒ The Change load test mode menu appears.

## Fig.17 Full load test

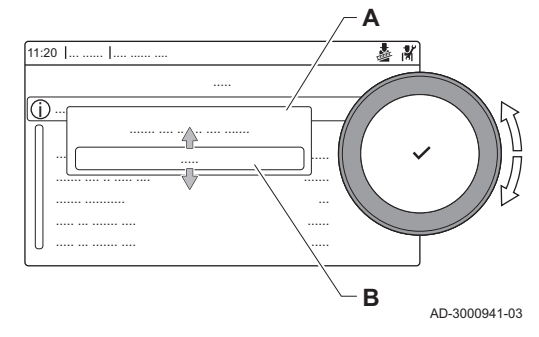

Fig.18 Low load test

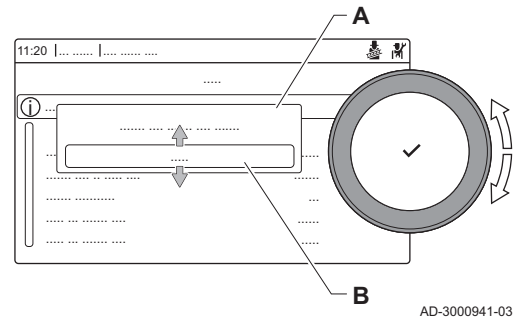

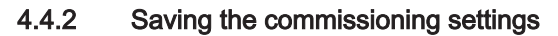

- 2. Select the test **Medium power**.
  - A Change load test mode
  - B Medium power
  - ⇒ The full load test starts. The selected load test mode is shown in the menu and the icon appears in the top right of the screen.
- 3. Check the load test settings and adjust if necessary.
- ⇒ Only the parameters shown in bold can be changed.

## Performing the low load test

- 1. If the full load test is still running, press the ✓ button to change the load test mode.
- 2. If the full load test was finished, select the tile [🎄] to restart the chimney sweep menu.
  - A Change load test mode
  - B Low power
- 3. Select the Low power test in the menu Change load test mode.
   ⇒ The low load test starts. The selected load test mode is shown in the menu and the icon appears in the top right of the screen.
- Check the load test settings and adjust if necessary.
   ⇒ Only the parameters shown in bold can be changed.
- 5. End the low load test by pressing the S button.
   ⇒ The message Running load test(s) stopped! is displayed.

You can save all current settings on the control panel. These settings can be restored if necessary, for example after replacement of the control unit.

▶ ≡ > Advanced Service Menu > Save as commissioning settings

- Use the rotary knob to navigate.
  - Use the  $\checkmark$  button to confirm your selection.
- 1. Press the ≔ button.
- 2. Select Advanced Service Menu.
- 3. Select Save as commissioning settings.
- 4. Select **Confirm** to save the settings.

When you have saved the commissioning settings, the option **Revert** commissioning settings becomes available in the Advanced Service Menu.

## 4.5 Configuring the installation at installer level

Configure the installation by pressing the  $\coloneqq$  button and selecting Installation Setup  $\mathbb{H}$ . Select the control unit or circuit board you want to configure:

Tab.11

| Icon  | Zone or function  | Description                                |
|-------|-------------------|--------------------------------------------|
|       | Internal DHW      | Domestic hot water produced by boiler      |
| 11111 | CIRCA / CH        | Central heating circuit                    |
| bar   | Auto filling CH   | Adjust or start the automatic filling unit |
| Å     | Commercial boiler | Gas boiler                                 |

| lcon     | Zone or function     | Description                       |  |
|----------|----------------------|-----------------------------------|--|
| <u>À</u> | Gas fired appliance  | Gas boiler                        |  |
|          | Shower time function | Activate the shower time function |  |

Tab.12 Configuring a zone or function of CU-GH08 or SCB-02

| Parameters, counters, signals | Description                           |
|-------------------------------|---------------------------------------|
| Parameters                    | Set the parameters at installer level |
| Counters                      | Read the counters at installer level  |
| Signals                       | Read the signals at installer level   |

## 4.5.1 Changing the control panel settings

You can change the control panel settings within system settings.

### ►► := > System Settings

We the rotary knob to navigate.
 Use the ✓ button to confirm your selection.

- 1. Press the ≔ button.
- 2. Select System Settings 🗔.
- 3. Perform one of the operations described in the table below:

### Tab.13 Control panel settings

| System Settings menu        | Settings                                                                                                    |
|-----------------------------|----------------------------------------------------------------------------------------------------|
| Set Date and Time           | Set the current date and time                                                                                                    |
| Select Country and Language | Select your country and language                                                                                                    |
| Daylight Saving Time        | Enable or disable daylight saving time. When enabled daylight saving time will update the systems internal time to correspond with summer and winter time. |
| Installer Details           | Read out the name and phone number of the installer                                                                                                    |
| Set Heating Activity Names  | Create the names for the activities of the timer program                                                                                                   |
| Set Screen Brightness       | Adjust the brightness of the screen                                                                                                    |
| Set click sound             | Enable or disable the click sound of the rotary knob                                                                                                    |
| License Information         | Read out detailed license information from the device platform application                                                                                 |

### 4.5.2 Setting the installer details

You can store your name and phone number in the control panel to be read by the user. When an error occurs these contact details will be displayed.

## ► := > System Settings > Installer Details

- ( Use the rotary knob to navigate.
  - Use the 🗸 button to confirm your selection.
- 1. Press the ≔ button.
  - Enable installer access if it is not enabled.
  - 1.1. Select Enable installer access.
  - 1.2. Use code 0012.
- 2. Select System Settings 🙆.
- 3. Select Installer Details.
- 4. Enter the following data:

| Installer name  | Your company's name         |
|-----------------|-----------------------------|
| Installer phone | Your company's phone number |

## 4.5.3 Setting the parameters

You can change the settings of the control unit and the connected expansion boards, sensors etc. to configure the installation. The factory settings support the most common heating systems. The user or the installer can optimise the parameters as required.

#### Important

i

Changing the factory settings may adversely affect the operation of the installation.

Installation Setup > select zone or device > Parameters, counters, signals > Parameters

- We the rotary knob to navigate.
   Use the ✓ button to confirm your selection.
- 1. Press the ≔ button.
- 2. Select Installation Setup.
- 3. Select the zone or device you want to configure.
- 4. Select Parameters, counters, signals.
- 5. Select Parameters.
  - A Parameters
    - Counters
    - Signals
  - B List of settings or values
  - ⇒ The list of available parameters is displayed.

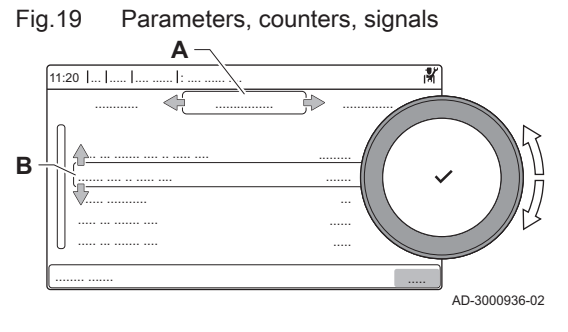

## 4.5.4 Setting the heating curve

When an outdoor temperature sensor is connected to the installation, the relation between the outdoor temperature and the central heating flow temperature is controlled by a heating curve. This curve can be adjusted to the requirements of the installation.

- Select zone > **Heating Curve** 
  - Use the rotary knob to navigate.

Use the  $\checkmark$  button to confirm your selection.

- 1. Select the tile of the zone you want to configure.
- 2. Select Control strategy.

 $\odot$ 

- 3. Select the setting **Outdoor Temp. based** or **Outdoor & room based**. ⇒ The option **Heating Curve** appears in the **Zone setup** menu.
- 4. Select Heating Curve.
- ⇒ A graphic display of the heating curve is shown.
- 5. Adjust the following parameters:

| Tab.14 | Settings |
|--------|----------|
|--------|----------|

| A | Slope:          | <ul> <li>Slope of the heating curve:</li> <li>Underfloor heating circuit: slope between 0.4 and 0.7</li> <li>Radiator circuit: slope at approximately 1.5</li> </ul> |
|---|-----------------|----------------------------------------------------------------------------------------------------|
| В | Max:            | Maximum temperature of the heating circuit                                                                                                    |
| С | Base:           | Ambient temperature setpoint                                                                                                    |
| D | xx°C ; xx<br>°C | Relationship between the heating circuit flow temperature and the outdoor temperature. This information is visible throughout the slope.                             |

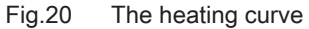

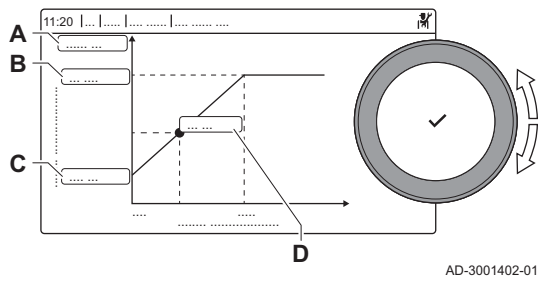

#### 4.5.5 Increasing the domestic hot water temperature temporarily

You can temporary increase the hot water temperature when the time program is active with the reduced temperature setpoint. Use this to deviate from the time program or testing of the hot water production.

#### = > Installation Setup > Internal DHW > Hot water boost > Duration of temporary overwrite

- Use the rotary knob to navigate.  $\odot$ 
  - Use the ✓ button to confirm your selection.
- 1. Press the ≔ button.
- 2. Select Installation Setup.
- 3. Select Internal DHW.
- 4. Select Hot water boost.
- 5. Select Duration of temporary overwrite.
- 6. Set the duration in hours and minutes.
  - ⇒ The hot water temperature is increased to the DHW comfort setpoint.

You can abort the temporary increase by selecting Reset.

#### 4.6 Maintaining the installation

Viewing the service notification

4.6.1

When a service notification appears on the display, you can view the details of the notification.

- Use the rotary knob to navigate. ୢୄ Use the ✓ button to confirm your selection.
- 1. Select the tile [1]?
  - ⇒ The View Service Notification menu opens.
- 2. Select the parameter or value you want to view.

#### 4.6.2 Reading out measured values

The appliance continually registers various measured values from the system. You can read these values on the control panel.

 $\blacktriangleright$ = > Installation Setup > select zone or device > Parameters, counters, signals > Counters or Signals

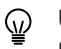

- Use the rotary knob to navigate. Use the ✓ button to confirm your selection.
- 1. Press the ≔ button.
- 2. Select Installation Setup. Enable installer access if Installation Setup is not available.
- 2.1. Select Enable installer access.
  - 2.2. Use code 0012.
- 3. Select the zone or device you want to read out.
- 4. Select Parameters, counters, signals.

Fig.21 Parameters, counters, signals A - Parameters - Counters - Signals B List of settings or values

(n)

AD-3000936-02

## 4.6.3 Viewing production and software information

You can read details about the production dates, hardware and software versions of the appliance and all connected devices.

5. Select Counters or Signals to read out a counter or signal.

#### ► := > Version Information

) Use the rotary knob to navigate. Use the ✓ button to confirm your selection.

Use the V button to confirm your selection

- Press the ≡ button.
- 2. Select Version Information.
- 3. Select the appliance, control board or any other device you want to view.
  - A Select the appliance, control board or device
     B List of information
- 4. Select the information you want to view.

4.6.4 Manual deaeration

You can manually deaerate your appliance.

#### I≡ > Commissioning Menu > Deaeration program

- Use the rotary knob to navigate.
- Use the  $\checkmark$  button to confirm your selection.
- 1. Press the ≔ button.
- 2. Select Commissioning Menu.
- 3. Select Deaeration program.
- ⇒ The manual de-aeration menu opens.
- 4. Follow the instructions on the display.

You can press and hold **1** to abort the procedure.

## 4.7 Resetting or restoring settings

#### 4.7.1 Resetting the configuration numbers CN1 and CN2

The configuration numbers must be reset when indicated by an error message or when the control unit has been replaced. The configuration numbers can be found on the data plate of the appliance.

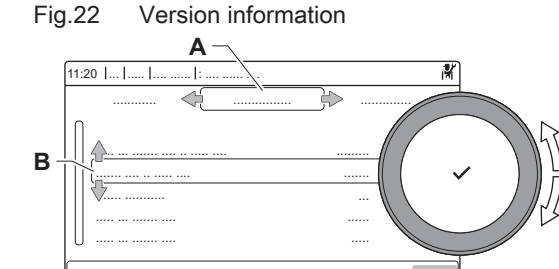

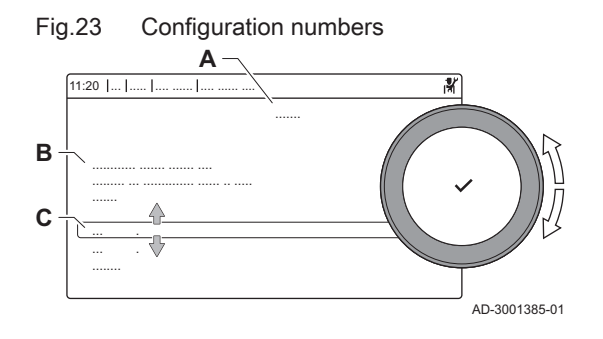

Carrying out an auto detect

4.7.2

#### Important

i

All custom settings will be erased when the configuration numbers are reset. Depending on the appliance, there can be factory set parameters to enable certain accessories.

- · Use the saved commissioning settings to restore these settings after the reset.
- · If no commissioning settings were saved, write down custom settings before resetting. Include all relevant accessory related parameters.

#### ≔ > Advanced Service Menu > Set Configuration Numbers

- Use the rotary knob to navigate. Use the ✓ button to confirm your selection.
  - Select the control unit Α
  - В Extra information
- Configuration numbers С
- 1. Press the = button.
- 2. Select Advanced Service Menu.
- 3. Select Set Configuration Numbers.
- 4. Select the device you want to reset.
- 5. Select and change the CN1 setting.
- 6. Select and change the CN2 setting.
- 7. Select Confirm to confirm the changed numbers.

#### The auto detect-function scans the installation for devices and other appliances connected to the L-Bus and S-Bus. You can use this function when a connected device or appliance has been replaced or removed from the installation.

#### = > Advanced Service Menu > Auto Detect

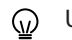

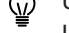

Use the rotary knob to navigate. Use the ✓ button to confirm your selection.

- 1. Press the ≔ button.
- 2. Select Advanced Service Menu.
- 3. Select Auto Detect.
- 4. Select **Confirm** to carry out the auto-detect.

#### 4.7.3 Restoring the commissioning settings

This option is only available when the commissioning settings were saved on the control panel and allows you to restore these settings.

= > Advanced Service Menu > Revert commissioning settings

- Use the rotary knob to navigate. ()Use the ✓ button to confirm your selection.
- 1. Press the ≔ button.
- 2. Select Advanced Service Menu.
- 3. Select Revert commissioning settings.
- 4. Select Confirm to restore the commissioning settings.

#### 4.7.4 Resetting to factory settings

You can reset the appliance to the default factory settings.

---= > Advanced Service Menu > Reset to Factory Settings

- We the rotary knob to navigate.
   Use the ✓ button to confirm your selection.
- 1. Press the ≔ button.
- 2. Select Advanced Service Menu.
- 3. Select Reset to Factory Settings.
- 4. Select Confirm to restore the factory settings.

#### 4.8 Advanced settings

### 4.8.1 Service notification settings

This appliance can notify the user when service is needed. The controls will keep track of two counters:

- The total of burner operating hours since the last service (AC002)
- The total of hours on mains power supply since the last service (AC003)

When one of these counters meet the value set in parameters **AP009** or **AP011**, the user will be notified on the control panel.

#### Tab.15 Service notification parameter settings

| Code  | Display text         | Advice                                                                               |
|-------|----------------------|--------------------------------------------------------------------------------------|
| AP009 | Service hours        | Set this to a value that fits the operation conditions. Typically this is 3000 hours |
|       |                      | for a commercial boiler in a normal heating set-up.                                  |
| AP010 | Service notification | Set this to 1 = Custom notification as to use the values set in AP009 and AP011      |
| AP011 | Service hours mains  | Set this to a value that fits the operation conditions. Typically this is 8750 hours |
|       |                      | (1 year) for a commercial boiler in a normal heating set-up.                         |

### 4.8.2 Setting for process heat application

## Important

i

The service life of the boiler may be reduced if it is used for process heat applications.

For this application, adjust the following parameters:

- 1. Set parameter DP140 to Process heat.
- 2. Set parameters **DP005** and **DP070** to the required value for this installation.
- 3. If using a DHW sensor; set parameters **DP006** and **DP034** to the required value for this installation.

#### 4.8.3 Changing the $\Delta T$ setting

The  $\Delta T$  is factory set to 25 °C. It can be increased by a Remeha service technician. Contact Remeha for more information.

| • | Ir  |
|---|-----|
| 1 | 1/1 |

### | Important

When increasing the ΔT, the control unit limits the flow temperature to a maximum of 80 °C.

#### 4.8.4 Settings for open-vented application

For this application, adjust the following parameter:

- 1. Set parameter DP006 to 0,0 bar.
- 2. Set parameter **GP021** to 20°C.

#### 4.8.5 Screed drying

The screed drying function is used to force a constant flow temperature or a series of successive temperature levels to accelerate screed drying on underfloor heating.

#### Important

i

- The settings for these temperatures must follow the screed layer's recommendations.
- Activation of this function via the parameter CP470 forces the permanent display of the screed drying function and deactivates all other regulator functions.
- · When the screed drying function is active on one circuit, all other circuits and the domestic hot water circuit continue to run.
- It is possible to use the screed drying function on circuits A and B. The parameter settings must be made on the PCB that controls the circuit concerned.

#### Fig.24 Screed drying curve

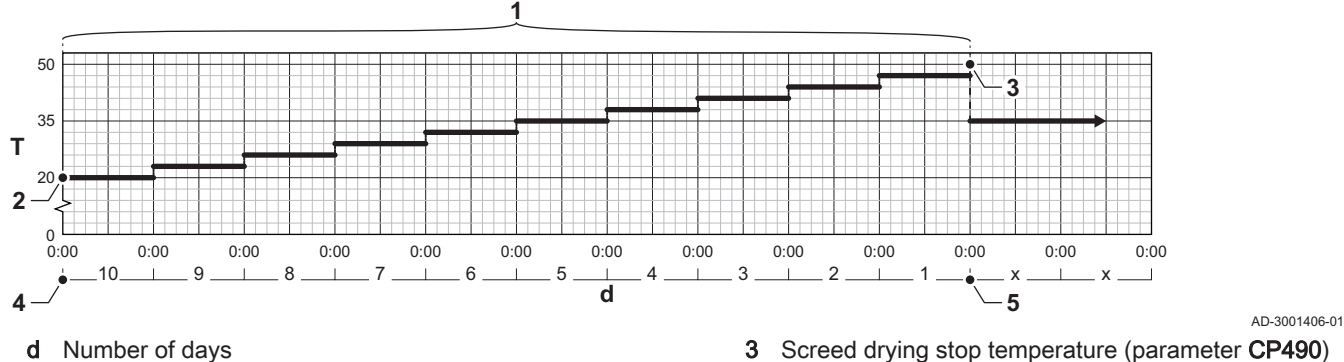

- Т Heating set point temperature
- 1
- Number of days on which the screed drying function is activated (parameter CP470)
- 2 Screed drying start temperature (parameter CP480)
- Screed drying stop temperature (parameter CP490)
- 4 Start of the screed drying function
- 5 End of the screed drying function, back to normal running

## Important

i

Every day at midnight, the screed drying start temperature set point is recalculated and the remaining number of days on which the screed drying function is running decreases.

#### 4.8.6 Cascade control

With the HMI T-control mounted in the master boiler it is possible to manage up to 7 boilers in cascade. The system sensor is connected to the master boiler. All the boilers in the cascade are connected by an S-BUS cable. The boilers are automatically numbered:

- The master boiler is number 1. Α
- The first slave boiler is number 3 (number 2 does not exist). В
- C The second slave boiler is number 4; and so on.

There are two options for cascade control management:

- Adding supplementary boilers successively (traditional control).
- · Adding supplementary boilers simultaneously (parallel control).

The cascade control management can be changed with parameter NP006.

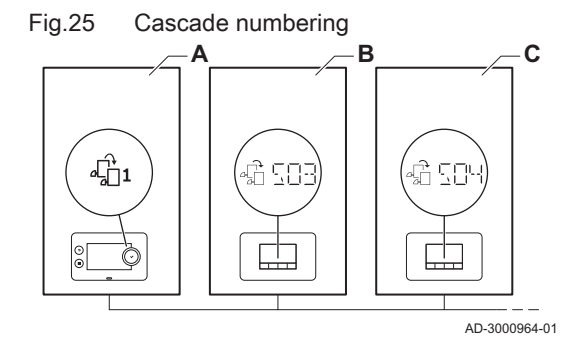

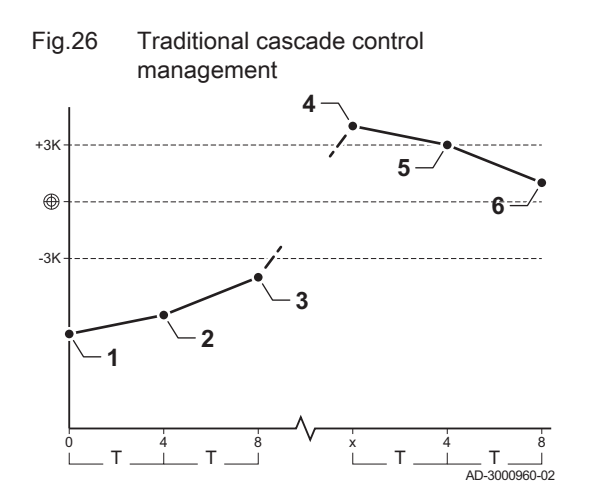

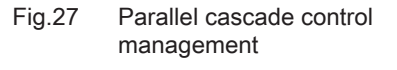

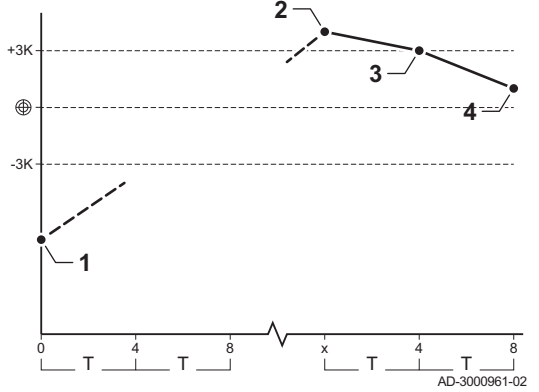

- 1 First boiler starts running when system temperature is 3°C below set point.
- 2 After 4 minutes the second boiler starts running if  $\Delta T < 6K$  and the system temperature is still more than 3°C below set point.
- 3 After 8 minutes the third boiler starts running if  $\Delta T < 6K$  and the system temperature is still more than 3°C below set point.
- 4 First boiler stops running when system temperature is 3°C above set point.
- 5 After 4 minutes the second boiler stops running if  $\Delta T$  < 6K and the system temperature is still more than 3°C above set point.
- 6 After 8 minutes the third boiler stops running if ΔT< 6K and the system temperature is still more than 3°C above set point.</p>
- T Duration between start and stop of boilers can be changed with parameter NP009.
- 1 All boilers in cascade start running when system temperature is 3°C below set point.
- 2 First boiler stops running when system temperature is 3°C above set point.
- **3** After 4 minutes the second boiler stops running if ΔT< 6K and the system temperature is still more than 3°C above set point.
- 4 After 8 minutes the third boiler stops running if  $\Delta T < 6K$  and the system temperature is still more than 3°C above set point.
- T Duration between start and stop of boilers can be changed with parameter **NP009**.

Temperature type cascade algorithm; the setpoint sent to the running boiler is:

- Output; requested by the zones.
- Temperature; output setpoint requested by the zones + error calculation.

Output type cascade algorithm; the setpoint sent to the running boiler is:

- Output; according to PI algorithms.
- Temperature; -90°C

The type of cascade algorithm can be changed with parameter NP011.

# 5 Installation examples

## 5.1 The SCB-01 expansion PCB

Fig.28 SCB-01 PCB

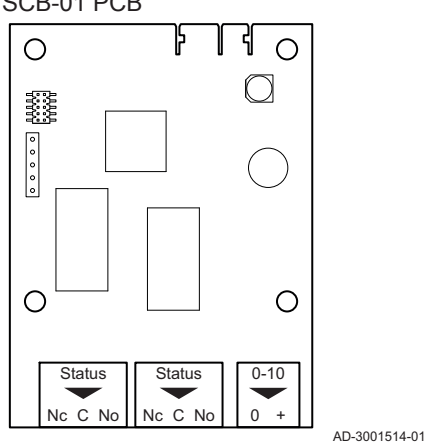

The SCB-01 has the following features:

- Two potential free contacts for status notifications
- 0–10 V output connection for a PWM system pump

Expansion PCBs are automatically recognised by the control unit of the boiler. If expansion PCBs are removed, the boiler will show an error code. To resolve this error, an auto-detect must be carried out after removal.

#### 5.2 **Connecting diagrams**

#### 5.2.1 How to use the installation examples

In this chapter, a few installation examples are given. Each example provides a quick overview of a simple hydraulic set-up, together with the connections that have to be made and the parameters to be set on the PCB's.

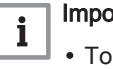

## Important

- To use these examples, basic installation knowledge is needed. • This explanation shows schemes for the SCB-10 with an AD249
- fitted. On a SCB-02, not all zones are available.

The installation example tables are laid out as follows:

The schemes are divided in columns. All relevant connections and settings are grouped per column.

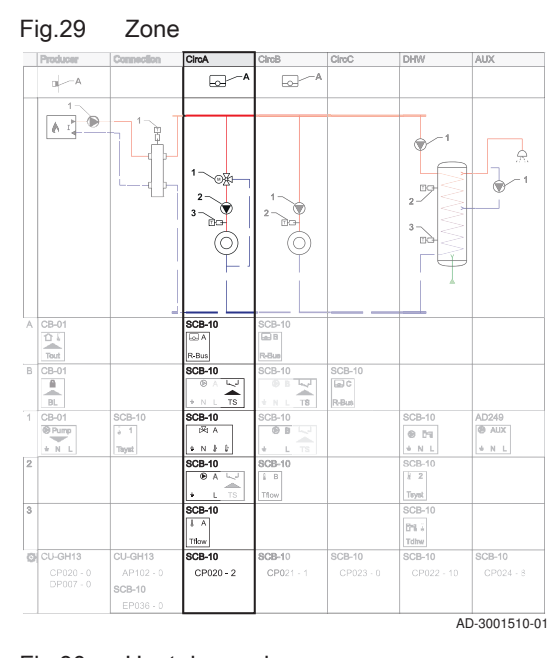

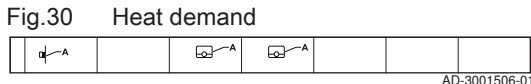

#### Hydraulic connections Fig.31

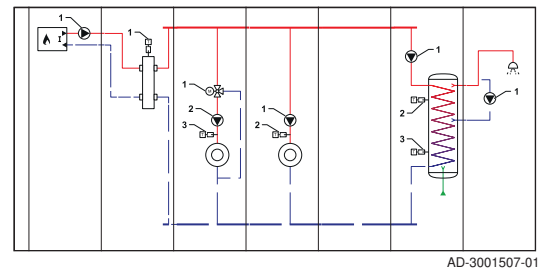

Fig.32 Electrical connections to be made

| A | CB-01   |        | SCB-10           | SCB-10 |        |            |
|---|---------|--------|------------------|--------|--------|------------|
|   | <u></u> |        | lo A             | le⊒ B  |        |            |
|   | Tout    |        | R-Bus            | R-Bus  |        |            |
| 1 | CB-01   | SCB-10 | SCB-10           | SCB-10 | SCB-10 | AD249      |
|   | Pump    | 1 1    | A 1 <sup>2</sup> | • B    | 0 51   | AUX        |
|   | ¥ L Ν   | Tsyst  | * N # £          | ★ L TS | ♦ L N  | * L N      |
| 2 |         |        | SCB-10           | SCB-10 | SCB-10 |            |
|   |         |        | ► A @            | ŝ В    | \$ 2   |            |
|   |         |        | + L TS           | Tflow  | Tsyst  |            |
| 3 |         |        | SCB-10           |        | SCB-10 |            |
|   |         |        | 1 A              |        | 874 E  |            |
|   |         |        | Thow             |        | Tdhw   |            |
| _ |         |        |                  |        | AD     | -3001508-0 |

| Fig.33  | Electrical co | nnectio | ons to b | be bridg | ged    |
|---------|---------------|---------|----------|----------|--------|
| B CB-01 | SCB-10        | SCB-10  | SCB-10   |          |        |
| BL      | ♦ N L TS      | N L TS  | R-Bus    |          | 000100 |

Heat demand: The top row shows the heat demand (if applicable) for the zone.

Hydraulic connections: Only the essential parts are shown, parts to be connected to a PCB are numbered.

Electrical connections: The numbers in the hydraulic connections refer to the connectors on this row. There are multiple digits to identify the type of connection:

- Heat demand device. Α
- The numbers in the hydraulic connections refer to the connectors 1,2,... on this row. Connect component no. 1 from the hydraulic scheme to the connector shown on line 1.

Electrical connections to be bridged: These connectors must be bridged. Some bridges are already factory-fitted, some need to be fitted for the specific installation example.

#### Fig.34 Parameters to be set

|   | -         |           |           |           |           |            |           |
|---|-----------|-----------|-----------|-----------|-----------|------------|-----------|
| Ø | CU-GH13   | CU-GH13   | SCB-10    | SCB-10    | SCB-10    | SCB-10     | SCB-10    |
|   | CP020 - 0 | AP102 - 0 | CP020 - 2 | CP021 - 1 | CP023 - 0 | CP022 - 10 | CP024 - 8 |
|   | DP007 - 0 | SCB-10    |           |           |           |            |           |
|   |           |           |           |           |           |            |           |
| _ |           |           |           |           |           |            | 2001500   |

#### Fig.35 Parameter list

| Code  | Display text         | Menu path                                                                                          | Set to          |
|-------|----------------------|----------------------------------------------------------------------------------------------------|-----------------|
| CP020 | Zone Function        | Installation Setup > CU-GH08 > CIRCA > Parameters,<br>counters, signals > Parameters               | 0 = Disable     |
| AP102 | Boiler Pump function | Installation Setup > CU-GH08 > Gas fired appliance ><br>Parameters, counters, signals > Parameters | 0 = No          |
| DP007 | Dhw 3wv Standby      | Installation Setup > CU-GH08 > Internal DHW > Parameters, counters, signals > Parameters           | 0 = CH position |
|       |                      |                                                                                                    | AD 0001000 0    |

#### Fig.36 Normal connector

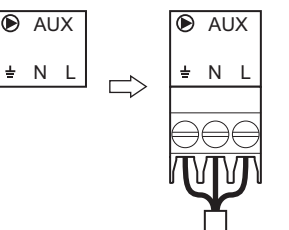

Parameters to be set: The parameters are separated per PCB, and must be set on that specific PCB.

Parameter list: The parameters from the table above are repeated in this list to show their display text, navigation paths, and settings.

The connectors can be found on the mentioned PCB. Take the following into account when making the connections:

These connectors can be connected normally.

AD-3001511-01

#### Fig.37 Combined connector

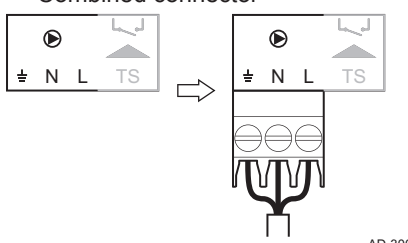

These connectors combine two plugs into one connector. In the installation examples they appear with one highlighted part, which is to be used.

AD-3001512-01

Fig.38 Connector to be bridged

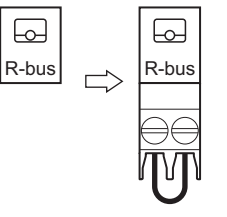

Row B shows all connectors to be bridged. Connect a bridge to this connector.

AD-3001513-01

AD-3002008-01

#### 5.2.2 How to find the desired installation example

Each example has a code describing the hydraulic set-up. The hydraulic code consists of eight sections. The first section is a letter, and the following sections consist of two numbers each:

| -ig.39     | Eig  | iht seo | ctions   |      |          |       |          |
|------------|------|---------|----------|------|----------|-------|----------|
| 1          | 2    | 3       | 4        | 5    | 6        | 7     | 8        |
|            |      |         |          |      |          |       |          |
| <b>X</b> – | 00 - | 00 -    | - [00] - | 00 - | - [00] - | 00 -  | - 00     |
|            |      |         |          |      |          | AD-30 | 01527-02 |

Meaning of the letter and numbers Tab.16

| Numbers | Scheme type H (Hydraulic) |
|---------|---------------------------|
| 1       | Letter for scheme type    |
| 2       | Number for the producer   |
| 3       | Number for the connection |
| 4       | Number for zone 1         |
| 5       | Number for zone 2         |
| 6       | Number for zone 3         |
| 7       | Number for DHW zone       |
| 8       | Number for DHW extension  |

| Fig.40    | Zone name examples |         |       |       |  |
|-----------|--------------------|---------|-------|-------|--|
| CircA 1   | CircB 1            | CircC 1 | DHW 1 | AUX 1 |  |
|           |                    |         |       |       |  |
| CircA     | CircA1             |         | DHW   |       |  |
|           |                    |         |       |       |  |
| Circe D 1 | Circo A 1          |         | DHW   |       |  |

The zones, DHW zone, and DHW extension zone can have different names, depending on the devices used. A "1" after the zone name means that the zone is controlled by an expansion PCB, of which the rotary switch has been set to "1". The zone name is shown on top of the columns.

The numbers of each section are linked to a specific configuration. Please see the following tables for the configuration:

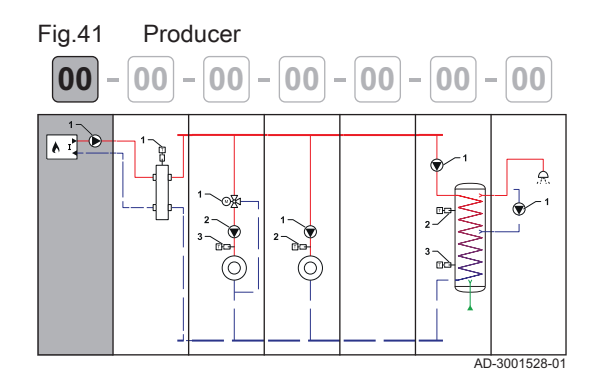

Tab.17 Producer Number Description 00 Unknown / undefined producer 01 Boiler with primary heating circuit (no pump) 02 Boiler with primary heating circuit (internal pump) 03 Boiler with primary heating circuit (external pump) 04 Boiler with heating and domestic hot water (internal pump) 05 Boiler with heating and domestic hot water (external pump) 06 Boiler with primary and secondary heating circuit (internal pump) 07 Boiler with primary and secondary heating circuit (external pump) 08 Cascade of two boilers with primary heating circuit (no pump) 09 Cascade of three boilers with primary heating circuit (no pump) 10 Cascade of two boilers with primary heating circuit (internal pump) 11 Cascade of three boilers with primary heating circuit (internal pump) 12 Cascade of two boilers with primary heating circuit (external pump) 13 Cascade of three boilers with primary heating circuit (external pump) 14 Cascade of two boilers with primary and secondary heating circuit (internal pump) 15 Cascade of three boilers with primary and secondary heating circuit (internal pump) 16 Cascade of two boilers with primary and secondary heating circuit (external pump) 17 Cascade of three boilers with primary and secondary heating circuit (external pump) Cascade of two boilers with primary heating circuit (no 18 pump) + hydraulic valves 19 Cascade of two boilers with primary heating circuit (external pump) + hydraulic valves 20 Gas boiler and heat pump serial connected 21 Gas boiler and heat pump parallel connected

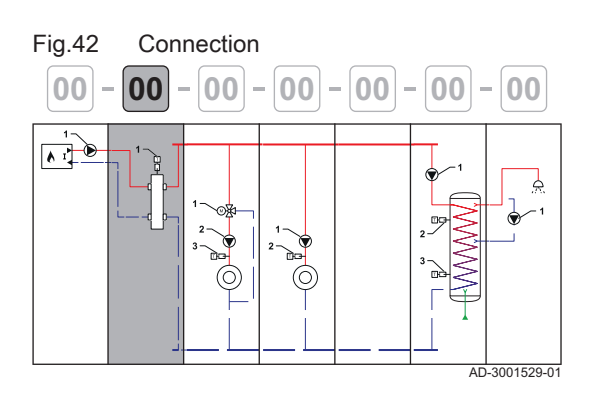

#### Tab.18 Connection

| Number | Description                         |
|--------|-------------------------------------|
| 00     | Empty (no connection)               |
| 01     | Direct connection                   |
| 02     | Low loss header                     |
| 03     | Plate heat exchanger                |
| 04     | Buffer tank with one sensor         |
| 05     | Buffer tank with two sensors        |
| 06     | Buffer tank with electrical heating |
| 07     | Buffer tank with solar heating      |
| 08     | Low loss header with Tflow sensor   |

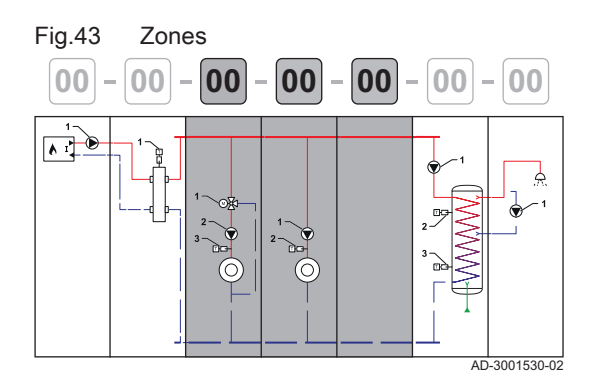

| Tab.19 Zo | ones                                              |
|-----------|---------------------------------------------------|
| Number    | Description                                       |
| 00        | Empty (no zone)                                   |
| 01        | Direct circuit                                    |
| 02        | Mixing circuit                                    |
| 03        | Swimming pool (direct)                            |
| 04        | High temperature                                  |
| 05        | Fan convector (direct)                            |
| 06        | Domestic hot water tank                           |
| 07        | Domestic hot water tank (electrical)              |
| 08        | Time program                                      |
| 09        | Process heat                                      |
| 10        | Domestic hot water tank (layered)                 |
| 11        | Domestic hot water tank (internal)                |
| 12        | Underfloor heating (mixing)                       |
| 13        | Heat interface unit                               |
| 14        | Direct circuit (without pump)                     |
| 15        | Direct circuit with diverter valve (without pump) |

# 

00 - 00 - 00 - 00 - 00 - 00 - 00

DHW Extension zone

### Tab.20 DHW Zone

| Number | Description                                       |
|--------|---------------------------------------------------|
| 00     | Empty (no zone)                                   |
| 01     | Domestic hot water tank with one sensor and pump  |
| 02     | Domestic hot water tank with two sensors and pump |
| 03     | Domestic hot water tank with solar heating        |
| 04     | Domestic hot water tank with electrical heating   |
| 05     | Domestic hot water tank with one sensor           |

#### Tab.21 DHW Extension zone

AD-3001534-01

| Number | Description                                 |  |  |  |
|--------|---------------------------------------------|--|--|--|
| 00     | Empty (no zone)                             |  |  |  |
| 01     | Domestic hot water loop (with pump)         |  |  |  |
| 02     | Domestic hot water (without pump)           |  |  |  |
| 03     | Time program (on/off pump output)           |  |  |  |
| 04     | Process heat (24/7 only this zone possible) |  |  |  |
| 05     | Domestic hot water tank (internal)          |  |  |  |

## 5.2.3 Symbols used

Fig.45

NT.

| Tab.22 Tubing |                       |        |                       |  |  |  |  |
|---------------|-----------------------|--------|-----------------------|--|--|--|--|
| Symbol        | Explanation           | Symbol | Explanation           |  |  |  |  |
|               | Flow pipe             |        | Return pipe           |  |  |  |  |
|               | Flow collector pipe   |        | Return collector pipe |  |  |  |  |
| <b>—</b>      | Drinking water supply |        |                       |  |  |  |  |

### Tab.23 Hydraulic components

| Symbol | Explanation                    | Symbol | Explanation                    |
|--------|--------------------------------|--------|--------------------------------|
|        | Mixing valve or diverter valve | 函      | Valve, electronically actuated |
| -1     | Plate heat exchanger           |        | Low loss header                |
| ۲      | Pump                           | Ô      | Safety group                   |

#### Tab.24 Sensors and contacts

| Symbol | Explanation                | Symbol | Explanation        |
|--------|----------------------------|--------|--------------------|
|        | Outdoor temperature sensor | ⋽⋺     | Temperature sensor |
| -      | Safety thermostat          |        | Electrical cable   |

### Tab.25 Heat demand sources

| Symbol | Explanation     | Symbol | Explanation |
|--------|-----------------|--------|-------------|
|        | Room thermostat | 0-10V  | 0-10V input |

## Tab.26 Heat producers

| Symbol | Explanation             | Symbol | Explanation |
|--------|-------------------------|--------|-------------|
|        | (Gas) Fueled boiler     | I      | Heat pump   |
|        | Primary heating circuit |        |             |

## Tab.27 Heat consumers

| Symbol     | Explanation  | Symbol | Explanation          |
|------------|--------------|--------|----------------------|
| $\bigcirc$ | Heating zone |        | Hot air heating zone |
|            | Radiator     |        | Underfloor heating   |
| K,         | Water tap    |        | Shower               |

## 5.2.4 SCB-02 Installation example H-01-01-02-06-00-00-00

|   | Producer                                                                                                    | Connection                                                     | CH 1 / CircB 1    | DHW 1         |               |        |        |
|---|----------------------------------------------------------------------------------------------------|----------------------------------------------------------------|-------------------|---------------|---------------|--------|--------|
| Н | 01 <sup>(1)</sup>                                                                                                    | 01 (2)                                                         | 02 <sup>(3)</sup> | 06 (4)        | 00 (5)        | 00 (6) | 00 (7) |
|   | A<br>AD-3001435-01                                                                                                    |                                                                | AD-3001437-01     |               |               |        |        |
|   |                                                                                                    |                                                                |                   |               |               |        |        |
|   | AD-3001484-01                                                                                                    | AD-3001475-01                                                  | AD-3001432-01     | AD-3001538-01 | AD-3001486-01 |        |        |
|   | <ol> <li>01: Boiler with pr</li> <li>01: Direct connect</li> <li>02: Mixing circuit</li> <li>06: Domestic hot</li> <li>00: Empty (no zcon)</li> <li>00: Empty (no zcon)</li> </ol> | imary heating circuit<br>ction<br>t water tank<br>one)<br>one) | : (no pump)       |               |               |        |        |

## Tab.28 Hydraulic scheme

| Tab.29 | Electrical | connections | to be | made | on | CB-01, | SCB-02 |
|--------|------------|-------------|-------|------|----|--------|--------|
|--------|------------|-------------|-------|------|----|--------|--------|

|   | Producer | Connection | CH 1 / CircB 1 | DHW 1  |  |  |
|---|----------|------------|----------------|--------|--|--|
| Α | CB-01    |            | SCB-02         |        |  |  |
|   |          |            |                |        |  |  |
|   |          |            | R-bus          |        |  |  |
| 1 |          |            | SCB-02         | SCB-02 |  |  |
|   |          |            | 困              | • Fi   |  |  |
|   |          |            | ± N å å        | ± N L  |  |  |
| 2 |          |            | SCB-02         | SCB-02 |  |  |
|   |          |            |                |        |  |  |
|   |          |            | ± N L          | Tdhw   |  |  |
| 3 |          |            | SCB-02         |        |  |  |
|   |          |            | l<br>Tflow     |        |  |  |

## Tab.30 Electrical connections to be bridged on CB-01

|     | Producer                                                                                                    | Connection | CH 1 / CircB 1 | DHW 1 |  |  |  |  |
|-----|----------------------------------------------------------------------------------------------------|------------|----------------|-------|--|--|--|--|
| В   | CB-01                                                                                                    |            |                |       |  |  |  |  |
| (1) |                                                                                                    |            |                |       |  |  |  |  |
| 60  |                                                                                                    |            |                |       |  |  |  |  |
|     | BL                                                                                                    |            |                |       |  |  |  |  |
| 0   |                                                                                                    |            |                |       |  |  |  |  |
| (   | (1) Bridge: These connectors must be bridged. Some bridges are already factory-fitted, some need to be fitted for this specific installation |            |                |       |  |  |  |  |
|     | example.                                                                                                    |            |                |       |  |  |  |  |

#### Tab.31 Parameters to be set

|     | Producer                                                                                              | Connection | CH 1 / CircB 1 | DHW 1     |  |  |
|-----|----------------------------------------------------------------------------------------------------|------------|----------------|-----------|--|--|
| Q   | CU-GH13                                                                                               |            | SCB-02         | SCB-02    |  |  |
| (1) | AP102 = 0<br>CP020 = 0<br>DP007 = 0                                                                   |            | CP021 = 2      | CP020 = 6 |  |  |
| (   | (1) Parameters to be set: The parameters are separated per PCB, and must be set on that specific PCB. |            |                |           |  |  |

### Tab.32 Parameter list

| Code  | Display text         | Menu path                                                                                                    | Set to             |
|-------|----------------------|----------------------------------------------------------------------------------------------------|--------------------|
| AP102 | Boiler Pump function | ≔ > Installation Setup > CU-GH13 > Gas fired appliance ><br>Parameters, counters, signals > Parameters > General | 0 = No             |
| CP020 | Zone Function        | := > Installation Setup > CU-GH13 > CIRCA > Parameters,<br>counters, signals > Parameters > General              | 0 = Disable        |
| DP007 | Dhw 3wv Standby      | ≔ > Installation Setup > CU-GH13 > Internal DHW > Parameters,<br>counters, signals > Parameters > General        | 0 = CH position    |
| CP021 | Zone Function        | ≔ > Installation Setup > SCB-02 > CH 1 > Parameters, counters, signals > Parameters > General                    | 2 = Mixing Circuit |
| CP020 | Zone Function        | Installation Setup > SCB-02 > DHW 1 > Parameters,<br>counters, signals > Parameters > General                    | 6 = DHW tank       |

## 5.2.5 SCB-02 Installation example H-01-01-01-06-00-00-00

|   | Producer                                                                                                    | Connection                                                             | CH 1 / CircB 1    | DHW 1         |               |        |        |
|---|----------------------------------------------------------------------------------------------------|------------------------------------------------------------------------|-------------------|---------------|---------------|--------|--------|
| н | 01 <sup>(1)</sup>                                                                                                    | 01 (2)                                                                 | 01 <sup>(3)</sup> | 06 (4)        | 00 (5)        | 00 (6) | 00 (7) |
|   | AD-3001435-01                                                                                                    |                                                                        | AD-3001437-01     |               |               |        |        |
|   |                                                                                                    |                                                                        | 1                 |               |               |        |        |
|   | AD-3001484-01                                                                                                    | AD-3001475-01                                                          | AD-3001464-02     | AD-3001538-01 | AD-3001486-01 |        |        |
|   | <ol> <li>01: Boiler with pr</li> <li>01: Direct conner</li> <li>01: Direct circuit</li> <li>06: Domestic hol</li> <li>00: Empty (no zc</li> <li>00: Empty (no zc</li> <li>00: Empty (no zc</li> <li>00: Empty (no zc</li> </ol> | imary heating circuit<br>ction<br>t water tank<br>one)<br>one)<br>one) | (no pump)         | ·             | ·             | ·      | ·      |

## Tab.33 Hydraulic scheme

| Tab.34 | Electrical | connections | to be | made of | on CB- | 01, SCB-02 |
|--------|------------|-------------|-------|---------|--------|------------|
|--------|------------|-------------|-------|---------|--------|------------|

|   | Producer | Connection | CH 1 / CircB 1 | DHW 1  |  |  |
|---|----------|------------|----------------|--------|--|--|
| Α | CB-01    |            | SCB-02         |        |  |  |
|   |          |            |                |        |  |  |
|   | Tout     |            | R-Bus          |        |  |  |
| 1 |          |            | SCB-02         | SCB-02 |  |  |
|   |          |            | ۲              |        |  |  |
|   |          |            | ± N L          | ± N L  |  |  |
| 2 |          |            |                | SCB-02 |  |  |
|   |          |            |                |        |  |  |
|   |          |            |                | Tdhw   |  |  |

### Tab.35 Electrical connections to be bridged on CB-01

|     | Producer            | Connection          | CH 1 / CircB 1     | DHW 1                 |                       |                       |                     |
|-----|---------------------|---------------------|--------------------|-----------------------|-----------------------|-----------------------|---------------------|
| В   | CB-01               |                     |                    |                       |                       |                       |                     |
| (1) |                     |                     |                    |                       |                       |                       |                     |
| 60  |                     |                     |                    |                       |                       |                       |                     |
|     | BL                  |                     |                    |                       |                       |                       |                     |
| U   |                     |                     |                    |                       |                       |                       |                     |
| (   | 1) Bridge: These co | nnectors must be br | idged. Some bridge | s are already factory | -fitted, some need to | be fitted for this sp | ecific installation |
|     | example.            |                     |                    |                       |                       |                       |                     |

#### Tab.36 Parameters to be set

|     | Producer                            | Connection         | CH 1 / CircB 1      | DHW 1             |                        |    |  |
|-----|-------------------------------------|--------------------|---------------------|-------------------|------------------------|----|--|
| Ø   | CU-GH13                             |                    | SCB-02              | SCB-02            |                        |    |  |
| (1) | AP102 = 0<br>CP020 = 0<br>DP007 = 0 |                    | CP021 = 1           | CP020 = 6         |                        |    |  |
| (   | 1) Parameters to be                 | set. The parameter | s are separated per | PCB and must be a | set on that specific P | CB |  |

### Tab.37 Parameter list

| Code  | Display text         | Menu path                                                                                                    | Set to          |
|-------|----------------------|----------------------------------------------------------------------------------------------------|-----------------|
| AP102 | Boiler Pump function | ≔ > Installation Setup > CU-GH13 > Gas fired appliance ><br>Parameters, counters, signals > Parameters > General | 0 = No          |
| CP020 | Zone Function        | ≔ > Installation Setup > CU-GH13 > CIRCA > Parameters,<br>counters, signals > Parameters > General               | 0 = Disable     |
| DP007 | Dhw 3wv Standby      | ≔ > Installation Setup > CU-GH13 > Internal DHW > Parameters, counters, signals > Parameters > General           | 0 = CH position |
| CP021 | Zone Function        | ≔ > Installation Setup > SCB-02 > CH 1 > Parameters, counters, signals > Parameters > General                    | 1 = Direct      |
| CP020 | Zone Function        | ≔ > Installation Setup > SCB-02 > DHW 1 > Parameters,<br>counters, signals > Parameters > General                | 6 = DHW tank    |

# 6 Settings

## 6.1 Introduction to parameter codes

### Fig.46 Code on a HMI T-control

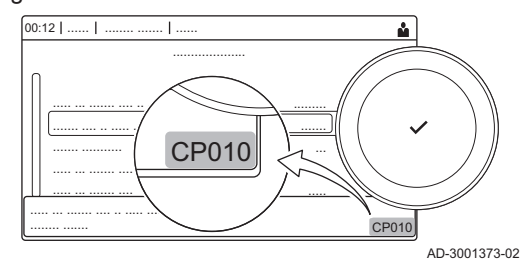

Fig.47 First letter

The controls platform makes use of an advanced system to categorise parameters, measurements and counters. Knowing the logic behind these codes, makes it easier to identify them. The code consists of two letters and three numbers.

The first letter is the category the code relates to.

- A Appliance: Appliance
- AD-3001375-01 C Circuit: Zone

**CP010** 

- D Domestic hot water: Domestic hot water
- E External: External options
- G Gas fired: Gas-fired heat engine
- P Producer: Central heating

Category D codes are appliance controlled only. When the domestic hot water is controlled by an SCB, it is handled like a circuit, with C-category codes.

| Fig.48 | Second letter                |           | The second letter is the type.                                                                                                |
|--------|------------------------------|-----------|----------------------------------------------------------------------------------------------------|
|        |                              | 10        | <ul> <li>Parameter: Parameters</li> <li>Counter: Counters</li> <li>Measurement: Signals</li> </ul>                            |
| Fig.49 | Number<br>CPO<br>AD-30/      | <b>10</b> | The number is always three digits. In certain cases, the last of the three digits relates to a zone.                          |
| 6.2    | Searching the parameters, co | ounter    | s and signals                                                                                                    |
|        |                              |           | You can search and change data points (Parameters, counters, signals) of the appliance, connected control boards and sensors. |

#### Installation Setup > Search datapoints

- Use the rotary knob to navigate.
  - Use the  $\checkmark$  button to confirm your selection.
- 1. Press the ≔ button.
- 2. Select Installation Setup.
- 3. Select Search datapoints.
- 4. Select the search criteria (code):
  - 4.1. Select the first letter (datapoint category).
  - 4.2. Select the second letter (datapoint type).
  - 4.3. Select the first number.
  - 4.4. Select the second number.
  - 4.5. Select the third number.
- The \* symbol can be used to indicate any character within the search field.
  - ⇒ The list of datapoints appears in the display. Only the first 30 results are shown when searching.
- 5. Select the desired datapoint.

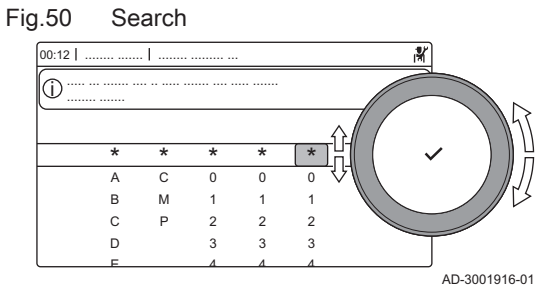

### Fig.51 List of datapoints

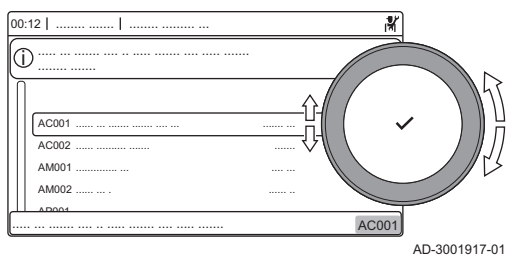

## 6.3 List of parameters

## 6.3.1 CU-GH13 control unit parameters - Gas 320 Ace

All tables show the factory setting for the parameters.

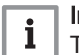

## Important

The tables also list parameters that are only applicable if the boiler is combined with other equipment.

## Tab.38 Navigation for basic installer level

| Level                                                                                                    | Menu path                                                                                             |  |  |  |
|----------------------------------------------------------------------------------------------------|----------------------------------------------------------------------------------------------------|--|--|--|
| Basic installer                                                                                                    | ≔ > Installation Setup > CU-GH13 > Submenu (1) > Parameters, counters, signals > Parameters > General |  |  |  |
| (1) See the column "Submenu" in the following table for the correct navigation. The parameters are grouped in specific functionalities. |                                                                                                    |  |  |  |

Tab.39Factory settings at basic installer level

| Code                                               | Display text                   | Description                                                              | Adjustment range                                                                                                | Subme-<br>nu                | 285                              | 355                              | 430                              | 500                              | 575                              | 650                              |
|----------------------------------------------------|--------------------------------|--------------------------------------------------------------------------|----------------------------------------------------------------------------------------------------|-----------------------------|----------------------------------|----------------------------------|----------------------------------|----------------------------------|----------------------------------|----------------------------------|
| AP016                                              | CH function<br>on              | Enable central heating heat demand processing                            | 0 = Off<br>1 = On                                                                                               | Gas<br>fired ap-<br>pliance | 1                                | 1                                | 1                                | 1                                | 1                                | 1                                |
| AP017                                              | DHW func-<br>tion on           | Enable domestic hot water heat demand processing                         | 0 = Off<br>1 = On                                                                                               | Gas<br>fired ap-<br>pliance | 1                                | 1                                | 1                                | 1                                | 1                                | 1                                |
| AP074                                              | Force sum-<br>mer mode         | The heating is stopped.<br>Hot water is maintained.<br>Force Summer Mode | 0 = Off<br>1 = On                                                                                               | Outdoor<br>tempera-<br>ture | 0                                | 0                                | 0                                | 0                                | 0                                | 0                                |
| CP000                                              | MaxZoneT-<br>FlowSet-<br>point | Maximum Flow Tempera-<br>ture setpoint zone                              | 7 - 90 °C                                                                                                    | CIRCA                       | 80                               | 80                               | 80                               | 80                               | 80                               | 80                               |
| CP080<br>CP081<br>CP082<br>CP083<br>CP084<br>CP085 | User<br>T.Room Ac-<br>tivity   | Room setpoint tempera-<br>ture of the user zone activ-<br>ity            | 5 - 30 °C                                                                                                    | CIRCA                       | 16<br>16<br>16<br>16<br>16<br>16 | 16<br>16<br>16<br>16<br>16<br>16 | 16<br>16<br>16<br>16<br>16<br>16 | 16<br>16<br>16<br>16<br>16<br>16 | 16<br>16<br>16<br>16<br>16<br>16 | 16<br>16<br>16<br>16<br>16<br>16 |
| CP200                                              | Manu Zo-<br>neRoom-<br>TempSet | Manually setting the room temperature setpoint of the zone               | 5 - 30 °C                                                                                                    | CIRCA                       | 20                               | 20                               | 20                               | 20                               | 20                               | 20                               |
| CP320                                              | Operating-<br>ZoneMode         | Operating mode of the<br>zone                                            | 0 = Scheduling<br>1 = Manual<br>2 = Off                                                                         | CIRCA                       | 1                                | 1                                | 1                                | 1                                | 1                                | 1                                |
| CP510                                              | Temporary<br>Room Setp         | Temporary room setpoint per zone                                         | 5 - 30 °C                                                                                                    | CIRCA                       | 20                               | 20                               | 20                               | 20                               | 20                               | 20                               |
| CP550                                              | Zone, fire place               | Fire Place mode is active                                                | 0 = Off<br>1 = On                                                                                               | CIRCA                       | 0                                | 0                                | 0                                | 0                                | 0                                | 0                                |
| CP570                                              | ZoneTime-<br>Prog Select       | Time Program of the zone selected by the user                            | 0 = Schedule 1<br>1 = Schedule 2<br>2 = Schedule 3                                                              | CIRCA                       | 0                                | 0                                | 0                                | 0                                | 0                                | 0                                |
| CP660                                              | Icon display<br>zone           | Choice icon to display this zone                                         | 0 = None<br>1 = All<br>2 = Bedroom<br>3 = Livingroom<br>4 = Study<br>5 = Outdoor<br>6 = Kitchen<br>7 = Basement | CIRCA                       | 0                                | 0                                | 0                                | 0                                | 0                                | 0                                |
| CP750                                              | MaxZone<br>Preheat<br>time     | Maximum zone preheat<br>time                                             | 0 - 240 Min                                                                                                    | CIRCA                       | 0                                | 0                                | 0                                | 0                                | 0                                | 0                                |

## Tab.40 Navigation for installer level

| Level                                                                                                    | Menu path                                                                                              |  |  |  |
|----------------------------------------------------------------------------------------------------|----------------------------------------------------------------------------------------------------|--|--|--|
| Installer                                                                                                    | == > Installation Setup > CU-GH13 > Submenu (1) > Parameters, counters, signals > Parameters > General |  |  |  |
| (1) See the column "Submenu" in the following table for the correct navigation. The parameters are grouped in specific functionalities. |                                                                                                    |  |  |  |

| Tab.41 | Factory settings at installer leve | əl |
|--------|------------------------------------|----|
|--------|------------------------------------|----|

| Code  | Display text               | Description                                                                                | Adjustment range                                                                                   | Subme-<br>nu                | 285       | 355       | 430       | 500       | 575       | 650       |
|-------|----------------------------|--------------------------------------------------------------------------------------------|----------------------------------------------------------------------------------------------------|-----------------------------|-----------|-----------|-----------|-----------|-----------|-----------|
| AP001 | BL function                | BL input function selection                                                                | 1 = Full blocking<br>2 = Partial blocking<br>3 = User reset lock-<br>ing                           | Gas<br>fired ap-<br>pliance | 1         | 1         | 1         | 1         | 1         | 1         |
| AP006 | Min. water<br>pressure     | Appliance will report low water pressure below this value                                  | 0 - 6 bar                                                                                          | Gas<br>fired ap-<br>pliance | 0.8       | 0.8       | 0.8       | 0.8       | 0.8       | 0.8       |
| AP008 | Release<br>wait time       | Waiting time after closing<br>the release contact to start<br>the heat generator.          | 0 - 255 Sec                                                                                        | Gas<br>fired ap-<br>pliance | 0         | 0         | 0         | 0         | 0         | 0         |
| AP009 | Service<br>hours           | Number of heat generator operating hours for raising a service notification                | 100 - 25500 Hours                                                                                  | Gas<br>fired ap-<br>pliance | 8750      | 8750      | 8750      | 8750      | 8750      | 8750      |
| AP010 | Service noti-<br>fication  | Select the type of service notification                                                    | 0 = None<br>1 = Custom notifi-<br>cation                                                           | Gas<br>fired ap-<br>pliance | 1         | 1         | 1         | 1         | 1         | 1         |
| AP011 | Service<br>hours mains     | Hours powered to raise a service notification                                              | 100 - 51000 Hours                                                                                  | Gas<br>fired ap-<br>pliance | 1750<br>0 | 1750<br>0 | 1750<br>0 | 1750<br>0 | 1750<br>0 | 1750<br>0 |
| AP013 | Release<br>function        | Function of the release in-<br>put contact                                                 | 0 = Disabled<br>1 = Full blocking<br>2 = Central heat<br>blocked                                   | Gas<br>fired ap-<br>pliance | 1         | 1         | 1         | 1         | 1         | 1         |
| AP018 | Sets release<br>input      | Configuration of the re-<br>lease input contact (nor-<br>mally open or normally<br>closed) | 0 = Normally open<br>1 = Normally<br>closed                                                        | Gas<br>fired ap-<br>pliance | 0         | 0         | 0         | 0         | 0         | 0         |
| AP056 | Outdoor<br>sensor          | Enable outdoor sensor                                                                      | 0 = No outside sen-<br>sor<br>1 = AF60                                                             | Outdoor<br>tempera-<br>ture | 0         | 0         | 0         | 0         | 0         | 0         |
| AP073 | Summer<br>Winter           | Outdoor temperature: up-<br>per limit for heating                                          | 15 - 30.5 °C                                                                                       | Outdoor<br>tempera-<br>ture | 22        | 22        | 22        | 22        | 22        | 22        |
| AP079 | Building In-<br>ertia      | Inertia of the building used for heat up speed                                             | 0 - 10                                                                                             | Outdoor<br>tempera-<br>ture | 3         | 3         | 3         | 3         | 3         | 3         |
| AP080 | Frost min<br>out temp      | Outside temperature be-<br>low which the antifreeze<br>protection is activated             | -30 - 20 °C                                                                                        | Outdoor<br>tempera-<br>ture | -10       | -10       | -10       | -10       | -10       | -10       |
| AP091 | Outside<br>Sens.<br>Source | Type of outside sensor<br>connection to be used                                            | 0 = Auto<br>1 = Wired sensor<br>2 = Wireless sen-<br>sor<br>3 = Internet meas-<br>ured<br>4 = None | Outdoor<br>tempera-<br>ture | 0         | 0         | 0         | 0         | 0         | 0         |
| AP098 | BL1 contact config.        | BL1 input contact configu-<br>ration                                                       | 0 = Open<br>1 = Closed                                                                             | Gas<br>fired ap-<br>pliance | 1         | 1         | 1         | 1         | 1         | 1         |

| Code  | Display text                      | Description                                                                                                 | Adjustment range                                                                                                    | Subme-<br>nu | 285 | 355 | 430 | 500 | 575 | 650 |
|-------|-----------------------------------|----------------------------------------------------------------------------------------------------|----------------------------------------------------------------------------------------------------|--------------|-----|-----|-----|-----|-----|-----|
| CP020 | Zone Func-<br>tion                | Functionality of the zone                                                                                   | 0 = Disable<br>1 = Direct<br>2 = Mixing Circuit<br>3 = Swimming pool<br>4 = High Tempera-<br>ture<br>5 = Fan Convector<br>6 = DHW tank<br>7 = Electrical DHW<br>8 = Time Program<br>9 = ProcessHeat<br>10 = DHW Layered<br>11 = DHW Internal<br>tank | CIRCA        | 1   | 1   | 1   | 1   | 1   | 1   |
| CP040 | Postrun<br>zone pump              | Pump post runtime of the zone                                                                               | 0 - 20 Min                                                                                                    | CIRCA        | 0   | 0   | 0   | 0   | 0   | 0   |
| CP060 | RoomT.<br>Holiday                 | Wished room zone tem-<br>perature on holiday period                                                         | 5 - 20 °C                                                                                                    | CIRCA        | 6   | 6   | 6   | 6   | 6   | 6   |
| CP070 | MaxRedu-<br>ce-<br>dRoomT.Li<br>m | Max Room Temperature<br>limit of the circuit in re-<br>duced mode, that allows<br>switching to comfort mode | 5 - 30 °C                                                                                                    | CIRCA        | 16  | 16  | 16  | 16  | 16  | 16  |
| CP210 | Zone HCZP<br>Comfort              | Comfort footpoint of the temperature of heat curve of the circuit                                           | 15 - 90 °C                                                                                                    | CIRCA        | 15  | 15  | 15  | 15  | 15  | 15  |
| CP220 | Zone HCZP<br>Reduced              | Reduced footpoint of the temperature of heat curve of the circuit                                           | 15 - 90 °C                                                                                                    | CIRCA        | 15  | 15  | 15  | 15  | 15  | 15  |
| CP230 | Zone Heat-<br>ing Curve           | Heating curve temperature gradient of the zone                                                              | 0 - 4                                                                                                    | CIRCA        | 1.5 | 1.5 | 1.5 | 1.5 | 1.5 | 1.5 |
| CP240 | ZoneRoo-<br>mUnitInfl             | Adjustment of the influ-<br>ence of the zone room unit                                                      | 0 - 10                                                                                                    | CIRCA        | 3   | 3   | 3   | 3   | 3   | 3   |
| CP250 | CalSon-<br>deAmbZone              | Calibration of Zone Room<br>Unit                                                                            | -5 - 5 °C                                                                                                    | CIRCA        | 0   | 0   | 0   | 0   | 0   | 0   |
| CP340 | TypeRedu-<br>cedNight-<br>Mode    | Type of reduced night<br>mode, stop or maintain<br>heating of circuit                                       | 0 = Stop heat de-<br>mand<br>1 = Continue heat<br>demand                                                                                                    | CIRCA        | 1   | 1   | 1   | 1   | 1   | 1   |
| CP470 | Zone screed drying                | Setting of the screed dry-<br>ing program of the zone                                                       | 0 - 30 Days                                                                                                    | CIRCA        | 0   | 0   | 0   | 0   | 0   | 0   |
| CP480 | ScreedStart-<br>Temp              | Setting of the start temper-<br>ature of the screed drying<br>program of the zone                           | 20 - 50 °C                                                                                                    | CIRCA        | 20  | 20  | 20  | 20  | 20  | 20  |
| CP490 | ScreedStop-<br>Temp               | Setting of the stop temper-<br>ature of the screed drying<br>program of the zone                            | 20 - 50 °C                                                                                                    | CIRCA        | 20  | 20  | 20  | 20  | 20  | 20  |
| CP640 | OTH Logi-<br>cLev con-<br>tact    | Opentherm Logic level<br>contact of the zone                                                                | 0 = Open<br>1 = Closed                                                                                                    | CIRCA        | 1   | 1   | 1   | 1   | 1   | 1   |
| CP730 | Zone Heat<br>up speed             | Selection of heat up speed<br>of the zone                                                                   | 0 = Extra Slow<br>1 = Slowest<br>2 = Slower<br>3 = Normal<br>4 = Faster<br>5 = Fastest                                                                                                    | CIRCA        | 0   | 0   | 0   | 0   | 0   | 0   |
| CP740 | Zone cool<br>down speed           | Selection of cool down<br>speed of the zone                                                                 | 0 = Slowest<br>1 = Slower<br>2 = Normal<br>3 = Faster<br>4 = Fastest                                                                                                    | CIRCA        | 0   | 0   | 0   | 0   | 0   | 0   |

| Code  | Display text            | Description                                                                | Adjustment range                                                                                      | Subme-<br>nu                                         | 285  | 355  | 430  | 500  | 575  | 650  |
|-------|-------------------------|----------------------------------------------------------------------------|----------------------------------------------------------------------------------------------------|------------------------------------------------------|------|------|------|------|------|------|
| CP780 | Control<br>strategy     | Selection of the control strategy for the zone                             | 0 = Automatic<br>1 = Room Temp.<br>based<br>2 = Outdoor Temp.<br>based<br>3 = Outdoor &<br>room based | CIRCA                                                | 0    | 0    | 0    | 0    | 0    | 0    |
| EP014 | SCB func.<br>10V PWMin  | Smart Control Board func-<br>tion 10 Volt PWM input                        | 0 = Off<br>1 = Temperature<br>control<br>2 = Power control                                            | 0-10 volt<br>input                                   | 0    | 0    | 0    | 0    | 0    | 0    |
| GP007 | Fan RPM<br>Max CH       | Maximum fan speed dur-<br>ing Central Heating mode                         | 1000 - 4500 Rpm                                                                                       | Gas<br>fired ap-<br>pliance                          | 5200 | 5500 | 3500 | 3800 | 4300 | 4100 |
| GP008 | Fan RPM<br>Min          | Minimum fan speed during<br>Central Heating + Domes-<br>tic Hot Water mode | 900 - 3700 Rpm                                                                                        | Gas<br>fired ap-<br>pliance<br>GVC<br>Pneu-<br>matic | 1400 | 1550 | 950  | 1050 | 1100 | 1050 |
| GP009 | Fan RPM<br>Start        | Fan speed at appliance<br>start                                            | 900 - 5000 Rpm                                                                                        | Gas<br>fired ap-<br>pliance<br>GVC<br>Pneu-<br>matic | 2500 | 2500 | 1300 | 1400 | 1400 | 1400 |
| PP015 | CH Pump<br>postrun time | Central heating pump post run time                                         | 1 - 99 Min                                                                                            | Gas<br>fired ap-<br>pliance                          | 3    | 3    | 3    | 3    | 3    | 3    |
| PP016 | Max. CH<br>pump speed   | Maximum central heating<br>pump speed (%)                                  | 20 - 100 %                                                                                            | Gas<br>fired ap-<br>pliance                          | 100  | 100  | 100  | 100  | 100  | 100  |
| PP018 | Min CH<br>pump speed    | Minimum central heating<br>pump speed (%)                                  | 20 - 100 %                                                                                            | Gas<br>fired ap-<br>pliance                          | 20   | 20   | 20   | 20   | 20   | 20   |
| PP023 | CH Hystere-<br>sis      | Temperature hysteresis<br>for the generator to start<br>on central heating | 1 - 25 °C                                                                                             | Gas<br>fired ap-<br>pliance                          | 10   | 10   | 10   | 10   | 10   | 10   |

Tab.42 Navigation for advanced installer level

| Level                  | Menu path                                                                                                    |
|------------------------|----------------------------------------------------------------------------------------------------|
| Advanced installer     | ≔ > Installation Setup > CU-GH13 > Submenu <sup>(1)</sup> > Parameters, counters, signals > Parameters > Advanced  |
| (1) See the column "Se | ubmenu" in the following table for the correct navigation. The parameters are grouped in specific functionalities. |

## Tab.43 Factory settings at advanced installer level

| Code  | Display text               | Description                                          | Adjustment range             | Subme-<br>nu                | 285 | 355 | 430 | 500 | 575 | 650 |
|-------|----------------------------|------------------------------------------------------|------------------------------|-----------------------------|-----|-----|-----|-----|-----|-----|
| AP002 | Manual<br>Heat De-<br>mand | Enable manual heat de-<br>mand function              | 0 = Off<br>1 = With setpoint | Gas<br>fired ap-<br>pliance | 0   | 0   | 0   | 0   | 0   | 0   |
| AP004 | Hydr Valve<br>Wait Time    | Heat generator wait time to open the hydraulic valve | 0 - 255 Sec                  | Gas<br>fired ap-<br>pliance | 0   | 0   | 0   | 0   | 0   | 0   |
| AP026 | Setpoint<br>manual HD      | Flow temperature setpoint for manual heat demand     | 7 - 90 °C                    | Gas<br>fired ap-<br>pliance | 40  | 40  | 40  | 40  | 40  | 40  |
| Code  | Display text               | Description                                                                                        | Adjustment range                                                                                                    | Subme-<br>nu                                              | 285       | 355       | 430       | 500       | 575       | 650  |
|-------|----------------------------|----------------------------------------------------------------------------------------------------|----------------------------------------------------------------------------------------------------|-----------------------------------------------------------|-----------|-----------|-----------|-----------|-----------|------|
| AP063 | Max CH<br>flow setpoint    | Maximum central heating flow temperature setpoint                                                  | 20 - 90 °C                                                                                                    | Produc-<br>er Ge-<br>neric<br>Gas<br>fired ap-<br>pliance | 90        | 90        | 90        | 90        | 90        | 90   |
| AP102 | Boiler Pump<br>function    | Configuration of the boiler<br>pump as zone pump or<br>system pump (feed low-<br>loss header)      | 0 = No<br>1 = Yes                                                                                                    | Gas<br>fired ap-<br>pliance                               | 0         | 0         | 0         | 0         | 0         | 0    |
| CP010 | Tflow set-<br>point zone   | Zone flow temperature<br>setpoint, used when the<br>zone is set to a fixed flow<br>setpoint.       | 7 - 90 °C                                                                                                    | CIRCA                                                     | 90        | 90        | 90        | 90        | 90        | 90   |
| CP290 | ConfigZone-<br>PumpOut     | Configuration of Zone<br>Pump Output                                                               | 0 = Zone output<br>1 = CH mode<br>2 = DHW mode<br>3 = Cooling mode<br>4 = Error report<br>5 = Burning<br>6 = Service flag<br>7 = System error<br>8 = DHW looping<br>9 = Primary pump | CIRCA                                                     | 0         | 0         | 0         | 0         | 0         | 0    |
| CP520 | Zone Power setpoint        | Power setpoint per zone                                                                            | 0 - 100 %                                                                                                    | CIRCA                                                     | 100       | 100       | 100       | 100       | 100       | 100  |
| CP530 | Zone PWM<br>Pump<br>speed  | Pulse Width Modulation<br>pump speed per zone                                                      | 20 - 100 %                                                                                                    | CIRCA                                                     | 100       | 100       | 100       | 100       | 100       | 100  |
| CP680 | ConfPairing<br>RU Zone     | Select the Bus channel of the room unit for this zone                                              | 0 - 255                                                                                                    | CIRCA                                                     | 0         | 0         | 0         | 0         | 0         | 0    |
| DP003 | Abs. max<br>fan DHW        | Maximum fan speed on<br>Domestic Hot Water                                                         | 1000 - 7000 Rpm                                                                                                    | Gas<br>fired ap-<br>pliance                               | 5200      | 5500      | 3500      | 3800      | 4300      | 4100 |
| DP010 | Hysteresis<br>DHW          | Temperature hysteresis<br>for the heat generator to<br>start on domestic hot wa-<br>ter production | 1 - 10 °C                                                                                                    | Gas<br>fired ap-<br>pliance                               | 5.5       | 5.5       | 5.5       | 5.5       | 5.5       | 5.5  |
| DP011 | Stop offset<br>DHW         | Temperature offset to stop<br>heat generator on domes-<br>tic hot water production                 | 0 - 100 °C                                                                                                    | Gas<br>fired ap-<br>pliance                               | 5         | 5         | 5         | 5         | 5         | 5    |
| DP020 | Postrun<br>DHW<br>pump/3wv | Post run time of the DHW<br>pump/3 way valve after<br>DHW production                               | 0 - 99 Sec                                                                                                    | Gas<br>fired ap-<br>pliance                               | 10        | 10        | 10        | 10        | 10        | 10   |
| DP140 | DHW load<br>type           | DHW load type (0 : Combi,<br>1 : Solo)                                                             | 0 = Combi<br>1 = Solo                                                                                                    | Gas<br>fired ap-<br>pliance                               | 1         | 1         | 1         | 1         | 1         | 1    |
| GP010 | GPS Check                  | Gas Pressure Switch<br>check on/off                                                                | 0 = No<br>1 = Yes                                                                                                    | Gas<br>fired ap-<br>pliance                               | 1         | 1         | 1         | 1         | 1         | 1    |
| GP017 | Max power                  | Maximum power percent-<br>age in kilo Watt                                                         | 0 - 1000 kW                                                                                                    | Gas<br>fired ap-<br>pliance                               | 293.<br>9 | 353.<br>1 | 414.<br>5 | 496.<br>2 | 565.<br>9 | 642  |
| GP021 | Temp diff<br>Modulating    | Modulate back when delta temperature is larger than this threshold                                 | 5 - 40 °C                                                                                                    | Gas<br>fired ap-<br>pliance                               | 25        | 25        | 25        | 25        | 25        | 25   |
| GP022 | Tfa Filter<br>Tau          | Tau factor for average flow temperature calculation                                                | 0 - 255                                                                                                    | Gas<br>fired ap-<br>pliance                               | 10        | 10        | 10        | 10        | 10        | 10   |

| Code  | Display text             | Description                                                                | Adjustment range | Subme-<br>nu                | 285  | 355  | 430  | 500  | 575  | 650  |
|-------|--------------------------|----------------------------------------------------------------------------|------------------|-----------------------------|------|------|------|------|------|------|
| GP042 | Fan RPM<br>Max           | Maximum fan speed                                                          | 0 - 65535 Rpm    | GVC<br>Pneu-<br>matic       | 5700 | 5800 | 3700 | 4000 | 4500 | 4300 |
| GP050 | Power Min                | Minimum power in kilo<br>Watt for RT2012 calcula-<br>tion                  | 0 - 300 kW       | Gas<br>fired ap-<br>pliance | 54   | 68   | 82   | 95   | 109  | 122  |
| PP007 | Min anti-cy-<br>cle time | Minimum heat generator<br>holding time that can be<br>reached after a stop | 1 - 20 Min       | Gas<br>fired ap-<br>pliance | 3    | 3    | 3    | 3    | 3    | 3    |
| PP012 | Stabilization time       | Stabilization time after<br>heat generator start for<br>central heating    | 0 - 180 Sec      | Gas<br>fired ap-<br>pliance | 30   | 30   | 30   | 30   | 30   | 30   |

# 6.3.2 CU-GH13 control unit parameters - Gas 620 Ace

All tables show the factory setting for the parameters.

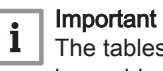

The tables also list parameters that are only applicable if the boiler is combined with other equipment.

# Tab.44 Navigation for basic installer level

| Level                                                                                                    | Menu path                                                                                                    |  |  |  |  |  |  |  |
|----------------------------------------------------------------------------------------------------|----------------------------------------------------------------------------------------------------|--|--|--|--|--|--|--|
| Basic installer                                                                                                    | ≔ > Installation Setup > CU-GH13 > Submenu <sup>(1)</sup> > Parameters, counters, signals > Parameters > General |  |  |  |  |  |  |  |
| (1) See the column "Submenu" in the following table for the correct navigation. The parameters are grouped in specific functionalities. |                                                                                                    |  |  |  |  |  |  |  |

# Tab.45 Factory settings at basic installer level

| Code                                               | Display text                   | Description                                                              | Adjustment range                        | Subme-<br>nu                | 570                              | 710                              | 860                              | 1000                             | 1150                             | 1300                       |
|----------------------------------------------------|--------------------------------|--------------------------------------------------------------------------|-----------------------------------------|-----------------------------|----------------------------------|----------------------------------|----------------------------------|----------------------------------|----------------------------------|----------------------------|
| AP016                                              | CH function<br>on              | Enable central heating<br>heat demand processing                         | 0 = Off<br>1 = On                       | Gas<br>fired ap-<br>pliance | 1                                | 1                                | 1                                | 1                                | 1                                | 1                          |
| AP017                                              | DHW func-<br>tion on           | Enable domestic hot water heat demand processing                         | 0 = Off<br>1 = On                       | Gas<br>fired ap-<br>pliance | 1                                | 1                                | 1                                | 1                                | 1                                | 1                          |
| AP074                                              | Force sum-<br>mer mode         | The heating is stopped.<br>Hot water is maintained.<br>Force Summer Mode | 0 = Off<br>1 = On                       | Outdoor<br>tempera-<br>ture | 0                                | 0                                | 0                                | 0                                | 0                                | 0                          |
| CP000                                              | MaxZoneT-<br>FlowSet-<br>point | Maximum Flow Tempera-<br>ture setpoint zone                              | 7 - 90 °C                               | CIRCA                       | 80                               | 80                               | 80                               | 80                               | 80                               | 80                         |
| CP080<br>CP081<br>CP082<br>CP083<br>CP084<br>CP085 | User<br>T.Room Ac-<br>tivity   | Room setpoint tempera-<br>ture of the user zone activ-<br>ity            | 5 - 30 °C                               | CIRCA                       | 16<br>16<br>16<br>16<br>16<br>16 | 16<br>16<br>16<br>16<br>16<br>16 | 16<br>16<br>16<br>16<br>16<br>16 | 16<br>16<br>16<br>16<br>16<br>16 | 16<br>16<br>16<br>16<br>16<br>16 | 16<br>16<br>16<br>16<br>16 |
| CP200                                              | Manu Zo-<br>neRoom-<br>TempSet | Manually setting the room temperature setpoint of the zone               | 5 - 30 °C                               | CIRCA                       | 20                               | 20                               | 20                               | 20                               | 20                               | 20                         |
| CP320                                              | Operating-<br>ZoneMode         | Operating mode of the zone                                               | 0 = Scheduling<br>1 = Manual<br>2 = Off | CIRCA                       | 1                                | 1                                | 1                                | 1                                | 1                                | 1                          |
| CP510                                              | Temporary<br>Room Setp         | Temporary room setpoint per zone                                         | 5 - 30 °C                               | CIRCA                       | 20                               | 20                               | 20                               | 20                               | 20                               | 20                         |

| Code  | Display text               | Description                                   | Adjustment range                                                                                                | Subme-<br>nu | 570 | 710 | 860 | 1000 | 1150 | 1300 |
|-------|----------------------------|-----------------------------------------------|----------------------------------------------------------------------------------------------------|--------------|-----|-----|-----|------|------|------|
| CP550 | Zone, fire place           | Fire Place mode is active                     | 0 = Off<br>1 = On                                                                                               | CIRCA        | 0   | 0   | 0   | 0    | 0    | 0    |
| CP570 | ZoneTime-<br>Prog Select   | Time Program of the zone selected by the user | 0 = Schedule 1<br>1 = Schedule 2<br>2 = Schedule 3                                                              | CIRCA        | 0   | 0   | 0   | 0    | 0    | 0    |
| CP660 | Icon display<br>zone       | Choice icon to display this zone              | 0 = None<br>1 = All<br>2 = Bedroom<br>3 = Livingroom<br>4 = Study<br>5 = Outdoor<br>6 = Kitchen<br>7 = Basement | CIRCA        | 0   | 0   | 0   | 0    | 0    | 0    |
| CP750 | MaxZone<br>Preheat<br>time | Maximum zone preheat<br>time                  | 0 - 240 Min                                                                                                    | CIRCA        | 0   | 0   | 0   | 0    | 0    | 0    |

# Tab.46 Navigation for installer level

| Level                                                                                                    | Menu path                                                                                              |  |  |  |  |  |  |
|----------------------------------------------------------------------------------------------------|----------------------------------------------------------------------------------------------------|--|--|--|--|--|--|
| Installer                                                                                                    | == > Installation Setup > CU-GH13 > Submenu (1) > Parameters, counters, signals > Parameters > General |  |  |  |  |  |  |
| (1) See the column "Submenu" in the following table for the correct navigation. The parameters are grouped in specific functionalities. |                                                                                                    |  |  |  |  |  |  |

# Tab.47 Factory settings at installer level

| Code  | Display text              | Description                                                                                | Adjustment range                                                         | Subme-<br>nu                | 570       | 710       | 860       | 1000      | 1150      | 1300      |
|-------|---------------------------|--------------------------------------------------------------------------------------------|--------------------------------------------------------------------------|-----------------------------|-----------|-----------|-----------|-----------|-----------|-----------|
| AP001 | BL function               | BL input function selection                                                                | 1 = Full blocking<br>2 = Partial blocking<br>3 = User reset lock-<br>ing | Gas<br>fired ap-<br>pliance | 1         | 1         | 1         | 1         | 1         | 1         |
| AP006 | Min. water<br>pressure    | Appliance will report low water pressure below this value                                  | 0 - 6 bar                                                                | Gas<br>fired ap-<br>pliance | 0.8       | 0.8       | 0.8       | 0.8       | 0.8       | 0.8       |
| AP008 | Release<br>wait time      | Waiting time after closing<br>the release contact to start<br>the heat generator.          | 0 - 255 Sec                                                              | Gas<br>fired ap-<br>pliance | 0         | 0         | 0         | 0         | 0         | 0         |
| AP009 | Service<br>hours          | Number of heat generator operating hours for raising a service notification                | 100 - 25500 Hours                                                        | Gas<br>fired ap-<br>pliance | 8750      | 8750      | 8750      | 8750      | 8750      | 8750      |
| AP010 | Service noti-<br>fication | Select the type of service notification                                                    | 0 = None<br>1 = Custom notifi-<br>cation                                 | Gas<br>fired ap-<br>pliance | 1         | 1         | 1         | 1         | 1         | 1         |
| AP011 | Service<br>hours mains    | Hours powered to raise a service notification                                              | 100 - 51000 Hours                                                        | Gas<br>fired ap-<br>pliance | 1750<br>0 | 1750<br>0 | 1750<br>0 | 1750<br>0 | 1750<br>0 | 1750<br>0 |
| AP013 | Release<br>function       | Function of the release in-<br>put contact                                                 | 0 = Disabled<br>1 = Full blocking<br>2 = Central heat<br>blocked         | Gas<br>fired ap-<br>pliance | 1         | 1         | 1         | 1         | 1         | 1         |
| AP018 | Sets release input        | Configuration of the re-<br>lease input contact (nor-<br>mally open or normally<br>closed) | 0 = Normally open<br>1 = Normally<br>closed                              | Gas<br>fired ap-<br>pliance | 0         | 0         | 0         | 0         | 0         | 0         |
| AP056 | Outdoor<br>sensor         | Enable outdoor sensor                                                                      | 0 = No outside sen-<br>sor<br>1 = AF60                                   | Outdoor<br>tempera-<br>ture | 0         | 0         | 0         | 0         | 0         | 0         |

| Code  | Display text                      | Description                                                                                                 | Adjustment range                                                                                                    | Subme-<br>nu                | 570 | 710 | 860 | 1000 | 1150 | 1300 |
|-------|-----------------------------------|----------------------------------------------------------------------------------------------------|----------------------------------------------------------------------------------------------------|-----------------------------|-----|-----|-----|------|------|------|
| AP073 | Summer<br>Winter                  | Outdoor temperature: up-<br>per limit for heating                                                           | 15 - 30.5 °C                                                                                                    | Outdoor<br>tempera-<br>ture | 22  | 22  | 22  | 22   | 22   | 22   |
| AP079 | Building In-<br>ertia             | Inertia of the building used for heat up speed                                                              | 0 - 10                                                                                                    | Outdoor<br>tempera-<br>ture | 3   | 3   | 3   | 3    | 3    | 3    |
| AP080 | Frost min<br>out temp             | Outside temperature be-<br>low which the antifreeze<br>protection is activated                              | -30 - 20 °C                                                                                                    | Outdoor<br>tempera-<br>ture | -10 | -10 | -10 | -10  | -10  | -10  |
| AP091 | Outside<br>Sens.<br>Source        | Type of outside sensor<br>connection to be used                                                             | 0 = Auto<br>1 = Wired sensor<br>2 = Wireless sen-<br>sor<br>3 = Internet meas-<br>ured<br>4 = None                                                                                                    | Outdoor<br>tempera-<br>ture | 0   | 0   | 0   | 0    | 0    | 0    |
| AP098 | BL1 contact config.               | BL1 input contact configu-<br>ration                                                                        | 0 = Open<br>1 = Closed                                                                                                    | Gas<br>fired ap-<br>pliance | 1   | 1   | 1   | 1    | 1    | 1    |
| CP020 | Zone Func-<br>tion                | Functionality of the zone                                                                                   | 0 = Disable<br>1 = Direct<br>2 = Mixing Circuit<br>3 = Swimming pool<br>4 = High Tempera-<br>ture<br>5 = Fan Convector<br>6 = DHW tank<br>7 = Electrical DHW<br>8 = Time Program<br>9 = ProcessHeat<br>10 = DHW Layered<br>11 = DHW Internal<br>tank | CIRCA                       | 1   | 1   | 1   | 1    | 1    | 1    |
| CP040 | Postrun<br>zone pump              | Pump post runtime of the zone                                                                               | 0 - 20 Min                                                                                                    | CIRCA                       | 0   | 0   | 0   | 0    | 0    | 0    |
| CP060 | RoomT.<br>Holiday                 | Wished room zone tem-<br>perature on holiday period                                                         | 5 - 20 °C                                                                                                    | CIRCA                       | 6   | 6   | 6   | 6    | 6    | 6    |
| CP070 | MaxRedu-<br>ce-<br>dRoomT.Li<br>m | Max Room Temperature<br>limit of the circuit in re-<br>duced mode, that allows<br>switching to comfort mode | 5 - 30 °C                                                                                                    | CIRCA                       | 16  | 16  | 16  | 16   | 16   | 16   |
| CP210 | Zone HCZP<br>Comfort              | Comfort footpoint of the temperature of heat curve of the circuit                                           | 15 - 90 °C                                                                                                    | CIRCA                       | 15  | 15  | 15  | 15   | 15   | 15   |
| CP220 | Zone HCZP<br>Reduced              | Reduced footpoint of the temperature of heat curve of the circuit                                           | 15 - 90 °C                                                                                                    | CIRCA                       | 15  | 15  | 15  | 15   | 15   | 15   |
| CP230 | Zone Heat-<br>ing Curve           | Heating curve temperature gradient of the zone                                                              | 0 - 4                                                                                                    | CIRCA                       | 1.5 | 1.5 | 1.5 | 1.5  | 1.5  | 1.5  |
| CP240 | ZoneRoo-<br>mUnitInfl             | Adjustment of the influ-<br>ence of the zone room unit                                                      | 0 - 10                                                                                                    | CIRCA                       | 3   | 3   | 3   | 3    | 3    | 3    |
| CP250 | CalSon-<br>deAmbZone              | Calibration of Zone Room<br>Unit                                                                            | -5 - 5 °C                                                                                                    | CIRCA                       | 0   | 0   | 0   | 0    | 0    | 0    |
| CP340 | TypeRedu-<br>cedNight-<br>Mode    | Type of reduced night<br>mode, stop or maintain<br>heating of circuit                                       | 0 = Stop heat de-<br>mand<br>1 = Continue heat<br>demand                                                                                                    | CIRCA                       | 1   | 1   | 1   | 1    | 1    | 1    |
| CP470 | Zone screed drying                | Setting of the screed dry-<br>ing program of the zone                                                       | 0 - 30 Days                                                                                                    | CIRCA                       | 0   | 0   | 0   | 0    | 0    | 0    |

| Code  | Display text                   | Description                                                                       | Adjustment range                                                                                      | Subme-<br>nu                                         | 570  | 710  | 860  | 1000 | 1150 | 1300 |
|-------|--------------------------------|-----------------------------------------------------------------------------------|----------------------------------------------------------------------------------------------------|------------------------------------------------------|------|------|------|------|------|------|
| CP480 | ScreedStart-<br>Temp           | Setting of the start temper-<br>ature of the screed drying<br>program of the zone | 20 - 50 °C                                                                                            | CIRCA                                                | 20   | 20   | 20   | 20   | 20   | 20   |
| CP490 | ScreedStop-<br>Temp            | Setting of the stop temper-<br>ature of the screed drying<br>program of the zone  | 20 - 50 °C                                                                                            | CIRCA                                                | 20   | 20   | 20   | 20   | 20   | 20   |
| CP640 | OTH Logi-<br>cLev con-<br>tact | Opentherm Logic level<br>contact of the zone                                      | 0 = Open<br>1 = Closed                                                                                | CIRCA                                                | 1    | 1    | 1    | 1    | 1    | 1    |
| CP730 | Zone Heat<br>up speed          | Selection of heat up speed<br>of the zone                                         | 0 = Extra Slow<br>1 = Slowest<br>2 = Slower<br>3 = Normal<br>4 = Faster<br>5 = Fastest                | CIRCA                                                | 0    | 0    | 0    | 0    | 0    | 0    |
| CP740 | Zone cool<br>down speed        | Selection of cool down<br>speed of the zone                                       | 0 = Slowest<br>1 = Slower<br>2 = Normal<br>3 = Faster<br>4 = Fastest                                  | CIRCA                                                | 0    | 0    | 0    | 0    | 0    | 0    |
| CP780 | Control<br>strategy            | Selection of the control strategy for the zone                                    | 0 = Automatic<br>1 = Room Temp.<br>based<br>2 = Outdoor Temp.<br>based<br>3 = Outdoor &<br>room based | CIRCA                                                | 0    | 0    | 0    | 0    | 0    | 0    |
| EP014 | SCB func.<br>10V PWMin         | Smart Control Board func-<br>tion 10 Volt PWM input                               | 0 = Off<br>1 = Temperature<br>control<br>2 = Power control                                            | 0-10 volt<br>input                                   | 0    | 0    | 0    | 0    | 0    | 0    |
| GP007 | Fan RPM<br>Max CH              | Maximum fan speed dur-<br>ing Central Heating mode                                | 1000 - 4500 Rpm                                                                                       | Gas<br>fired ap-<br>pliance                          | 5200 | 5500 | 3500 | 3800 | 4300 | 4100 |
| GP008 | Fan RPM<br>Min                 | Minimum fan speed during<br>Central Heating + Domes-<br>tic Hot Water mode        | 900 - 3700 Rpm                                                                                        | Gas<br>fired ap-<br>pliance<br>GVC<br>Pneu-<br>matic | 1900 | 1850 | 1300 | 1250 | 1400 | 1350 |
| GP009 | Fan RPM<br>Start               | Fan speed at appliance<br>start                                                   | 900 - 5000 Rpm                                                                                        | Gas<br>fired ap-<br>pliance<br>GVC<br>Pneu-<br>matic | 2500 | 2500 | 1400 | 1400 | 1500 | 1600 |
| PP015 | CH Pump<br>postrun time        | Central heating pump post run time                                                | 1 - 99 Min                                                                                            | Gas<br>fired ap-<br>pliance                          | 3    | 3    | 3    | 3    | 3    | 3    |
| PP016 | Max. CH<br>pump speed          | Maximum central heating<br>pump speed (%)                                         | 20 - 100 %                                                                                            | Gas<br>fired ap-<br>pliance                          | 100  | 100  | 100  | 100  | 100  | 100  |
| PP018 | Min CH<br>pump speed           | Minimum central heating<br>pump speed (%)                                         | 20 - 100 %                                                                                            | Gas<br>fired ap-<br>pliance                          | 20   | 20   | 20   | 20   | 20   | 20   |
| PP023 | CH Hystere-<br>sis             | Temperature hysteresis<br>for the generator to start<br>on central heating        | 1 - 25 °C                                                                                             | Gas<br>fired ap-<br>pliance                          | 10   | 10   | 10   | 10   | 10   | 10   |

# Tab.48 Navigation for advanced installer level

| Level                                                                                                    | Menu path                                                                                              |  |  |  |  |  |  |
|----------------------------------------------------------------------------------------------------|----------------------------------------------------------------------------------------------------|--|--|--|--|--|--|
| Advanced installer                                                                                                    | = > Installation Setup > CU-GH13 > Submenu (1) > Parameters, counters, signals > Parameters > Advanced |  |  |  |  |  |  |
| (1) See the column "Submenu" in the following table for the correct navigation. The parameters are grouped in specific functionalities. |                                                                                                    |  |  |  |  |  |  |

# Tab.49 Factory settings at advanced installer level

| Code  | Display text               | Description                                                                                        | Adjustment range                                                                                                    | Subme-<br>nu                                              | 570  | 710  | 860  | 1000 | 1150 | 1300 |
|-------|----------------------------|----------------------------------------------------------------------------------------------------|----------------------------------------------------------------------------------------------------|-----------------------------------------------------------|------|------|------|------|------|------|
| AP002 | Manual<br>Heat De-<br>mand | Enable manual heat de-<br>mand function                                                            | 0 = Off<br>1 = With setpoint                                                                                                    | Gas<br>fired ap-<br>pliance                               | 0    | 0    | 0    | 0    | 0    | 0    |
| AP004 | Hydr Valve<br>Wait Time    | Heat generator wait time to open the hydraulic valve                                               | 0 - 255 Sec                                                                                                    | Gas<br>fired ap-<br>pliance                               | 0    | 0    | 0    | 0    | 0    | 0    |
| AP026 | Setpoint<br>manual HD      | Flow temperature setpoint for manual heat demand                                                   | 7 - 90 °C                                                                                                    | Gas<br>fired ap-<br>pliance                               | 40   | 40   | 40   | 40   | 40   | 40   |
| AP063 | Max CH<br>flow setpoint    | Maximum central heating flow temperature setpoint                                                  | 20 - 90 °C                                                                                                    | Produc-<br>er Ge-<br>neric<br>Gas<br>fired ap-<br>pliance | 90   | 90   | 90   | 90   | 90   | 90   |
| AP102 | Boiler Pump<br>function    | Configuration of the boiler<br>pump as zone pump or<br>system pump (feed low-<br>loss header)      | 0 = No<br>1 = Yes                                                                                                    | Gas<br>fired ap-<br>pliance                               | 0    | 0    | 0    | 0    | 0    | 0    |
| CP010 | Tflow set-<br>point zone   | Zone flow temperature<br>setpoint, used when the<br>zone is set to a fixed flow<br>setpoint.       | 7 - 90 °C                                                                                                    | CIRCA                                                     | 90   | 90   | 90   | 90   | 90   | 90   |
| CP290 | ConfigZone-<br>PumpOut     | Configuration of Zone<br>Pump Output                                                               | 0 = Zone output<br>1 = CH mode<br>2 = DHW mode<br>3 = Cooling mode<br>4 = Error report<br>5 = Burning<br>6 = Service flag<br>7 = System error<br>8 = DHW looping<br>9 = Primary pump | CIRCA                                                     | 0    | 0    | 0    | 0    | 0    | 0    |
| CP520 | Zone Power setpoint        | Power setpoint per zone                                                                            | 0 - 100 %                                                                                                    | CIRCA                                                     | 100  | 100  | 100  | 100  | 100  | 100  |
| CP530 | Zone PWM<br>Pump<br>speed  | Pulse Width Modulation<br>pump speed per zone                                                      | 20 - 100 %                                                                                                    | CIRCA                                                     | 100  | 100  | 100  | 100  | 100  | 100  |
| CP680 | ConfPairing<br>RU Zone     | Select the Bus channel of the room unit for this zone                                              | 0 - 255                                                                                                    | CIRCA                                                     | 0    | 0    | 0    | 0    | 0    | 0    |
| DP003 | Abs. max<br>fan DHW        | Maximum fan speed on<br>Domestic Hot Water                                                         | 1000 - 7000 Rpm                                                                                                    | Gas<br>fired ap-<br>pliance                               | 5200 | 5500 | 3500 | 3800 | 4300 | 4100 |
| DP010 | Hysteresis<br>DHW          | Temperature hysteresis<br>for the heat generator to<br>start on domestic hot wa-<br>ter production | 1 - 10 °C                                                                                                    | Gas<br>fired ap-<br>pliance                               | 5.5  | 5.5  | 5.5  | 5.5  | 5.5  | 5.5  |
| DP011 | Stop offset<br>DHW         | Temperature offset to stop<br>heat generator on domes-<br>tic hot water production                 | 0 - 100 °C                                                                                                    | Gas<br>fired ap-<br>pliance                               | 5    | 5    | 5    | 5    | 5    | 5    |

| Code  | Display text               | Description                                                                | Adjustment range      | Subme-<br>nu                | 570       | 710       | 860       | 1000      | 1150      | 1300 |
|-------|----------------------------|----------------------------------------------------------------------------|-----------------------|-----------------------------|-----------|-----------|-----------|-----------|-----------|------|
| DP020 | Postrun<br>DHW<br>pump/3wv | Post run time of the DHW<br>pump/3 way valve after<br>DHW production       | 0 - 99 Sec            | Gas<br>fired ap-<br>pliance | 10        | 10        | 10        | 10        | 10        | 10   |
| DP140 | DHW load<br>type           | DHW load type (0 : Combi,<br>1 : Solo)                                     | 0 = Combi<br>1 = Solo | Gas<br>fired ap-<br>pliance | 1         | 1         | 1         | 1         | 1         | 1    |
| GP010 | GPS Check                  | Gas Pressure Switch<br>check on/off                                        | 0 = No<br>1 = Yes     | Gas<br>fired ap-<br>pliance | 1         | 1         | 1         | 1         | 1         | 1    |
| GP017 | Max power                  | Maximum power percent-<br>age in kilo Watt                                 | 0 - 1000 kW           | Gas<br>fired ap-<br>pliance | 294.<br>2 | 352.<br>9 | 414.<br>5 | 495.<br>8 | 565.<br>6 | 642  |
| GP021 | Temp diff<br>Modulating    | Modulate back when delta temperature is larger than this threshold         | 5 - 40 °C             | Gas<br>fired ap-<br>pliance | 25        | 25        | 25        | 25        | 25        | 25   |
| GP022 | Tfa Filter<br>Tau          | Tau factor for average flow temperature calculation                        | 0 - 255               | Gas<br>fired ap-<br>pliance | 10        | 10        | 10        | 10        | 10        | 10   |
| GP042 | Fan RPM<br>Max             | Maximum fan speed                                                          | 0 - 65535 Rpm         | GVC<br>Pneu-<br>matic       | 5700      | 5800      | 3700      | 4000      | 4500      | 4300 |
| GP050 | Power Min                  | Minimum power in kilo<br>Watt for RT2012 calcula-<br>tion                  | 0 - 300 kW            | Gas<br>fired ap-<br>pliance | 80        | 91        | 128       | 127       | 153       | 170  |
| PP007 | Min anti-cy-<br>cle time   | Minimum heat generator<br>holding time that can be<br>reached after a stop | 1 - 20 Min            | Gas<br>fired ap-<br>pliance | 3         | 3         | 3         | 3         | 3         | 3    |
| PP012 | Stabilization time         | Stabilization time after<br>heat generator start for<br>central heating    | 0 - 180 Sec           | Gas<br>fired ap-<br>pliance | 30        | 30        | 30        | 30        | 30        | 30   |

# 6.3.3 SCB-01 expansion PCB parameters

All tables show the factory setting for the parameters.

# Important

i

The tables also list parameters that are only applicable if the boiler is combined with other equipment.

# Tab.50 Navigation for installer level

| Level                                                                                                    | Menu path                                                                                                    |  |  |  |
|----------------------------------------------------------------------------------------------------|----------------------------------------------------------------------------------------------------|--|--|--|
| Installer                                                                                                    | ≔ > Installation Setup > SCB-01 > Submenu <sup>(1)</sup> > Parameters, counters, signals > Parameters > General |  |  |  |
| (1) See the column "Submenu" in the following table for the correct navigation. The parameters are grouped in specific functionalities. |                                                                                                    |  |  |  |

| Code  | Display text         | Description                                           | Adjustment range                                                                                                    | Submenu                 | Default setting   |
|-------|----------------------|-------------------------------------------------------|----------------------------------------------------------------------------------------------------|-------------------------|-------------------|
| EP018 | Status relay func.   | Status relay function                                 | 0 = No Action<br>1 = Alarm<br>2 = Alarm Inverted<br>3 = Generator on<br>4 = Generator off<br>5 = Reserved<br>6 = Reserved<br>7 = Service request<br>8 = Generator on CH<br>9 = Generator on DHW<br>10 = CH pump on<br>11 = Locking or Blocking<br>12 = Cooling mode | Status infor-<br>mation | No Ac-<br>tion    |
| EP019 | Status relay func.   | Status relay function                                 | 0 = No Action<br>1 = Alarm<br>2 = Alarm Inverted<br>3 = Generator on<br>4 = Generator off<br>5 = Reserved<br>6 = Reserved<br>7 = Service request<br>8 = Generator on CH<br>9 = Generator on DHW<br>10 = CH pump on<br>11 = Locking or Blocking<br>12 = Cooling mode | Status infor-<br>mation | No Ac-<br>tion    |
| EP028 | Function 10V-<br>PWM | Selects the function of the 0-10 Volt<br>output       | 0 = 0-10V 1 (Wilo)<br>1 = 0-10V 2 (Gr. GENI)<br>2 = PWM signal (Solar)<br>3 = 0-10V 1 limited<br>4 = 0-10V 2 limited<br>5 = PWM signal limited<br>6 = PWM signal (UPMXL)                                                                                            | 0-10 volt or<br>PWM out | 0-10V 1<br>(Wilo) |
| EP029 | Source 10V-PWM       | Selects the source signal for the 0-10<br>Volt output | 0 = PWM<br>1 = Requested power<br>2 = Actual power                                                                                                    | 0-10 volt or<br>PWM out | PWM               |

Tab.51 Factory settings at installer level

# 6.3.4 SCB-02 expansion PCB parameters

All tables show the factory setting for the parameters.

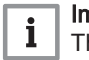

# Important

The tables also list parameters that are only applicable if the boiler is combined with other equipment.

# Tab.52 Navigation for basic installer level

| Level                  | Menu path                                                                                                    |
|------------------------|----------------------------------------------------------------------------------------------------|
| Basic installer        | Installation Setup > SCB-02 > Submenu <sup>(1)</sup> > Parameters, counters, signals > Parameters > General        |
| (1) See the column "Se | ubmenu" in the following table for the correct navigation. The parameters are grouped in specific functionalities. |

Tab.53 Factory settings at basic installer level

| Code                                               | Display text              | Description                                                                               | Adjustment range                                                                                                    | Submenu                | Default setting                                    |
|----------------------------------------------------|---------------------------|-------------------------------------------------------------------------------------------|----------------------------------------------------------------------------------------------------|------------------------|----------------------------------------------------|
| AP074                                              | Force summer mode         | The heating is stopped. Hot water is maintained. Force Summer Mode                        | 0 = Off<br>1 = On                                                                                                    | Outdoor<br>temperature | Off                                                |
| CP010<br>CP011                                     | Tflow setpoint zone       | Zone flow temperature setpoint, used<br>when the zone is set to a fixed flow<br>setpoint. | 7 - 90 °C                                                                                                    | DHW 1<br>CIRCB 1       | 90 °C<br>50 °C                                     |
| CP080<br>CP081<br>CP082<br>CP083<br>CP084<br>CP085 | User T.Room Ac-<br>tivity | Room setpoint temperature of the user zone activity                                       | 5 - 30 °C                                                                                                    | DHW 1                  | 16 °C<br>16 °C<br>16 °C<br>16 °C<br>16 °C<br>16 °C |
| CP086<br>CP087<br>CP088<br>CP089<br>CP090<br>CP091 | User T.Room Ac-<br>tivity | Room setpoint temperature of the user zone activity                                       | 5 - 30 °C                                                                                                    | CIRCB 1                | 16 °C<br>16 °C<br>16 °C<br>16 °C<br>16 °C<br>16 °C |
| CP200<br>CP201                                     | Manu ZoneR-<br>oomTempSet | Manually setting the room tempera-<br>ture setpoint of the zone                           | 5 - 30 °C                                                                                                    | DHW 1<br>CIRCB 1       | 20 °C<br>20 °C                                     |
| CP320<br>CP321                                     | OperatingZone-<br>Mode    | Operating mode of the zone                                                                | 0 = Scheduling<br>1 = Manual<br>2 = Off<br>3 = Temporary                                                                                                    | DHW 1<br>CIRCB 1       | Manual<br>Manual                                   |
| CP350<br>CP351                                     | ComfortZo-<br>neDHWtemp   | Comfort Domestic Hot Water Tem-<br>perature Setpoint of zone                              | 40 - 80 °C                                                                                                    | DHW 1<br>CIRCB 1       | 65 °C<br>40 °C                                     |
| CP360<br>CP361                                     | ReducedZo-<br>neDHWtemp.  | Reduced Domestic Hot Water Tem-<br>perature Setpoint of zone                              | 10 - 60 °C                                                                                                    | DHW 1<br>CIRCB 1       | 10 °C<br>10 °C                                     |
| CP510<br>CP511                                     | Temporary Room<br>Setp    | Temporary room setpoint per zone                                                          | 5 - 30 °C                                                                                                    | DHW 1<br>CIRCB 1       | 20 °C<br>20 °C                                     |
| CP550<br>CP551                                     | Zone, fire place          | Fire Place mode is active                                                                 | 0 = Off<br>1 = On                                                                                                    | DHW 1<br>CIRCB 1       | Off<br>Off                                         |
| CP570<br>CP571                                     | ZoneTimeProg<br>Select    | Time Program of the zone selected by the user                                             | 0 = Schedule 1<br>1 = Schedule 2<br>2 = Schedule 3<br>3 = Cooling                                                                                                    | DHW 1<br>CIRCB 1       | Sched-<br>ule 1<br>Sched-<br>ule 1                 |
| CP660<br>CP661                                     | Icon display zone         | Choice icon to display this zone                                                          | 0 = None<br>1 = All<br>2 = Bedroom<br>3 = Livingroom<br>4 = Study<br>5 = Outdoor<br>6 = Kitchen<br>7 = Basement<br>8 = Swimming Pool<br>9 = DHW Tank<br>10 = DHW Electrical Tank<br>11 = DHW Layered Tank<br>12 = Internal Boiler Tank<br>13 = Time Program | DHW 1<br>CIRCB 1       | DHW<br>Tank<br>Living-<br>room                     |
| CP750<br>CP751                                     | Max∠one Preheat<br>time   | Maximum zone preheat time                                                                 | 0 - 240 Min                                                                                                    | DHW 1<br>CIRCB 1       | 0 Min<br>60 Min                                    |

# Tab.54 Navigation for installer level

| Level                  | Menu path                                                                                                    |  |  |  |
|------------------------|----------------------------------------------------------------------------------------------------|--|--|--|
| Installer              | Installation Setup > SCB-02 > Submenu <sup>(1)</sup> > Parameters, counters, signals > Parameters > General                             |  |  |  |
| (1) See the column "Se | (1) See the column "Submenu" in the following table for the correct navigation. The parameters are grouped in specific functionalities. |  |  |  |

# Tab.55 Factory settings at installer level

| Code           | Display text              | Description                                                                                                  | Adjustment range                                                                                                    | Submenu                | Default setting                  |
|----------------|---------------------------|----------------------------------------------------------------------------------------------------|----------------------------------------------------------------------------------------------------|------------------------|----------------------------------|
| AP056          | Outdoor sensor            | Enable outdoor sensor                                                                                        | 0 = No outside sensor<br>1 = AF60<br>2 = QAC34                                                                                                    | Outdoor<br>temperature | No out-<br>side<br>sensor        |
| AP073          | Summer Winter             | Outdoor temperature: upper limit for<br>heating                                                              | 15 - 30.5 °C                                                                                                    | Outdoor<br>temperature | 22 °C                            |
| AP075          | Season cross-<br>over     | Temperature variance from set out-<br>door upper temp. limit in which the<br>generator will not heat or cool | 0 - 10 °C                                                                                                    | Outdoor<br>temperature | 4 °C                             |
| AP079          | Building Inertia          | Inertia of the building used for heat up speed                                                               | 0 - 10                                                                                                    | Outdoor<br>temperature | 3                                |
| AP080          | Frost min out temp        | Outside temperature below which the antifreeze protection is activated                                       | -30 - 30.5 °C                                                                                                    | Outdoor<br>temperature | -10 °C                           |
| AP091          | Outside Sens.<br>Source   | Type of outside sensor connection to be used                                                                 | 0 = Auto<br>1 = Wired sensor<br>2 = Wireless sensor<br>3 = Internet measured<br>4 = None                                                                                                    | Outdoor<br>temperature | Auto                             |
| CP000<br>CP001 | MaxZoneTFlowS-<br>etpoint | Maximum Flow Temperature setpoint zone                                                                       | 7 - 90 °C                                                                                                    | DHW 1<br>CIRCB 1       | 90 °C<br>55 °C                   |
| CP020<br>CP021 | Zone Function             | Functionality of the zone                                                                                    | 0 = Disable<br>1 = Direct<br>2 = Mixing Circuit<br>3 = Swimming pool<br>4 = High Temperature<br>5 = Fan Convector<br>6 = DHW tank<br>7 = Electrical DHW<br>8 = Time Program<br>9 = ProcessHeat<br>10 = DHW Layered<br>11 = DHW Internal tank<br>12 = DHW Commercial<br>Tank<br>13 = DHW FWS<br>31 = DHW FWS EXT<br>200 = BSB<br>254 = Occupied | DHW 1<br>CIRCB 1       | DHW<br>tank<br>Mixing<br>Circuit |
| CP030<br>CP031 | Bandwidth Mix.<br>Valve   | Bandwidth of mixing valve zone where modulation takes place.                                                 | 4 - 16 °C                                                                                                    | DHW 1<br>CIRCB 1       | 12 °C<br>12 °C                   |
| CP040<br>CP041 | Postrun zone pump         | Pump post runtime of the zone                                                                                | 0 - 99 Min                                                                                                    | DHW 1<br>CIRCB 1       | 2 Min<br>4 Min                   |
| CP050<br>CP051 | Mixing Valve shift        | Shift between calculated setpoint and mixing valve circuit setpoint                                          | 0 - 16 °C                                                                                                    | DHW 1<br>CIRCB 1       | 0 °C<br>4 °C                     |
| CP060<br>CP061 | RoomT. Holiday            | Wished room zone temperature on holiday period                                                               | 5 - 20 °C                                                                                                    | DHW 1<br>CIRCB 1       | 0°C<br>6°C                       |
| CP070<br>CP071 | MaxReduce-<br>dRoomT.Lim  | Max Room Temperature limit of the circuit in reduced mode, that allows switching to comfort mode             | 5 - 30 °C                                                                                                    | DHW 1<br>CIRCB 1       | 16 °C<br>16 °C                   |
| CP210<br>CP211 | Zone HCZP Com-<br>fort    | Comfort footpoint of the temperature of heat curve of the circuit                                            | 15 - 90 °C                                                                                                    | DHW 1<br>CIRCB 1       | 15 °C<br>15 °C                   |

| Code           | Display text              | Description                                                                           | Adjustment range                                        | Submenu          | Default setting                                              |
|----------------|---------------------------|---------------------------------------------------------------------------------------|---------------------------------------------------------|------------------|--------------------------------------------------------------|
| CP220<br>CP221 | Zone HCZP Re-<br>duced    | Reduced footpoint of the temperature of heat curve of the circuit                     | 15 - 90 °C                                              | DHW 1<br>CIRCB 1 | 15 °C<br>15 °C                                               |
| CP230<br>CP231 | Zone Heating<br>Curve     | Heating curve temperature gradient of the zone                                        | 0 - 4                                                   | DHW 1<br>CIRCB 1 | 0.7<br>0.7                                                   |
| CP240<br>CP241 | ZoneRoomUni-<br>tInfl     | Adjustment of the influence of the zone room unit                                     | 0 - 10                                                  | DHW 1<br>CIRCB 1 | 3<br>3                                                       |
| CP250<br>CP251 | CalSondeAmb-<br>Zone      | Calibration of Zone Room Unit                                                         | -5 - 5 °C                                               | DHW 1<br>CIRCB 1 | 0 °C<br>0 °C                                                 |
| CP340<br>CP341 | TypeReduced-<br>NightMode | Type of reduced night mode, stop or maintain heating of circuit                       | 0 = Stop heat demand<br>1 = Continue heat demand        | DHW 1<br>CIRCB 1 | Contin-<br>ue heat<br>demand<br>Contin-<br>ue heat<br>demand |
| CP370<br>CP371 | Holiday Zo-<br>neDHWtemp  | Holiday Domestic Hot Water Temper-<br>ature Setpoint of zone                          | 10 - 80 °C                                              | DHW 1<br>CIRCB 1 | 65 °C<br>10 °C                                               |
| CP380<br>CP381 | Antileg Zo-<br>neDHWtemp  | Antilegionellosis Domestic Hot Water<br>Temperature Setpoint of zone                  | 40 - 80 °C                                              | DHW 1<br>CIRCB 1 | 70 °C<br>70 °C                                               |
| CP390<br>CP391 | Start Antileg             | Start time of the function Antilegionel-<br>losis                                     | 0 - 143 HoursMinutes                                    | DHW 1<br>CIRCB 1 | 18<br>Hours-<br>Minutes<br>18<br>Hours-<br>Minutes           |
| CP400<br>CP401 | Zone Dhw anti-<br>leg.    | Duration of the function Antilegionel-<br>losis                                       | 1 - 600 Min                                             | DHW 1<br>CIRCB 1 | 60 Min<br>60 Min                                             |
| CP420<br>CP421 | ZoneDhwHysteri-<br>sis    | Trip differential for DHW production                                                  | 1 - 60 °C                                               | DHW 1<br>CIRCB 1 | 6 °C<br>1 °C                                                 |
| CP430<br>CP431 | Optimise DHW<br>Zone      | Used to force DHW tank loading ac-<br>cording to the primary temperature              | 0 - 1                                                   | DHW 1<br>CIRCB 1 | 0<br>0                                                       |
| CP440<br>CP441 | Release DHW<br>zone       | Prevents the cooling of the Tank at the start                                         | 0 - 1                                                   | DHW 1<br>CIRCB 1 | 0<br>0                                                       |
| CP460<br>CP461 | DHW Zone Priori-<br>ty    | Choice of DHW Priority 0:TOTAL<br>1:RELATIVE 2:NONE                                   | 0 = Total<br>1 = Relative<br>2 = None                   | DHW 1<br>CIRCB 1 | Total<br>Total                                               |
| CP470<br>CP471 | Zone screed dry-<br>ing   | Setting of the screed drying program of the zone                                      | 0 - 30 Days                                             | DHW 1<br>CIRCB 1 | 0 Days<br>0 Days                                             |
| CP480<br>CP481 | ScreedStartTemp           | Setting of the start temperature of the screed drying program of the zone             | 20 - 50 °C                                              | DHW 1<br>CIRCB 1 | 20 °C<br>20 °C                                               |
| CP490<br>CP491 | ScreedStopTemp            | Setting of the stop temperature of the screed drying program of the zone              | 20 - 50 °C                                              | DHW 1<br>CIRCB 1 | 20 °C<br>20 °C                                               |
| CP500<br>CP501 | Tflow Sensor En-<br>able  | Enable/Disable Flow temperature sensor of the zone                                    | 0 = Off<br>1 = On                                       | DHW 1<br>CIRCB 1 | Off<br>Off                                                   |
| CP560<br>CP561 | ZoneConfigDH-<br>WAntileg | Configuration of the Domestic Hot<br>Watter Antilegionnella Protection of<br>the zone | 0 = Disabled<br>1 = Weekly<br>2 = Daily<br>3 = External | DHW 1<br>CIRCB 1 | Weekly<br>Disa-<br>bled                                      |
| CP600<br>CP601 | ProcessHeat Spt zone      | Heat demand setpoint during process heat of zone                                      | 20 - 100 °C                                             | DHW 1<br>CIRCB 1 | 60 °C<br>60 °C                                               |
| CP610<br>CP611 | Hys PH on per<br>zone     | Hysteresis switched on for process heat per zone                                      | 1 - 15 °C                                               | DHW 1<br>CIRCB 1 | 0°C<br>6°C                                                   |
| CP620<br>CP621 | Hys PH off per<br>zone    | Hysteresis switched off for process heat per zone                                     | 1 - 15 °C                                               | DHW 1<br>CIRCB 1 | 0° 6<br>0° 6                                                 |

| Code           | Display text              | Description                                                                           | Adjustment range                                                                                                    | Submenu                 | Default setting                  |
|----------------|---------------------------|---------------------------------------------------------------------------------------|----------------------------------------------------------------------------------------------------|-------------------------|----------------------------------|
| CP630<br>CP631 | StartdayAntileg<br>zone   | Startday of the function antilegionella of the zone                                   | 1 = Monday<br>2 = Tuesday<br>3 = Wednesday<br>4 = Thursday<br>5 = Friday<br>6 = Saturday<br>7 = Sunday                                                                                                    | DHW 1<br>CIRCB 1        | Satur-<br>day<br>Satur-<br>day   |
| CP640<br>CP641 | OTH LogicLev<br>contact   | Opentherm Logic level contact of the zone                                             | 0 = Open<br>1 = Closed<br>2 = Off                                                                                                    | DHW 1<br>CIRCB 1        | Closed<br>Closed                 |
| CP690<br>CP691 | RevContactOTH cool        | Reversed OpenTherm contact in<br>cooling mode for heat demand per<br>zone             | 0 = No<br>1 = Yes                                                                                                    | DHW 1<br>CIRCB 1        | No<br>No                         |
| CP700<br>CP701 | DHW Cal Offset<br>zone    | Offset for calorifier sensor per zone                                                 | 0 - 30 °C                                                                                                    | DHW 1<br>CIRCB 1        | 0°C<br>0°0                       |
| CP710<br>CP711 | Zone In-<br>cTFlowStp DHW | Increase primary temperature set-<br>point for heating DHW calorifier of the<br>zone  | 0 - 40 °C                                                                                                    | DHW 1<br>CIRCB 1        | 15 °C<br>0 °C                    |
| CP720<br>CP721 | Zone, IncFT Pro-<br>cHeat | Increase Primary Temperature set-<br>point for process heat calorifier of the<br>zone | 0 - 40 °C                                                                                                    | DHW 1<br>CIRCB 1        | 0°C<br>0°0                       |
| CP780<br>CP781 | Control strategy          | Selection of the control strategy for the zone                                        | 0 = Automatic<br>1 = Room Temp. based<br>2 = Outdoor Temp. based<br>3 = Outdoor & room based                                                                                                    | DHW 1<br>CIRCB 1        | Auto-<br>matic<br>Auto-<br>matic |
| EP018          | Status relay func.        | Status relay function                                                                 | 0 = No Action<br>1 = Alarm<br>2 = Alarm Inverted<br>3 = Generator on<br>4 = Generator off<br>5 = Reserved<br>6 = Reserved<br>7 = Service request<br>8 = Generator on CH<br>9 = Generator on DHW<br>10 = CH pump on<br>11 = Locking or Blocking<br>12 = Cooling mode | Status infor-<br>mation | No Ac-<br>tion                   |
| EP019          | Status relay func.        | Status relay function                                                                 | 0 = No Action<br>1 = Alarm<br>2 = Alarm Inverted<br>3 = Generator on<br>4 = Generator off<br>5 = Reserved<br>6 = Reserved<br>7 = Service request<br>8 = Generator on CH<br>9 = Generator on DHW<br>10 = CH pump on<br>11 = Locking or Blocking<br>12 = Cooling mode | Status infor-<br>mation | No Ac-<br>tion                   |
| EP028          | Function 10V-<br>PWM      | Selects the function of the 0-10 Volt<br>output                                       | 0 = 0-10V 1 (Wilo)<br>1 = 0-10V 2 (Gr. GENI)<br>2 = PWM signal (Solar)<br>3 = 0-10V 1 limited<br>4 = 0-10V 2 limited<br>5 = PWM signal limited<br>6 = PWM signal (UPMXL)                                                                                            | 0-10 volt or<br>PWM out | 0-10V 1<br>(Wilo)                |
| EP029          | Source 10V-PWM            | Selects the source signal for the 0-10<br>Volt output                                 | 0 = PWM<br>1 = Requested power<br>2 = Actual power                                                                                                    | 0-10 volt or<br>PWM out | PWM                              |

# Tab.56 Navigation for advanced installer level

| Level                  | Menu path                                                                                                    |
|------------------------|----------------------------------------------------------------------------------------------------|
| Advanced installer     | == > Installation Setup > SCB-02 > Submenu (1) > Parameters, counters, signals > Parameters > Advanced             |
| (1) See the column "Se | ubmenu" in the following table for the correct navigation. The parameters are grouped in specific functionalities. |

# Tab.57 Factory settings at advanced installer level

| Code           | Display text             | Description                                           | Adjustment range                                                                                                    | Submenu          | Default setting                  |
|----------------|--------------------------|-------------------------------------------------------|----------------------------------------------------------------------------------------------------|------------------|----------------------------------|
| CP290<br>CP291 | ConfigZone-<br>PumpOut   | Configuration of Zone Pump Output                     | 0 = Zone output<br>1 = CH mode<br>2 = DHW mode<br>3 = Cooling mode<br>4 = Error report<br>5 = Burning<br>6 = Service flag<br>7 = System error<br>8 = DHW looping<br>9 = Primary pump<br>10 = Buffer pump | DHW 1<br>CIRCB 1 | Zone<br>output<br>Zone<br>output |
| CP330<br>CP331 | Opening Valve<br>Time    | The time needed by the valve to be fully opened       | 0 - 240 Sec                                                                                                    | DHW 1<br>CIRCB 1 | 60 Sec<br>60 Sec                 |
| CP520<br>CP521 | Zone Power set-<br>point | Power setpoint per zone                               | 0 - 100 %                                                                                                    | DHW 1<br>CIRCB 1 | 100 %<br>100 %                   |
| CP680<br>CP681 | ConfPairing RU<br>Zone   | Select the Bus channel of the room unit for this zone | 0 - 255                                                                                                    | DHW 1<br>CIRCB 1 | 0<br>0                           |
| CP730<br>CP731 | Zone Heat up<br>speed    | Selection of heat up speed of the zone                | 0 = Extra Slow<br>1 = Slowest<br>2 = Slower<br>3 = Normal<br>4 = Faster<br>5 = Fastest                                                                                                    | DHW 1<br>CIRCB 1 | Normal<br>Normal                 |
| CP740<br>CP741 | Zone cool down<br>speed  | Selection of cool down speed of the zone              | 0 = Slowest<br>1 = Slower<br>2 = Normal<br>3 = Faster<br>4 = Fastest                                                                                                    | DHW 1<br>CIRCB 1 | Normal<br>Normal                 |
| CP770<br>CP771 | Zone Buffered            | The zone is after a Buffer tank                       | 0 = No<br>1 = Yes                                                                                                    | DHW 1<br>CIRCB 1 | Yes<br>Yes                       |

# 6.4 List of measured values

# 6.4.1 CU-GH13 control unit counters

# Tab.58 Navigation for basic installer level

| Level                 | Menu path                                                                                                    |  |  |  |
|-----------------------|----------------------------------------------------------------------------------------------------|--|--|--|
| Basic installer       | Installation Setup > CU-GH13 > Submenu <sup>(1)</sup> > Parameters, counters, signals > Counters > General                            |  |  |  |
| (1) See the column "S | (1) See the column "Submenu" in the following table for the correct navigation. The counters are grouped in specific functionalities. |  |  |  |

# Tab.59 Counters at basic installer level

| Code  | Display text      | Description                                                                     | Range               | Submenu                   |
|-------|-------------------|---------------------------------------------------------------------------------|---------------------|---------------------------|
| AC001 | Hours on mains    | Number of hours that the appliance has been on mains power                      | 0 - 4294967295Hours | System Func-<br>tionality |
| AC002 | Service run hours | Number of hours that the appliance has been producing energy since last service | 0 - 131070Hours     | Gas fired ap-<br>pliance  |

| Code  | Display text              | Description                                                                                          | Range               | Submenu                                           |
|-------|---------------------------|----------------------------------------------------------------------------------------------------|---------------------|---------------------------------------------------|
| AC003 | Hours since service       | Number of hours since the previous servicing of the appliance                                        | 0 - 131070Hours     | Gas fired ap-<br>pliance                          |
| AC004 | Starts since service      | Number of heat generator starts since the previous servicing.                                        | 0 - 4294967295      | Gas fired ap-<br>pliance                          |
| AC005 | CH Energy Con-<br>sumed   | Energy consumed for central heating                                                                  | 0 - 4294967295kWh   | Producer Ge-<br>neric<br>Gas fired ap-<br>pliance |
| AC006 | DHW energy con-<br>sumed  | Energy consumed for domestic hot water                                                               | 0 - 4294967295kWh   | Producer Ge-<br>neric<br>Gas fired ap-<br>pliance |
| AC007 | Cool Energy con-<br>sumed | Energy consumed for cooling                                                                          | 0 - 4294967295kWh   | Producer Ge-<br>neric                             |
| AC026 | Pump running<br>hours     | Counter that shows the number of pump running hours                                                  | 0 - 4294967295Hours | Gas fired ap-<br>pliance                          |
| AC027 | Pump starts               | Counter that shows the number of pump starts                                                         | 0 - 4294967295      | Gas fired ap-<br>pliance                          |
| DC004 | DHW starts                | Number of starts for domestic hot water                                                              | 0 - 4294967295      | Gas fired ap-<br>pliance                          |
| DC005 | DHW run hours             | Total number of hours that the appliance<br>has been producing energy for domesti-<br>cal hot water  | 0 - 4294967295Hours | Gas fired ap-<br>pliance                          |
| PC003 | Heat gen run hrs          | Total Number of hours that the appliance<br>has been producing energy for central<br>heating and DHW | 0 - 65534Hours      | Gas fired ap-<br>pliance                          |

# Tab.60 Navigation for installer level

| Level                                                                                                    | Menu path                                                                                                    |  |  |
|----------------------------------------------------------------------------------------------------|----------------------------------------------------------------------------------------------------|--|--|
| Installer                                                                                                    | = > Installation Setup > CU-GH13 > Submenu <sup>(1)</sup> > Parameters, counters, signals > Counters > General |  |  |
| (1) See the column "Submenu" in the following table for the correct navigation. The counters are grouped in specific functionalities. |                                                                                                    |  |  |

# Tab.61 Counters at installer level

| Code  | Display text          | Description                                                                  | Range            | Submenu                  |
|-------|-----------------------|------------------------------------------------------------------------------|------------------|--------------------------|
| DC001 | DhwTotalPower<br>Cons | Total power consumption used by Do-<br>mestic Hot Water                      | 0 - 4294967295kW | Gas fired ap-<br>pliance |
| GC007 | Failed starts         | Number of failed starts                                                      | 0 - 65534        | Gas fired ap-<br>pliance |
| PC002 | Total starts          | Total number of heat generator starts.<br>For heating and domestic hot water | 0 - 65534        | Gas fired ap-<br>pliance |
| PC004 | Burner flame loss     | Number of burner flame loss                                                  | 0 - 65534        | Gas fired ap-<br>pliance |

# Tab.62 Navigation for advanced installer level

| Level                                                                                                    | Menu path                                                                                                    |  |  |  |
|----------------------------------------------------------------------------------------------------|----------------------------------------------------------------------------------------------------|--|--|--|
| Advanced installer                                                                                                    | = > Installation Setup > CU-GH13 > Submenu (1) > Parameters, counters, signals > Counters > Advanced                                  |  |  |  |
| (1) See the column "See the column "See the co | (1) See the column "Submenu" in the following table for the correct navigation. The counters are grouped in specific functionalities. |  |  |  |

Tab.63 Counters at advanced installer level

| Code  | Display text     | Description                          | Range            | Submenu       |
|-------|------------------|--------------------------------------|------------------|---------------|
| PC001 | ChCtrTotalPower- | Total power consumption used by Cen- | 0 - 4294967295kW | Gas fired ap- |
|       | Cons.            | tral Heating                         |                  | pliance       |

# 6.4.2 SCB-01 expansion PCB counters

#### Tab.64 Navigation for basic installer level

| Level                                                                                                    | Menu path                                                                                          |  |  |  |
|----------------------------------------------------------------------------------------------------|----------------------------------------------------------------------------------------------------|--|--|--|
| Basic installer                                                                                                    | ≔ > Installation Setup > SCB-01 > Submenu (1) > Parameters, counters, signals > Counters > General |  |  |  |
| (1) See the column "Submenu" in the following table for the correct navigation. The counters are grouped in specific functionalities. |                                                                                                    |  |  |  |

#### Tab.65 Counters at basic installer level

| Code  | Display text   | Description                            | Range               | Submenu      |
|-------|----------------|----------------------------------------|---------------------|--------------|
| AC001 | Hours on mains | Number of hours that the appliance has | 0 - 4294967295Hours | System Func- |
|       |                | been on mains power                    |                     | tionality    |

# 6.4.3 CU-GH13 control unit signals

#### Tab.66 Navigation for basic installer level

| Level                                                                                                    | Menu path                                                                                          |  |  |  |
|----------------------------------------------------------------------------------------------------|----------------------------------------------------------------------------------------------------|--|--|--|
| Basic installer                                                                                                    | = > Installation Setup > CU-GH13 > Submenu (1) > Parameters, counters, signals > Signals > General |  |  |  |
| (1) See the column "Submenu" in the following table for the correct navigation. The signals are grouped in specific functionalities. |                                                                                                    |  |  |  |

#### Code **Display text** Description Range Submenu AM010 0 - 100% Gas fired ap-Pump speed The current pump speed pliance AM012 Current main status of the appliance. Status infor-Status Appliance See mation Status and sub-status, System Funcpage 54 tionality AM014 Sub status Appli-Current sub status of the appliance. Status infor-See mation ance Status and sub-status, System Funcpage 54 tionality AM015 Pump running? Is the pump running? 0 = Inactive Gas fired ap-1 = Active pliance AM016 -327.68 - 327.67°C System Flow Temp Flow temperature of appliance. Zone manager Producer Generic Gas fired appliance Prod. manager bridge AM017 T heat exchanger The temperature of heat exchanger -25 - 150°C Gas fired appliance AM018 T return -327.68 - 327.67°C Zone manag-Return temperature of appliance. The temperature of the water entering the aper Gas fired appliance. pliance

#### Tab.67 Signals at basic installer level

| Code  | Display text              | Description                                                                                  | Range                                                                       | Submenu                                              |
|-------|---------------------------|----------------------------------------------------------------------------------------------|-----------------------------------------------------------------------------|------------------------------------------------------|
| AM019 | Water pressure            | Water pressure of the primary circuit.                                                       | 0 - 10bar                                                                   | Gas fired ap-<br>pliance                             |
| AM027 | Outside tempera-<br>ture  | Instantaneous outside temperature                                                            | -70 - 70°C                                                                  | Outdoor tem-<br>perature<br>Gas fired ap-<br>pliance |
| AM028 | 0to10Vinput               | Value of the 0 to 10 Volt input. Meaning is dependant on the current input function setting. | 0 - 25V                                                                     | 0-10 volt input                                      |
| AM040 | Control tempera-<br>ture  | Temperature used for hot water control algorithms.                                           | -327.68 - 327.67°C                                                          | Gas fired ap-<br>pliance                             |
| AM046 | Internet T.Outside        | Outside temperature received from an internet source                                         | -70 - 70°C                                                                  | Outdoor tem-<br>perature                             |
| AM091 | SeasonMode                | Seasonal mode active (summer / winter)                                                       | 0 = Winter<br>1 = Frost protection<br>2 = Summer neutral band<br>3 = Summer | Outdoor tem-<br>perature                             |
| AM101 | Internal setpoint         | Internal system flow temperature set-<br>point                                               | 0 - 120°C                                                                   | Gas fired ap-<br>pliance                             |
| CM030 | Zone RoomTem-<br>perature | Measure of the room temperature of the zone                                                  | 0 - 50°C                                                                    | CIRCA                                                |
| CM120 | ZoneCurrentMode           | Zone Current Mode                                                                            | 0 = Scheduling<br>1 = Manual<br>2 = Off<br>3 = Temporary                    | CIRCA                                                |
| CM130 | ZoneCurrent activi-<br>ty | Current activity of the zone                                                                 | 0 = Off<br>1 = Reduced<br>2 = Comfort<br>3 = Anti legionella                | CIRCA                                                |
| CM190 | Zone Troom set-<br>point  | Wished room temperature setpoint of the zone                                                 | 5 - 30°C                                                                    | CIRCA                                                |
| CM210 | ZoneTout temp             | Current outdoor temperature of the zone                                                      | -70 - 70°C                                                                  | CIRCA                                                |

# Tab.68 Navigation for installer level

| Level                                                                                                    | Menu path                                                                                          |  |  |  |
|----------------------------------------------------------------------------------------------------|----------------------------------------------------------------------------------------------------|--|--|--|
| Installer                                                                                                    | = > Installation Setup > CU-GH13 > Submenu (1) > Parameters, counters, signals > Signals > General |  |  |  |
| (1) See the column "Submenu" in the following table for the correct navigation. The signals are grouped in specific functionalities. |                                                                                                    |  |  |  |

# Tab.69 Signals at installer level

| Code  | Display text              | Description                                          | Range                             | Submenu                  |
|-------|---------------------------|------------------------------------------------------|-----------------------------------|--------------------------|
| AM006 | Release input             | Current status of the release input                  | 0 = Open<br>1 = Closed<br>2 = Off | Gas fired ap-<br>pliance |
| AM036 | Flue gas tempera-<br>ture | Temperature of the exhaust gas leaving the appliance | 0 - 250°C                         | Gas fired ap-<br>pliance |
| AM044 | Nr sensors suppor-<br>ted | Number of sensors supported by the de-<br>vice       | 0 - 255                           | Gas fired ap-<br>pliance |
| AM045 | Water P available         | Water pressure sensor present?                       | 0 = No<br>1 = Yes                 | Gas fired ap-<br>pliance |
| CM070 | Zone Tflow Set-<br>point  | Current Flow temperature setpoint of<br>zone         | 0 - 150°C                         | CIRCA                    |
| CM140 | ZoneOTContr<br>present    | OpenTherm controller is connected to the zone        | 0 = No<br>1 = Yes                 | CIRCA                    |
| CM150 | ZoneState Heatde-<br>mand | State of On Off heat demand per zone                 | 0 = No<br>1 = Yes                 | CIRCA                    |

| Code  | Display text              | Description                                   | Range                                     | Submenu                                               |
|-------|---------------------------|-----------------------------------------------|-------------------------------------------|-------------------------------------------------------|
| CM160 | Zone Mod HeatDe-<br>mand  | Presense of modulating heat demand per zone   | 0 = No<br>1 = Yes                         | CIRCA                                                 |
| CM200 | ZoneCurrentHeat-<br>Mode  | Displaying current operating mode of the zone | 0 = Standby<br>1 = Heating<br>2 = Cooling | CIRCA                                                 |
| GM001 | Actual fan RPM            | Actual fan RPM                                | 0 - 8500Rpm                               | Gas fired ap-<br>pliance                              |
| GM002 | Fan RPM setpoint          | Actual fan RPM setpoint                       | 0 - 8500Rpm                               | Gas fired ap-<br>pliance                              |
| GM008 | Actual flame cur-<br>rent | Actual flame current measured                 | 0 - 25µA                                  | Gas fired ap-<br>pliance                              |
| NM001 | CascSystemTF              | Cascade system flow temperature               | -10 - 120°C                               | Producer Ge-<br>neric<br>Produc-<br>er<>Consum-<br>er |
| PM002 | CH Setpoint               | Central heating setpoint of the appliance     | 0 - 125°C                                 | Gas fired ap-<br>pliance                              |

# Tab.70 Navigation for advanced installer level

| Level                                                                                                    | Menu path                                                                                                    |  |
|----------------------------------------------------------------------------------------------------|----------------------------------------------------------------------------------------------------|--|
| Advanced installer                                                                                                    | := > Installation Setup > CU-GH13 > Submenu <sup>(1)</sup> > Parameters, counters, signals > Signals > Advanced |  |
| (1) See the column "Submenu" in the following table for the correct navigation. The signals are grouped in specific functionalities. |                                                                                                    |  |

# Tab.71 Signals at advanced installer level

| Code  | Display text              | Description                                                                                            | Range                                             | Submenu                  |
|-------|---------------------------|----------------------------------------------------------------------------------------------------|---------------------------------------------------|--------------------------|
| AM001 | DHW active                | Is the appliance currently in domestic hot water production mode?                                      | 0 = Off<br>1 = On                                 | Gas fired ap-<br>pliance |
| AM011 | Service required?         | Is service currently required?                                                                         | 0 = No<br>1 = Yes                                 | Gas fired ap-<br>pliance |
| AM022 | On / Off heat de-<br>mand | On / Off heat demand                                                                                   | 0 = Off<br>1 = On                                 | Gas fired ap-<br>pliance |
| AM024 | Actual rel. Power         | Actual relative power of the appliance                                                                 | 0 - 100%                                          | Gas fired ap-<br>pliance |
| AM033 | Next Service Ind.         | Next service indication                                                                                | 0 = None<br>1 = A<br>2 = B<br>3 = C<br>4 = Custom | Gas fired ap-<br>pliance |
| AM043 | Pwr dwn reset nee-<br>ded | A power down reset is needed                                                                           | 0 = No<br>1 = Yes                                 | Gas fired ap-<br>pliance |
| AP078 | Out sensor detec-<br>ted  | Outside sensor detected in the applica-<br>tion                                                        | 0 = No<br>1 = Yes                                 | Outdoor tem-<br>perature |
| CM240 | Zone Tout connec-<br>ted  | Outdoor temperature sensor is connec-<br>ted to the zone                                               | 0 = No<br>1 = Yes                                 | CIRCA                    |
| CM280 | ZoneRTC Tcal-<br>cRoomStp | Internal room temperature setpoint cal-<br>culated by the room temperature control-<br>ler of the zone | 0 - 100°C                                         | CIRCA                    |
| GM006 | GPS status                | Gas Pressure Switch status                                                                             | 0 = Open<br>1 = Closed<br>2 = Off                 | Gas fired ap-<br>pliance |
| GM013 | Blocking Input            | Blocking input status                                                                                  | 0 = Open<br>1 = Closed<br>2 = Off                 | Gas fired ap-<br>pliance |

| Code  | Display text   | Description                                  | Range                             | Submenu                  |
|-------|----------------|----------------------------------------------|-----------------------------------|--------------------------|
| GM015 | Vps Switch     | Valve Proving System switch open /<br>closed | 0 = Open<br>1 = Closed<br>2 = Off | Gas fired ap-<br>pliance |
| PM003 | ChTflowAverage | Actual average flow temperature              | -25 - 125°C                       | Gas fired ap-<br>pliance |

# 6.4.4 SCB-01 expansion PCB signals

# Tab.72 Navigation for basic installer level

| Level                                                                                                    | Menu path                                                                                         |  |  |
|----------------------------------------------------------------------------------------------------|---------------------------------------------------------------------------------------------------|--|--|
| Basic installer                                                                                                    | ≔ > Installation Setup > SCB-01 > Submenu (1) > Parameters, counters, signals > Signals > General |  |  |
| (1) See the column "Submenu" in the following table for the correct navigation. The signals are grouped in specific functionalities. |                                                                                                   |  |  |

# Tab.73 Signals at basic installer level

| Code  | Display text              | Description                           | Range                          | Submenu                   |
|-------|---------------------------|---------------------------------------|--------------------------------|---------------------------|
| AM012 | Status Appliance          | Current main status of the appliance. | Status and sub-status, page 54 | System Func-<br>tionality |
| AM014 | Sub status Appli-<br>ance | Current sub status of the appliance.  | Status and sub-status, page 54 | System Func-<br>tionality |

# 6.4.5 Status and sub-status

# Tab.74 AM012 - Status

| Code | Display text       | Explanation                                                               |
|------|--------------------|---------------------------------------------------------------------------|
| 0    | Standby            | The appliance is in standby mode.                                         |
| 1    | Heat Demand        | A heat demand is active.                                                  |
| 2    | Generator start    | The appliance starts.                                                     |
| 3    | Generator CH       | The appliance is active for central heating.                              |
| 4    | Generator DHW      | The appliance is active for domestic hot water.                           |
| 5    | Generator stop     | The appliance has stopped.                                                |
| 6    | Pump Post Run      | The pump is active after the appliance stopped.                           |
| 8    | Controlled Stop    | The appliance does not start because the starting conditions are not met. |
| 9    | Blocking Mode      | A blocking mode is active.                                                |
| 10   | Locking Mode       | A locking mode is active.                                                 |
| 11   | Load test min      | Low load test mode for central heating is active.                         |
| 12   | Load test CH max   | Full load test mode for central heating is active.                        |
| 13   | Load test DHW max  | Full load test mode for domestic hot water is active.                     |
| 15   | Manual Heat Demand | Manual heat demand for central heating is active.                         |
| 16   | Frost Protection   | Frost protection mode is active.                                          |
| 19   | Reset In Progress  | The appliance resets.                                                     |
| 21   | Halted             | The appliance has stopped. It must be reset manually.                     |
| 23   | Factory test       | The factory test mode is active.                                          |
| 200  | Device Mode        | The service tool interface controls the functions of the appliance.       |
| 254  | Unknown            | The actual state of the appliance is undefined.                           |

Tab.75 AM014 - Sub status

| Code | Display text         | Explanation                                                                                                    |  |
|------|----------------------|----------------------------------------------------------------------------------------------------|--|
| 0    | Standby              | The appliance waits for a process or an action.                                                                                                 |  |
| 1    | AntiCycling          | The appliance waits to restart, because there were too many consecutive heat demands (anti-short cycle).                                        |  |
| 4    | WaitingForStartCond. | The appliance waits for the temperature to meet the start conditions.                                                                           |  |
| 10   | CloseExtGasValve     | An external gas valve is opened, when this option is connected to the appliance. An external option board must be connected to drive the valve. |  |
| 12   | CloseFlueGasValve    | The flue gas valve opens.                                                                                                    |  |
| 13   | FanToPrePurge        | The fan runs faster to pre-purge.                                                                                                    |  |
| 14   | WaitForReleaseSignal | The appliance waits for the release input to close.                                                                                             |  |
| 15   | BurnerOnCommandToSu  | A burner start command is sent to the safety core.                                                                                              |  |
| 17   | PreIgnition          | Ignition starts before the gas valve opens.                                                                                                    |  |
| 18   | Ignition             | Ignition is active.                                                                                                    |  |
| 19   | FlameCheck           | The flame detection is active after the ignition.                                                                                               |  |
| 20   | Interpurge           | The fan runs to purge the heat exchanger after a failed ignition.                                                                               |  |
| 30   | Normal Int.Setpoint  | The appliance operates to reach the desired value.                                                                                              |  |
| 31   | Limited Int.Setpoint | The appliance operates to reach the reduced internal desired value.                                                                             |  |
| 32   | NormalPowerControl   | The appliance operates on the desired power level.                                                                                              |  |
| 33   | GradLevel1PowerCtrl  | The modulation is stopped due to a faster heat exchanger temperature change than gradient level 1.                                              |  |
| 34   | GradLevel2PowerCtrl  | The modulation is set to low load due to a faster heat exchanger tempera-<br>ture change than gradient level 2.                                 |  |
| 35   | GradLevel3PowerCtrl  | The appliance is in blocking mode due to a faster heat exchanger tempera-<br>ture change than gradient level 3.                                 |  |
| 36   | ProtectFlamePwrCtrl  | The burner power is increased due to a low ionisation signal.                                                                                   |  |
| 37   | StabilizationTime    | The appliance is in stabilisation time. Temperatures should stabilise and temperature protections are switched off.                             |  |
| 38   | ColdStart            | The appliance runs at start load to prevent cold start noise.                                                                                   |  |
| 39   | ChResume             | The appliance resumes central heating after a domestic hot water interrup-<br>tion.                                                             |  |
| 40   | SuRemoveBurner       | Burner demand is removed from safety core.                                                                                                    |  |
| 41   | FanToPostPurge       | The fan runs to purge the heat exchanger after the appliance stopped.                                                                           |  |
| 44   | StopFan              | The fan has stopped.                                                                                                    |  |
| 45   | LimitedPwrOnTflueGas | The power of the appliance is decreased to lower the flue gas temperature.                                                                      |  |
| 48   | Reduced Set Point    | The desired flow temperature is reduced to protect the heat exchanger.                                                                          |  |
| 60   | PumpPostRunning      | The pump is active after the appliance stopped in order to bring the re-<br>maining heat into the system.                                       |  |
| 61   | OpenPump             | The pump has stopped.                                                                                                    |  |
| 63   | SetAntiCycleTimer    |                                                                                                    |  |
| 105  | Calibration          | The electronic combustion process calibrates the combustion.                                                                                    |  |
| 200  | Initialising Done    | Initialisation is finished.                                                                                                    |  |
| 201  | Initialising Csu     | The CSU is initialising.                                                                                                    |  |
| 202  | Init. Identifiers    | The identifiers are initialising.                                                                                                    |  |
| 203  | Init.BL.Parameter    | The blocking parameters are initialising.                                                                                                    |  |
| 204  | Init. Safety Unit    | The safety unit is initialising.                                                                                                    |  |
| 205  | Init. Blocking       | The blocking is initialising.                                                                                                    |  |
| 254  | StateUnknown         | The sub state is undefined.                                                                                                    |  |
| 255  | SuOutOfResetsWait1Hr | The safety unit is blocking due to too many resets. Wait for 60 minutes or turn the power off and on again.                                     |  |

# 7 Maintenance

# 7.1 Maintenance regulations

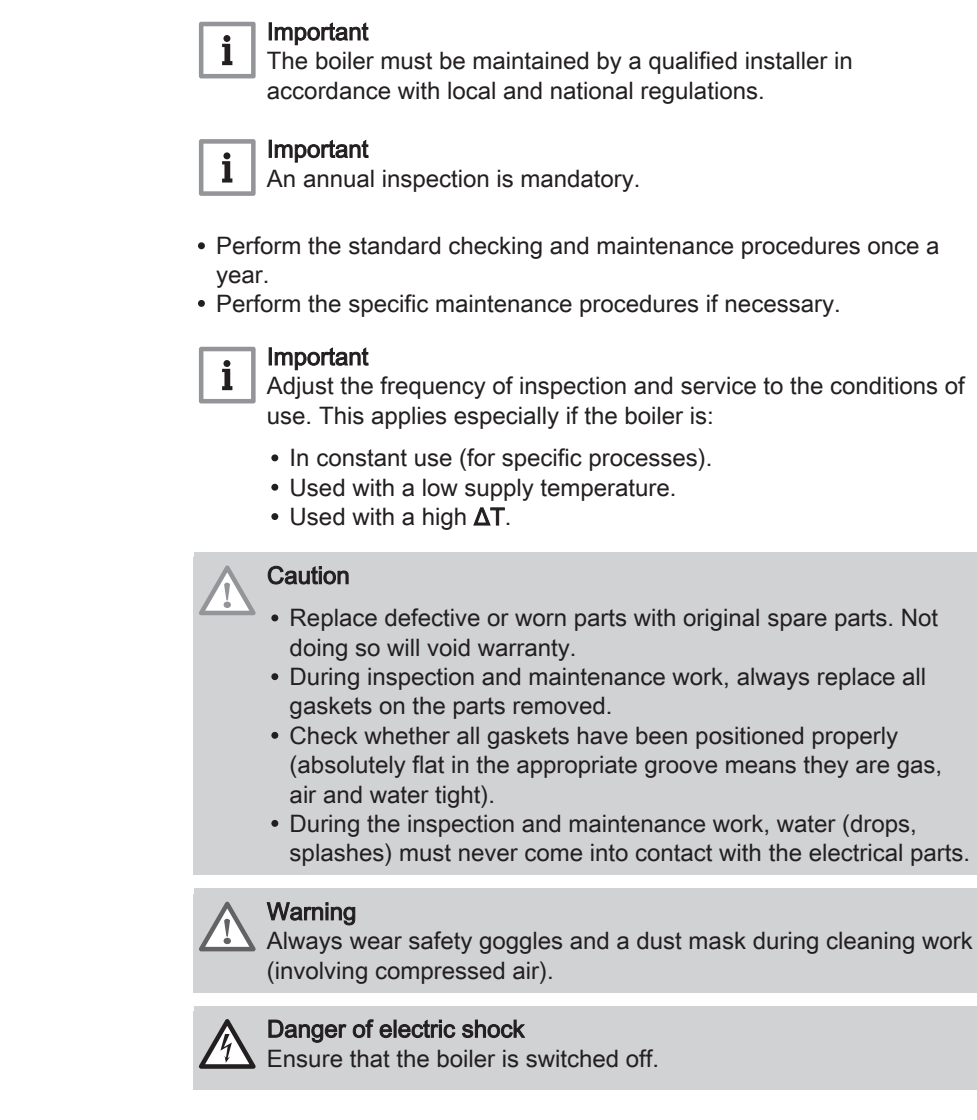

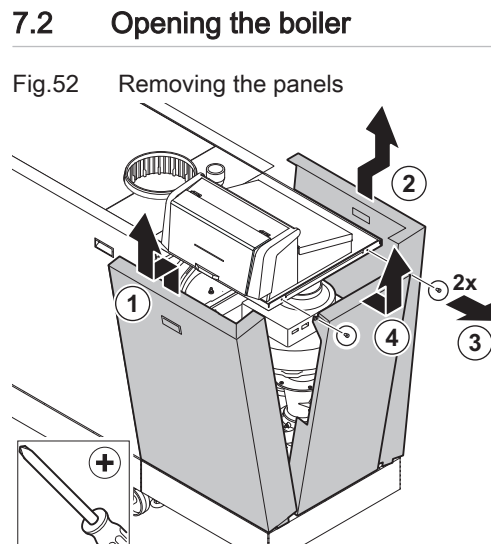

1. Remove the panels in the given order.

AD-3001407-02

# 7.3 Standard inspection and maintenance operations

For a service, always perform the following standard inspection and maintenance operations.

# 7.3.1 Preparation

Carry out the following steps before commencing inspection and maintenance activities:

- 1. Set the boiler to full load until the return temperature is around 65°C, to dry the heat exchanger on the flue gas side.
- 2. Check the water pressure. The minimum water pressure is 0.8 bar. The recommended water pressure is between 1.5 bar and 2.0 bar.
- If necessary, top up the central heating system.
   Check the ionisation current at full load and at low load.

The value is stable after 1 minute.

- 3.1. If the value is lower than 3 µA, clean or replace the ionisation and ignition electrode.
- 4. Check the condition and tightness of the flue gas outlet and air supply system.
- 5. Check the combustion by measuring the O<sub>2</sub>/CO<sub>2</sub> percentage in the flue gasses.

#### Important

i

- This appliance is suitable for category  $I_{2H}$  containing up to 20% Hydrogen gas (H<sub>2</sub>). Due to variations in the H<sub>2</sub> percentage, the  $O_2/CO_2$  percentage can vary over time. (For example: a percentage of 20% H<sub>2</sub> in the gas can lead to an increase of 1,5% of O2 in the flue gasses)
- A significant adjustment of the gas valve may be needed.
   Adjustment can be done using the standard O<sub>2</sub>/CO<sub>2</sub> values of the gas used.

#### See also

Chimney sweep menu, page 13

# Performing the full load test

- 1. Select the tile [🎍].
  - ⇒ The Change load test mode menu appears.
- 2. Select the test Medium power.
  - A Change load test mode
  - B Medium power
  - The full load test starts. The selected load test mode is shown in the menu and the icon appears in the top right of the screen.
- 3. Check the load test settings and adjust if necessary. ⇒ Only the parameters shown in bold can be changed.

# Checking/setting values for O<sub>2</sub>/CO<sub>2</sub> at full load

- 1. Set the boiler to full load.
- 2. Measure the percentage of O<sub>2</sub>/CO<sub>2</sub> in the flue gases.
- 3. Compare the measured value with the checking values in the table.

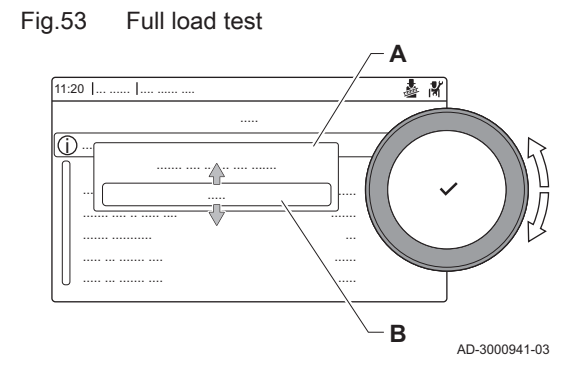

| Values at full load for G20 (H gas)                           | O <sub>2</sub> (%) <sup>(1)</sup> | CO <sub>2</sub> (%) <sup>(2)</sup> |
|---------------------------------------------------------------|-----------------------------------|------------------------------------|
| Gas 320 Ace 285                                               | 4.3 - 4.8(1)                      | 9.0 <sup>(2)</sup> – 9.3           |
| Gas 320 Ace 355                                               | 4.3 - 4.8(1)                      | 9.0 <sup>(2)</sup> - 9.3           |
| Gas 320 Ace 430                                               | 4.3 - 4.8(1)                      | 9.0 <sup>(2)</sup> - 9.3           |
| Gas 320 Ace 500                                               | 4.3 - 4.8(1)                      | 9.0 <sup>(2)</sup> - 9.3           |
| Gas 320 Ace 575                                               | 4.3 - 4.8(1)                      | 9.0(2) - 9.3                       |
| Gas 320 Ace 650                                               | 4.3 - 4.8(1)                      | 9.0(2) - 9.3                       |
| Gas 620 Ace 570                                               | 4.3 - 4.8(1)                      | 9.0 <sup>(2)</sup> – 9.3           |
| Gas 620 Ace 710                                               | 4.3 – 4.8 <sup>(1)</sup>          | 9.0 <sup>(2)</sup> – 9.3           |
| Gas 620 Ace 860                                               | 4.3 - 4.8(1)                      | 9.0 <sup>(2)</sup> – 9.3           |
| Gas 620 Ace 1000                                              | 4.3 - 4.8(1)                      | 9.0 <sup>(2)</sup> – 9.3           |
| Gas 620 Ace 1150                                              | 4.3 - 4.8(1)                      | 9.0 <sup>(2)</sup> – 9.3           |
| Gas 620 Ace 1300                                              | 4.3 - 4.8(1)                      | 9.0 <sup>(2)</sup> – 9.3           |
| <ul><li>(1) Nominal value</li><li>(2) Nominal value</li></ul> |                                   |                                    |

Tab.76 Checking/setting values for O<sub>2</sub>/CO<sub>2</sub> at full load for G20 (H gas)

Tab.77 Checking/setting values for  $O_2/CO_2$  at full load for BREEAM with G20 (H gas)

| Values at full load for BREEAM with G20 (H gas) | O <sub>2</sub> (%) <sup>(1)(2)</sup> | CO <sub>2</sub> (%) <sup>(3)(4)</sup> |
|-------------------------------------------------|--------------------------------------|---------------------------------------|
| Gas 320 Ace 285                                 | $6.0 - 6.5^{(1)}$                    | 8.1 <sup>(3)</sup> – 8.4              |
| Gas 320 Ace 355                                 | 6.0 - 6.5 <sup>(1)</sup>             | 8.1 <sup>(3)</sup> – 8.4              |
| Gas 320 Ace 430                                 | 6.0 - 6.5 <sup>(1)</sup>             | 8.1 <sup>(3)</sup> – 8.4              |
| Gas 320 Ace 500                                 | 6.0 - 6.5 <sup>(1)</sup>             | 8.1 <sup>(3)</sup> – 8.4              |
| Gas 320 Ace 575                                 | 6.1 - 6.6 <sup>(1)</sup>             | 8.0 <sup>(3)</sup> – 8.3              |
| Gas 320 Ace 650                                 | 6.1 – 6.6 <sup>(1)</sup>             | 8.0 <sup>(3)</sup> – 8.3              |
| Gas 620 Ace 570                                 | 6.0 – 6.5 <sup>(1)</sup>             | 8.1 <sup>(3)</sup> – 8.4              |
| Gas 620 Ace 710                                 | 6.0 - 6.5 <sup>(1)</sup>             | 8.1 <sup>(3)</sup> – 8.4              |
| Gas 620 Ace 860                                 | 6.0 – 6.5 <sup>(1)</sup>             | 8.1 <sup>(3)</sup> – 8.4              |
| Gas 620 Ace 1000                                | 6.0 - 6.5 <sup>(1)</sup>             | 8.1 <sup>(3)</sup> – 8.4              |
| Gas 620 Ace 1150                                | 6.1 – 6.6 <sup>(1)</sup>             | 8.0 <sup>(3)</sup> - 8.3              |
| Gas 620 Ace 1300                                | 6.1 – 6.6 <sup>(1)</sup>             | 8.0 <sup>(3)</sup> – 8.3              |
| (1) Nominal value                               |                                      |                                       |

(2) These values are only applicable when the fan speeds have been set for BREEAM.

(3) Nominal value

(4) These values are only applicable when the fan speeds have been set for BREEAM.

4. If the measured value is outside of the values given in the table, correct the gas/air ratio.

#### Fig.54 Adjusting screw A

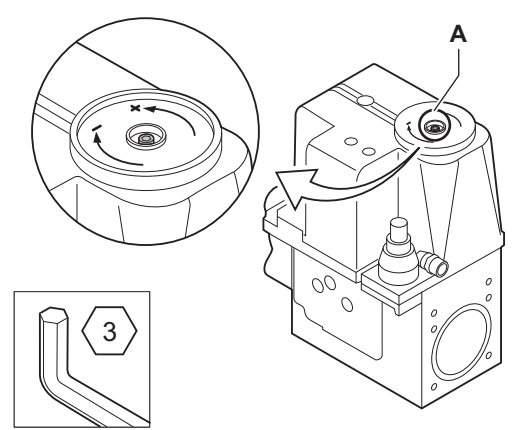

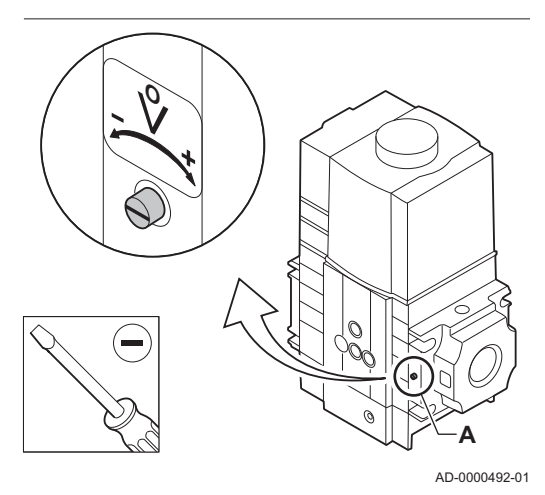

## Fig.55 Low load test

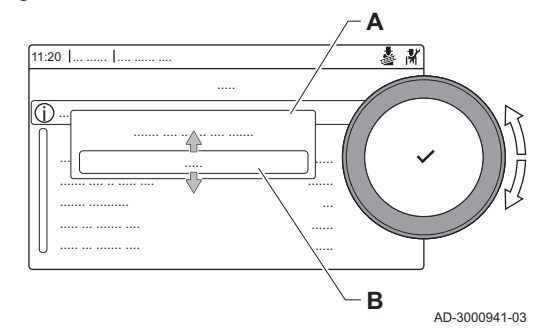

5. Use the adjustment screw **A** to set the percentage of O<sub>2</sub>/CO<sub>2</sub> for the gas type being used to the nominal value.

Increasing the gas flow, will decrease  $O_2$  and increase  $CO_2$ . The direction in which the adjusting screw must be turned to increase or decrease the gas flow is indicated on the gas control valve. The 5- to 9-section boilers are supplied with a different gas control valve from the 10-section boiler. See drawing for the position of adjusting screw **A** for full load.

6. Check the flame through the inspection glass. The flame must not blow off.

#### Performing the low load test

- If the full load test is still running, press the ✓ button to change the load test mode.
- 2. If the full load test was finished, select the tile [4] to restart the chimney sweep menu.

## A Change load test mode

# B Low power

- 3. Select the Low power test in the menu Change load test mode. ⇒ The low load test starts. The selected load test mode is shown in
- the menu and the icon å appears in the top right of the screen.
  Check the load test settings and adjust if necessary.
- ⇒ Only the parameters shown in bold can be changed.
  5. End the low load test by pressing the **1** button.
  - ⇒ The message **Running load test(s) stopped!** is displayed.

## Checking/setting values for O<sub>2</sub>/CO<sub>2</sub> at low load

- 1. Set the boiler to low load.
- 2. Measure the percentage of  $O_2/CO_2$  in the flue gases.
- 3. Compare the measured value with the checking values in the table.

| Tab.78 | Checking/setting values for O <sub>2</sub> /CO <sub>2</sub> at low load for G20 (H |
|--------|------------------------------------------------------------------------------------|
|        | gas)                                                                               |

| Values at low load for G20 (H gas) | O <sub>2</sub> (%) <sup>(1)</sup> | CO <sub>2</sub> (%) <sup>(2)</sup> |
|------------------------------------|-----------------------------------|------------------------------------|
| Gas 320 Ace 285                    | 4.8(1) - 5.4                      | 8.7 - 9.0(2)                       |
| Gas 320 Ace 355                    | 4.8 <sup>(1)</sup> – 5.4          | 8.7 – 9.0 <sup>(2)</sup>           |
| Gas 320 Ace 430                    | 4.8 <sup>(1)</sup> - 5.4          | 8.7 – 9.0 <sup>(2)</sup>           |
| Gas 320 Ace 500                    | 4.8 <sup>(1)</sup> – 5.4          | 8.7 – 9.0 <sup>(2)</sup>           |

| Values at low load for G20 (H gas)                            | O <sub>2</sub> (%) <sup>(1)</sup> | CO <sub>2</sub> (%) <sup>(2)</sup> |
|---------------------------------------------------------------|-----------------------------------|------------------------------------|
| Gas 320 Ace 575                                               | 4.8 <sup>(1)</sup> - 5.4          | 8.7 – 9.0 <sup>(2)</sup>           |
| Gas 320 Ace 650                                               | 4.8 <sup>(1)</sup> - 5.4          | 8.7 – 9.0 <sup>(2)</sup>           |
| Gas 620 Ace 570                                               | 4.8 <sup>(1)</sup> - 5.4          | 8.7 – 9.0 <sup>(2)</sup>           |
| Gas 620 Ace 710                                               | 4.8(1) - 5.4                      | 8.7 – 9.0 <sup>(2)</sup>           |
| Gas 620 Ace 860                                               | 4.8 <sup>(1)</sup> - 5.4          | 8.7 – 9.0(2)                       |
| Gas 620 Ace 1000                                              | 4.8 <sup>(1)</sup> - 5.4          | 8.7 - 9.0(2)                       |
| Gas 620 Ace 1150                                              | 4.8 <sup>(1)</sup> – 5.4          | 8.7 – 9.0 <sup>(2)</sup>           |
| Gas 620 Ace 1300                                              | 4.8 <sup>(1)</sup> – 5.4          | 8.7 – 9.0 <sup>(2)</sup>           |
| <ul><li>(1) Nominal value</li><li>(2) Nominal value</li></ul> |                                   |                                    |

Tab.79 Checking/setting values for O2/CO2 at low load for BREEAM with G20 (H gas)

| Values at low load for BREEAM with G20 (H gas)                                                                     | O <sub>2</sub> (%) <sup>(1)(2)</sup> | CO <sub>2</sub> (%) <sup>(3)(4)</sup> |
|----------------------------------------------------------------------------------------------------|--------------------------------------|---------------------------------------|
| Gas 320 Ace 285                                                                                                    | 6.5 <sup>(1)</sup> – 7.1             | 7.8 – 8.1 <sup>(3)</sup>              |
| Gas 320 Ace 355                                                                                                    | 6.5 <sup>(1)</sup> – 7.1             | 7.8 – 8.1 <sup>(3)</sup>              |
| Gas 320 Ace 430                                                                                                    | 6.5 <sup>(1)</sup> – 7.1             | 7.8 – 8.1 <sup>(3)</sup>              |
| Gas 320 Ace 500                                                                                                    | 6.5 <sup>(1)</sup> – 7.1             | 7.8 – 8.1 <sup>(3)</sup>              |
| Gas 320 Ace 575                                                                                                    | 6.6 <sup>(1)</sup> – 7.2             | 7.7 - 8.0 <sup>(3)</sup>              |
| Gas 320 Ace 650                                                                                                    | 6.6 <sup>(1)</sup> – 7.2             | 7.7 - 8.0 <sup>(3)</sup>              |
| Gas 620 Ace 570                                                                                                    | 6.5 <sup>(1)</sup> – 7.1             | 7.8 – 8.1 <sup>(3)</sup>              |
| Gas 620 Ace 710                                                                                                    | 6.5 <sup>(1)</sup> – 7.1             | 7.8 – 8.1 <sup>(3)</sup>              |
| Gas 620 Ace 860                                                                                                    | 6.5 <sup>(1)</sup> – 7.1             | 7.8 – 8.1 <sup>(3)</sup>              |
| Gas 620 Ace 1000                                                                                                   | 6.5 <sup>(1)</sup> – 7.1             | 7.8 – 8.1 <sup>(3)</sup>              |
| Gas 620 Ace 1150                                                                                                   | 6.6 <sup>(1)</sup> – 7.2             | 7.7 - 8.0 <sup>(3)</sup>              |
| Gas 620 Ace 1300                                                                                                   | 6.6 <sup>(1)</sup> – 7.2             | 7.7 - 8.0 <sup>(3)</sup>              |
| <ul><li>(1) Nominal value</li><li>(2) These values are only applicable when the fan speeds have been set</li></ul> |                                      |                                       |

for BREEAM. (3) Nominal value

(4) These values are only applicable when the fan speeds have been set for BREEAM.

<sup>4.</sup> If the measured value is outside of the values given in the table, correct the gas/air ratio.

# Fig.56 Adjusting screw B

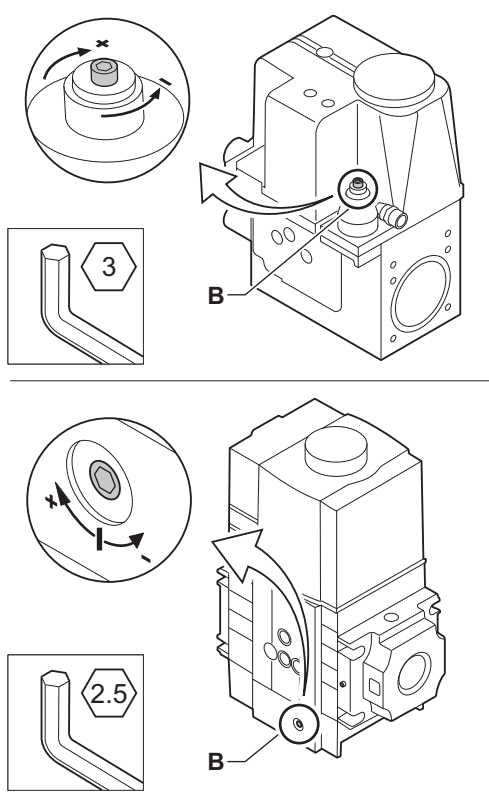

 Use the adjustment screw B to set the percentage of O<sub>2</sub>/CO<sub>2</sub> for the gas type being used to the nominal value. Increasing the gas flow, will decrease O<sub>2</sub> and increase CO<sub>2</sub>. The

direction in which the adjusting screw must be turned to increase or decrease the gas flow is indicated on the gas control valve. The 5- to 9-section boilers are supplied with a different gas control valve from the 10-section boiler. See drawing for the position of adjusting screw **B** for low load.

- 6. Check the flame through the inspection glass. The flame must not blow off.
- 7. Repeat the full load test and the low load test as often as necessary until the correct values are obtained.
- 8. Set the boiler back to the normal operating status.

# 7.3.2 Checking the water quality

| Fig.57 | Checking the water quality |
|--------|----------------------------|
|        |                            |
|        |                            |
|        | 2                          |

The requirements for the water quality can be found in our **Water quality** instructions.

# Caution

AD-0000493-01

AD-3001567-01

- Not fulfilling the water quality requirements can damage the boiler and will void the warranty.
- 1. Fill a clean bottle with some water from the boiler using the filling/drain valve.
- 2. Check the quality of this water sample or have it checked.

7.3.3 Checking the gas filter

The gas control valve on the boiler is fitted with a gas filter. Check the gas filter for dirt. Proceed as follows:

# Fig.58 Gas control valve measuring points

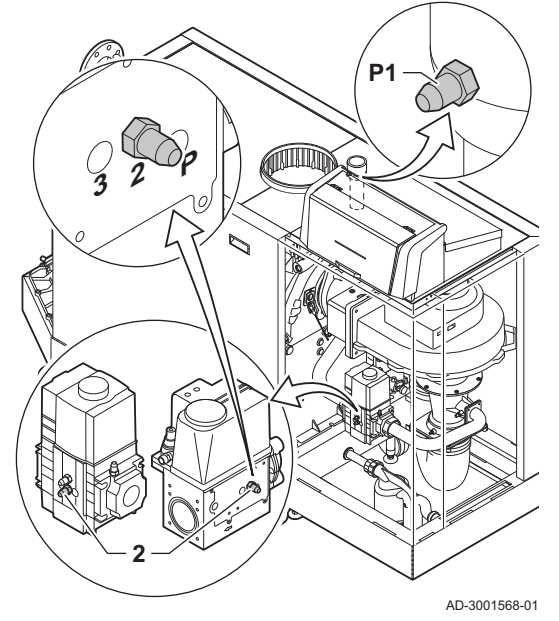

- 1. Set the boiler to full load.
- 2. Measure the gas inlet pressure via the measuring point **P1** on the gas pipe.

 $\Rightarrow$  This gas inlet pressure should be at least 17 mbar.

- 3. Check the gas inlet pressure at measuring point **2** on the gas control valve.
- 4. Compare the measured values with the values in the table.

Tab.80 Minimum gas inlet pressure values at gas control valve measuring point **2** 

| Gas 320 Ace | Gas 620 Ace | Minimum value<br>(mbar) |
|-------------|-------------|-------------------------|
| 285         | 570         | 14                      |
| 355         | 710         | 13                      |
| 430         | 860         | 10                      |
| 500         | 1000        | 10                      |
| 575         | 1150        | 10                      |
| 650         | 1300        | 10                      |

5. If the measured value is lower than the minimum value, clean or replace the gas filter.

# 7.3.4 Checking and cleaning the air supply hose

Fig.59 Cleaning the air supply hose

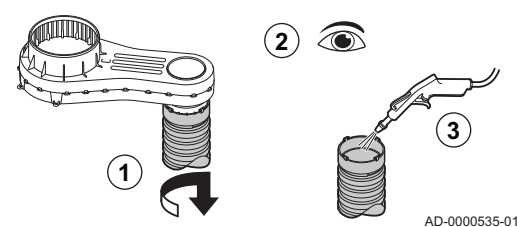

- 1. Disconnect the hose on the air box side by loosening the bayonet fitting.
- 2. Check the hose for damage and pollution.
- 3. Remove the pollution from the hose with a cloth or soft brush.
- 4. Replace the hose if it is faulty and/or leaking.
- 7.3.5 Checking the air supply dirt trap

If necessary, disconnect the air supply pipe or air inlet filter from the boiler to access the dirt trap.

- 1. Visually inspect the dirt trap on the air supply side for soiling.
- 2. Remove coarse soiling and clean the trap with a vacuum cleaner or a cloth.

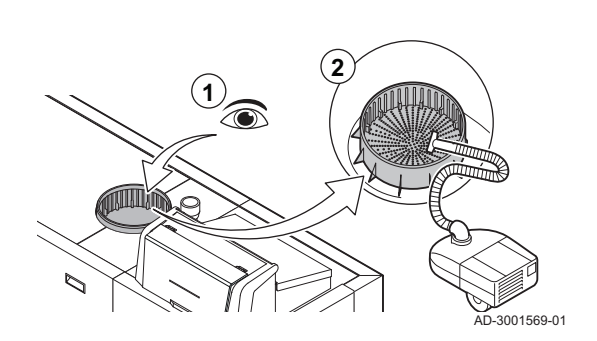

Fig.60

Dirt trap

# 7.3.6 Checking the air box

# Fig.61 Air box

Fig.62

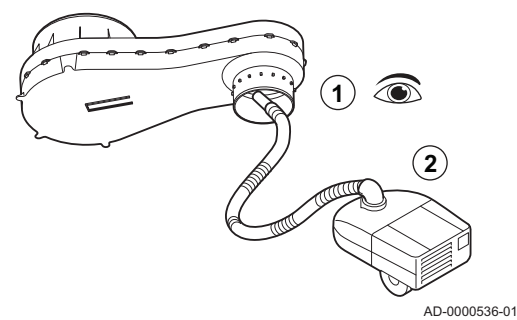

1. Check the air box for soiling.

2. Clean the dirty air box using a vacuum cleaner. Do this from the connection opening for the air supply hose.

#### Important

If the air box is dirty, the following components must also be dismantled and blown clean:

- Non-return valve
- Venturi
- Fan

7.3.7 Checking the air pressure differential switch

Positive (+) side of the air pressure

- 1. Switch off the boiler.
- 2. Remove any dirt from all the connection points for hoses and the air pressure differential switch.
- 3. Check the condition and tightness of the hoses of the air pressure differential switch.
  - $\Rightarrow$  Replace the hoses if necessary.
- 4. Disconnect the silicon hose from the + side (P1) of the air pressure differential switch.
- 5. Connect a hose to the + side of the air pressure differential switch.
- 6. Take a T piece and connect it as follows:
  - 6.1. Connect one end of the T piece to the hose from the + side of the air pressure differential switch.
  - 6.2. Connect one end of the T piece to a large plastic syringe.
- 6.3. Connect the other end of the T piece to a pressure gauge.7. Switch on the boiler.
- 8. Push the syringe in very slowly until error code **E.04.08** appears on the display.
- 9. Check the pressure indicated by the pressure gauge at that point. This is the switch pressure.
  - A switch pressure between 5.5 and 6.5 mbar is good. A lower or higher switch pressure indicates a problem with the air pressure differential switch.

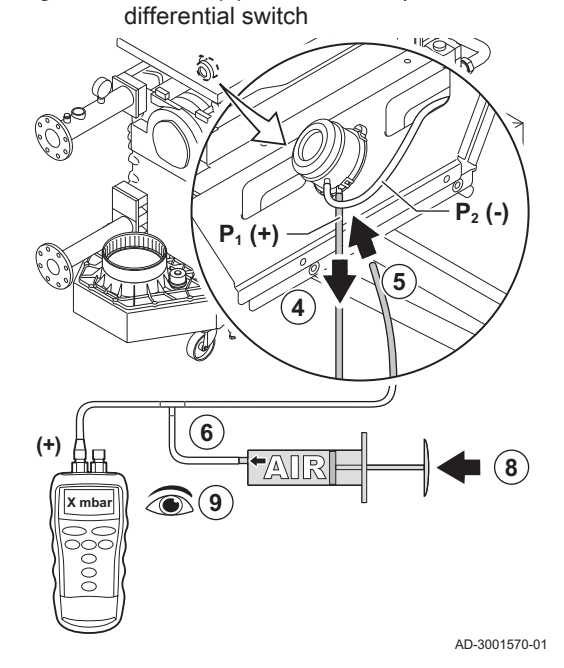

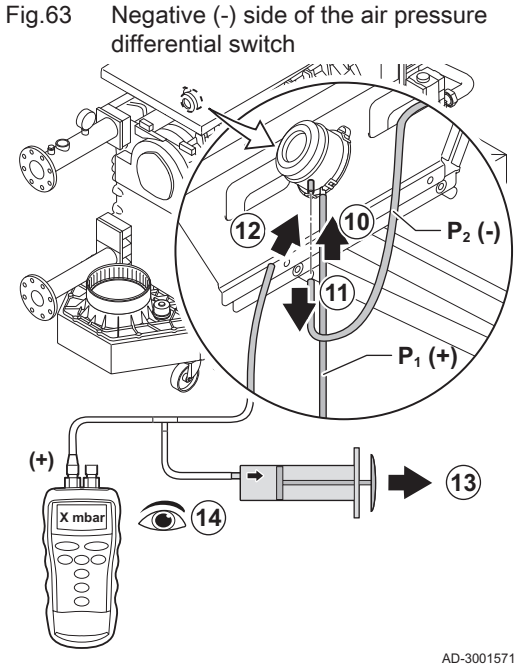

- 10. Remove the syringe hose from the + side of the air pressure differential switch and reconnect the original hose.
- 11. Disconnect the silicon hose from the side (P2) of the air pressure differential switch.
- 12. Connect the side of the air pressure differential switch the hose coming from the T piece.
- 13. Pull out the syringe very slowly until error code E.04.08 appears on the display.
- 14. Check the pressure indicated by the pressure gauge at that point. This is the switch pressure.
  - ⇒ A switch pressure between -5.5 and -6.5 mbar is good. A lower or higher switch pressure indicates a problem with the air pressure differential switch.

Before starting, make sure that the VPS is set correctly. It must be set to 50% of the measured gas inlet pressure, with a maximum of 40 mbar. The VPS check consists of two actions: checking the VPS for leaks and

3. Remove the pressure from the gas pipe by unscrewing the screw in

4. As soon as the gas pipe is pressure-free, re-tighten the screw.

AD-3001571-01

#### 7.3.8 Checking the gas leakage monitoring (VPS)

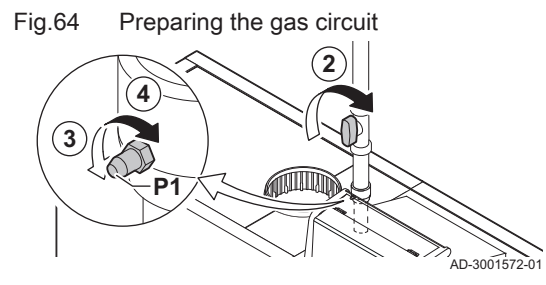

- Fig.65
- Connecting a hose

5. Open the screw at measuring point **3** on the gas control valve.

6. Connect a hose to measuring point **3** of the gas valve.

checking the switch value. Proceed as follows:

1. Switch off the boiler.

2. Close the boiler gas valve.

measuring point P1.

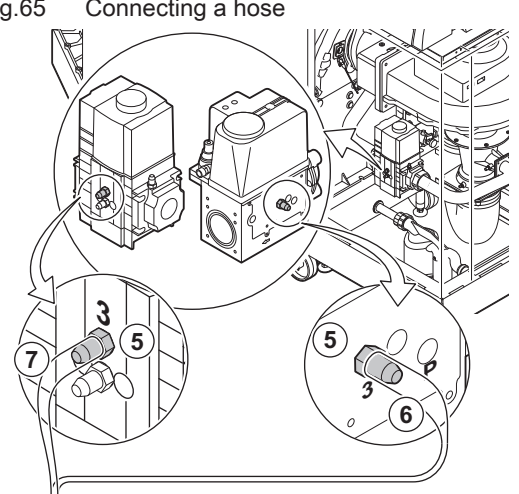

AD-3001573-01

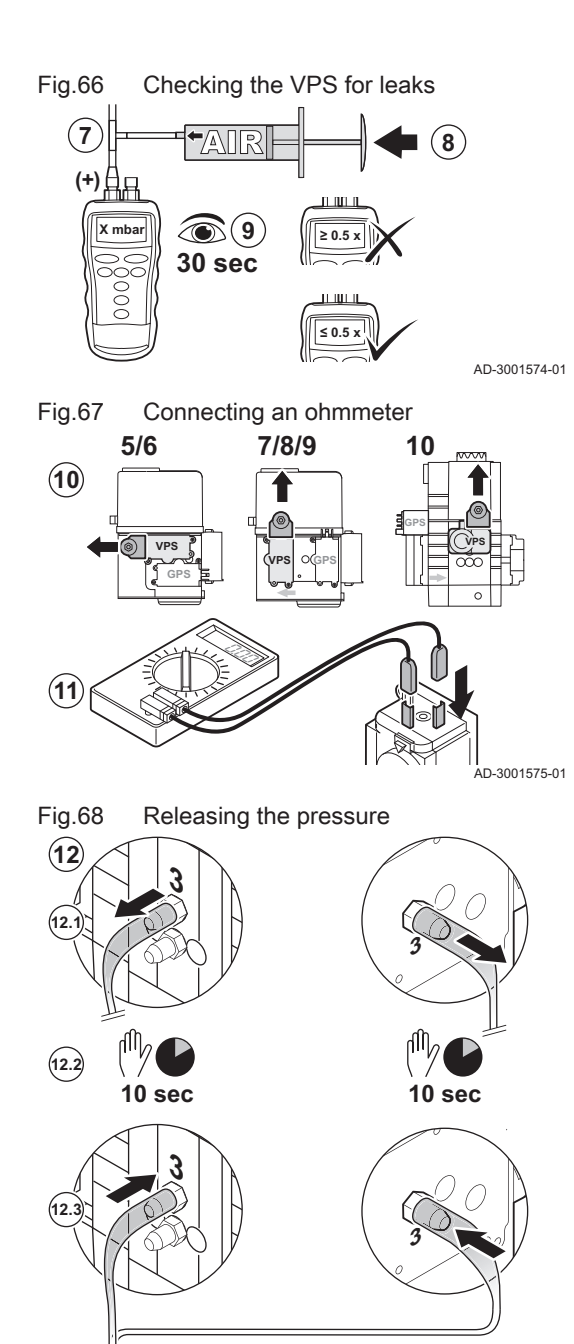

Checking the switch value

**(14)** 

- 7. Take a T piece and connect it as follows:
  - 7.1. Connect one end of the T piece to the hose from measuring point 3.
  - 7.2. Connect one end of the T piece to a large plastic syringe.
- Connect the other end of the T piece to a pressure gauge. 7.3. 8. Push the syringe in very slowly until the pressure gauge indicates the minimum inlet gas pressure.
- 9. Check the measured pressure for about 30 seconds.
  - ⇒ If the pressure decreases by more than half, this indicates a gas leak: Replace the gas control valve or the VPS if necessary.
- 10. To check the VPS switch value, remove the plug from the VPS.
- 11. Connect an ohmmeter to terminals 2 and 3 of the VPS.

- 12. Release any pressure from the gas control valve:
  - 12.1. Remove the hose from measuring point **3** of the gas control valve.
  - 12.2. Wait 10 seconds.
  - 12.3. Reconnect the hose to measuring point 3.

- 14. Check the measured pressure at that point.
  - ⇒ If the measured pressure differs by more than 2 mbar from the value as set on the VPS, set the pressure switch to the actual measured value or replace the VPS.

13. Push the syringe in very slowly until the ohmmeter indicates 0  $\Omega$ .

#### 7.3.9 Checking the minimum gas pressure switch (GPS)

0 Ohm

AD-3001576-01

D-3001577-01

1. Switch off the boiler.

Fig.69

(+)

# Fig.70 Connect the pressure gauge

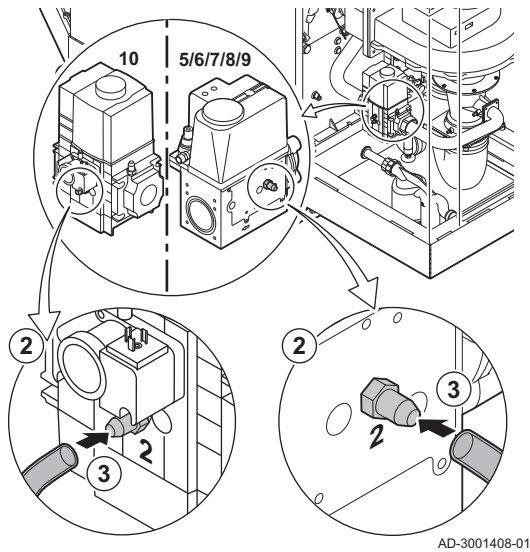

Fig.71 Close the gas valve

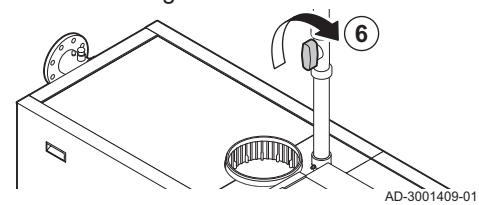

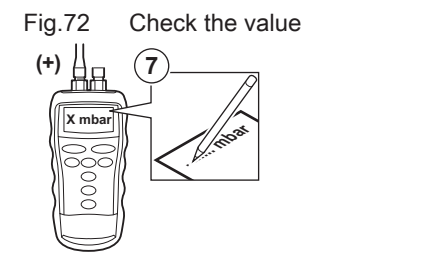

AD-3001410-01

- 2. Open the screw in measuring point 2 of the gas control valve.
- 3. Connect a pressure gauge to measuring point **2** of the gas control valve.
- 4. Switch on the boiler.
- 5. Set the boiler to low load.

- 6. Close the boiler gas valve very slowly until error code **H.01.09** appears on the display.
- Compare the measured value with the minimum value in the table. Tab.81 Minimum gas pressure switch value

| Gas 320 Ace | Gas 620 Ace | Minimum value<br>(mbar) |
|-------------|-------------|-------------------------|
| 285         | 570         | 14                      |
| 355         | 710         | 13                      |
| 430         | 860         | 10                      |
| 500         | 1000        | 10                      |
| 575         | 1150        | 10                      |
| 650         | 1300        | 10                      |

8. If the measured value is lower, set the gas pressure switch to the correct value or replace it.

# 7.4 Specific maintenance work

Perform the specific maintenance work if this proves to be necessary following the standard inspection and maintenance work. To conduct the specific maintenance work:

# 7.4.1 Cleaning the fan, non-return valve and venturi

# Fig.73 Disassembling the fan unit

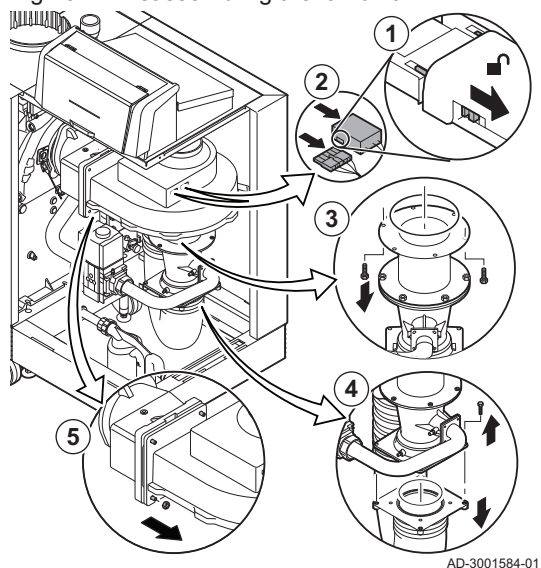

- 1. Push back the safety slides on both sides of the power plug to unlock it.
  - 2. Remove the electrical connections from the fan.
  - 3. Unscrew the bolts from the extension piece under the fan.
    - ⇒ Support the gas control valve, using a block of wood for example.
  - 4. Disconnect the air supply hose from the venturi.
  - 5. Unscrew the nuts on the fan output.

6. Disconnect the fan from the adaptor.

- 7. Clean the fan with a soft plastic brush.
- 8. Clean the venturi with a soft plastic brush.

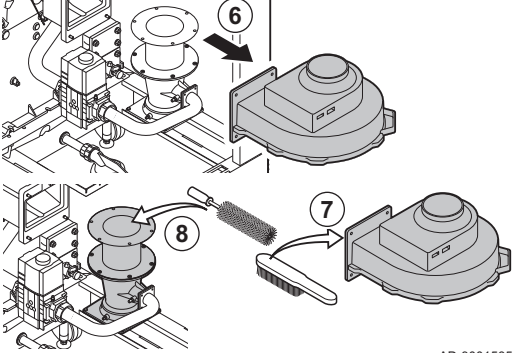

Cleaning the fan and venturi

Fig.74

AD-3001585-01

Fig.75 Checking and cleaning the nonreturn valve

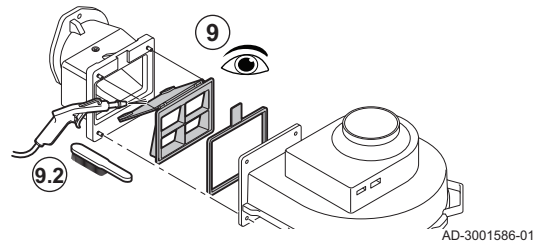

- 9. Inspect the non-return valve.
  - 9.1. Replace the non-return valve if it is faulty or seriously damaged.
  - 9.2. Clean the non-return valve with a soft plastic brush or compressed air if it does not need to be replaced.
- 10. Reassemble the unit in reverse order.

# i Important

Reconnect the fan's electrical connection.

# 7.4.2 Replacing the ionisation/ignition electrode

The ionisation/ignition electrode must be replaced if:

- The ionisation current is < 3  $\mu$ A.
- The electrode is damaged or worn.
- The specific maintenance activities are carried out.

# Fig.76 Replacing the ionisation/ignition

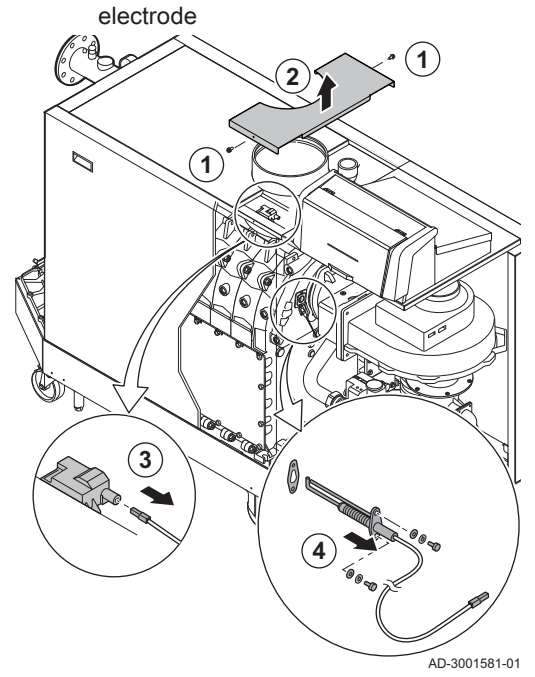

- 1. Unscrew the two screws on the middle top casing.
- 2. Remove the middle top casing.
- 3. Remove the plug of the electrode from the ignition transformer.

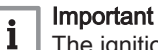

- The ignition cable is fixed to the electrode and may not be removed.
- 4. Unscrew the 2 screws on the electrode.
- 5. Remove the electrode.
- 6. Fit the new electrode.

## Caution

- To prevent damage, do not fit the new electrode until the burner has been cleaned and refitted.
- 7. Reassemble the unit in reverse order.

7.4.3 Cleaning the gas filter - 5-9 sections boiler

# Fig.77 Removing the gas filter

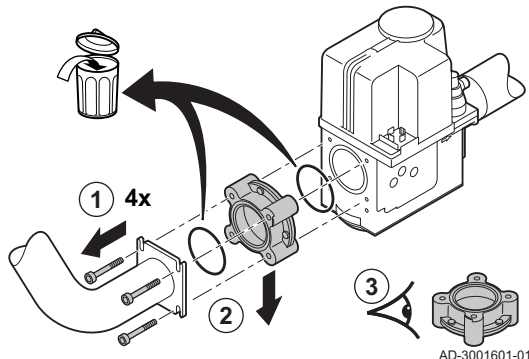

- 1. Remove the four screws from the gas pipe.
- 2. Remove the gas filter.

- Fig.78 Cleaning and mounting the gas filter
- 3. Inspect the gas filter.
  - 3.1. Replace the gas filter if necessary.
  - 3.2. Clean the gas filter without the use of liquids (shake it or carefully blow it clean) if it does not need to be replaced.
- 4. Reassemble the unit in reverse order. Make sure the ridge on the gas filter is positioned as indicated.
- 7.4.4 Cleaning the gas filter 10 sections boiler

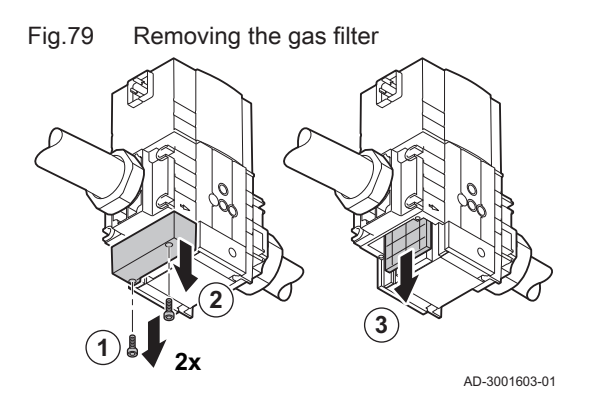

- 1. Remove the two screws from the gas filter cover.
- 2. Remove the cover.
- 3. Remove the gas filter.

# Fig.80 Inspecting and cleaning the gas filter

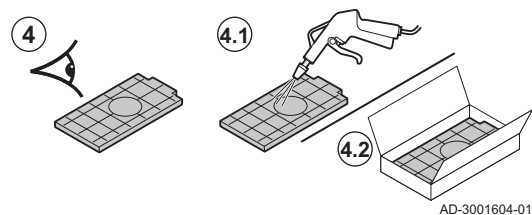

- 4. Inspect the gas filter.
  - 4.1. Replace the gas filter if necessary.
  - 4.2. Clean the gas filter without the use of liquids (shake it or carefully blow it clean) if it does not need to be replaced.
- 5. Reassemble the unit in reverse order.

# 7.4.5 Cleaning the burner

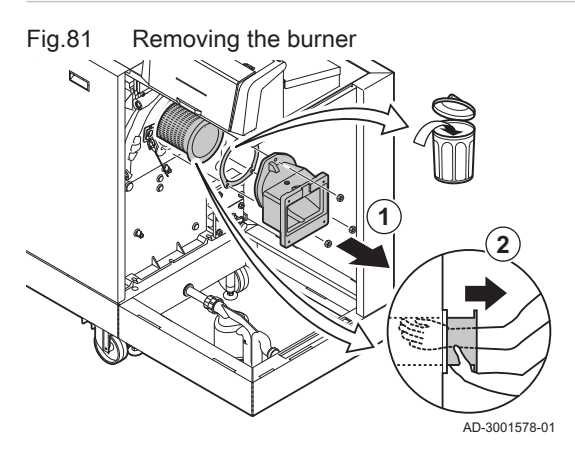

Fig.82 Checking and cleaning the burner

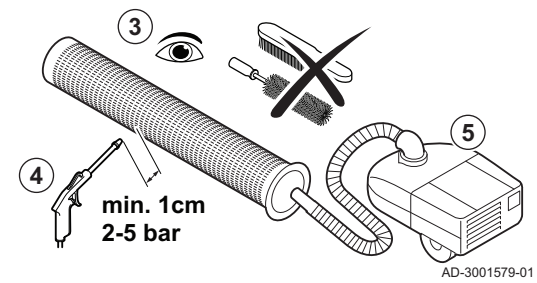

Fig.83 Checking the burner end cap

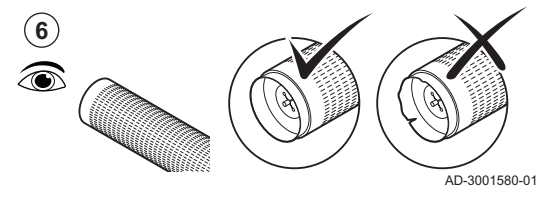

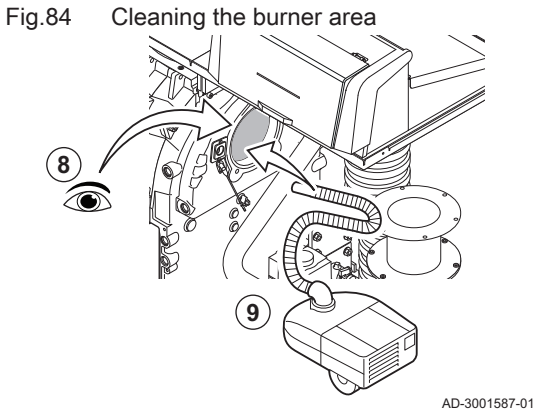

- 1. Unscrew the bolts from the adaptor and remove the adaptor.
- 2. Lift the burner out of the heat exchanger.

- 3. Check the burner.
- 4. Clean the outside of burner using compressed air with a pressure of 2 to 5 bar.

# Caution

- A Maintain a minimum distance of 1 cm from the surface of the burner.
  - Never clean the burner's surface with a brush or similar item.
- 5. Clean the inside of the burner using a vacuum cleaner.
- 6. Check the burner end cap.
- ⇒ Replace the burner or end cap if faulty or seriously damaged.
- 7. Set the burner aside, making sure it can not be damaged.

# Caution

Do not refit the burner until the heat exchanger, condensate collector and siphon have been cleaned.

- 8. Visually inspect the burner area.
- 9. Use a vacuum cleaner to remove any visible soiling from the burner area.

# 7.4.6 Cleaning the heat exchanger

Fig.85 Removing the inspection hatch

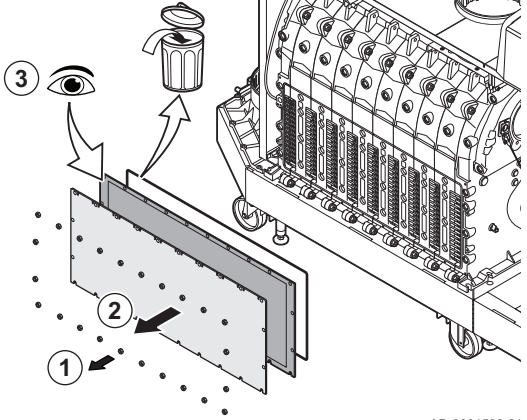

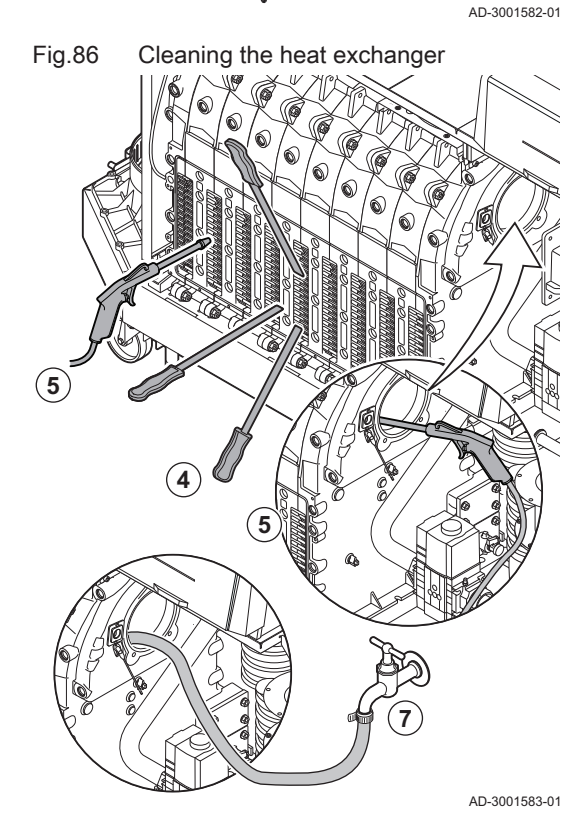

# 7.4.7 Cleaning the condensate collector

Fig.87 Cleaning the condensate collector

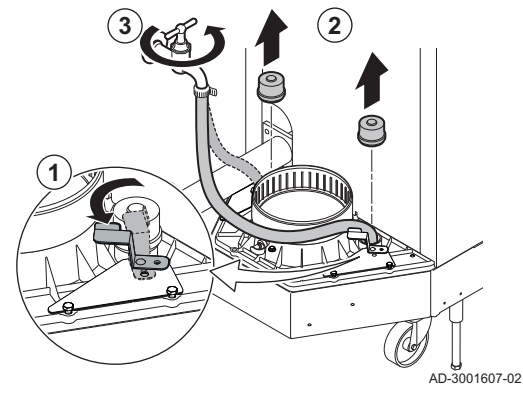

- 1. Unscrew the nuts from the inspection hatch on the heat exchanger.
- 2. Carefully remove the inspection hatch, the insulation cloth and the silicon insulation cord from the heat exchanger.

### Caution

- The insulation cloth may stick to the heat exchanger. Avoid damaging or tearing the insulation cloth.
- Inspect the insulation cloth and replace if it is faulty or seriously damaged.

4. Clean the areas between the pins of the heat exchanger using the cleaning knife. Always work from the bottom to the top. Move the cleaning knife between the pins horizontally and diagonally.

#### Caution

- Always use the cleaning knife specially designed for this boiler. This knife is 560 mm long.
- 5. Use compressed air to blow the cleaned parts through in turn. Do this from the service side and from the burner area.
- 6. Fit the inspection hatch and the insulation cloth with a new silicon cord.
- 7. Use clean water to thoroughly rinse the heat exchanger from the burner area.

- 1. Turn both clips counterclockwise to access the sealing caps.
- 2. Remove both sealing caps from the condensate collector.
- 3. Thoroughly rinse each side of the condensate collector for at least 5 minutes, with the largest possible water flow.
- 4. Refit both sealing caps on the condensate collector.
- 5. Turn both clips clockwise to secure the sealing caps.

# 7.4.8 Cleaning the siphon

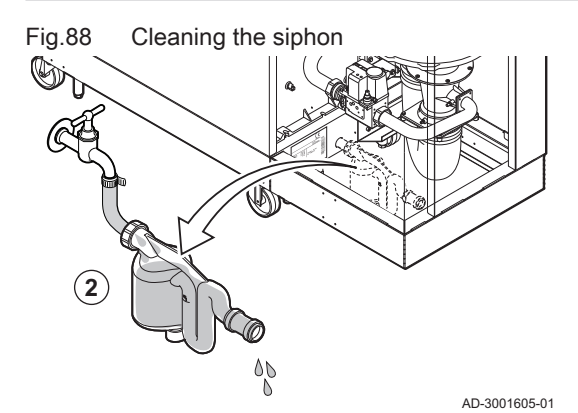

- 1. Remove the siphon.
- 2. Clean the siphon with water.
- 3. Put the siphon back in place.
- 4. Turn the clip counterclockwise to access the sealing cap.
- 5. Remove the sealing cap from the condensate collector.

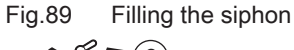

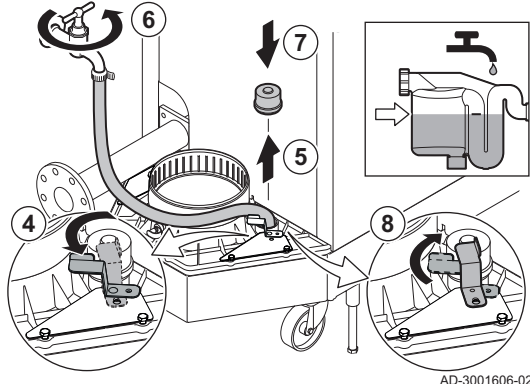

#### Danger The sip

The siphon must always be sufficiently filled with water. This prevents flue gases from entering the room.

6. Fill the siphon with water up to the mark via the condensate collector.

- 7. Refit the sealing cap on the condensate collector.
- 8. Turn the clip clockwise to secure the sealing cap.

## 7.4.9 Assembly after maintenance

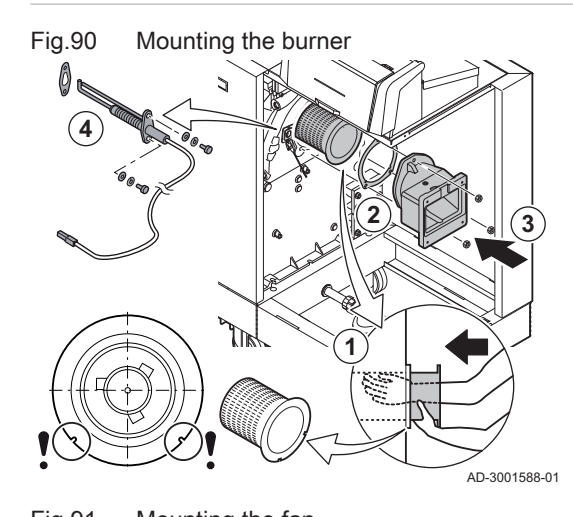

- 1. Mount the burner.
  - ⇒ The burner has two slots at the front. Position these over the two pins at the burner opening.
- 2. Place a new burner gasket.
- 3. Mount the adapter.
- 4. Mount the new ionisation/ignition electrode.

- 5. Mount the fan assembly:
  - 5.1. Place the non-return valve.
  - 5.2. Place the new gasket.
  - 5.3. Mount the fan.
- 6. Tighten the nuts on the adapter.
- 7. Tighten the nuts on the venturi.
- 8. Mount the air supply hose to the venturi.

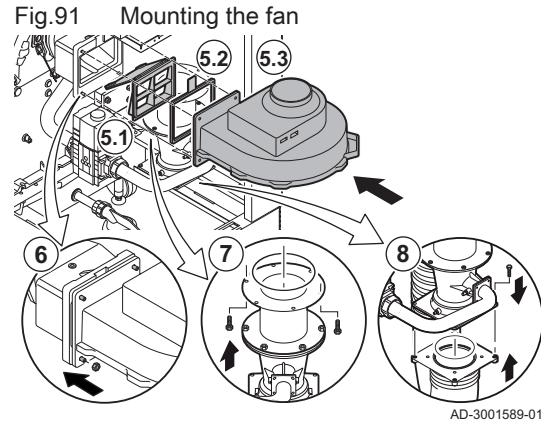

# Fig.92 Fitting the electrical connections and air supply hose

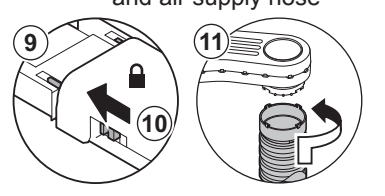

- 9. Connect the electrical connections to the fan.
- 10. Lock the fan power plug with the safety slides.
- 11. Mount the air supply hose to the air box.

AD-3001590-01

# 7.5 Finalising work

1. Fit all removed parts in the reverse order, but do not close the casing yet.

# Caution

- During inspection and maintenance operations, always replace all gaskets on the parts removed.
- 2. Fill the siphon with water.
- 3. Put the siphon back in place.
- 4. Carefully open all system and supply valves which were closed to carry out the maintenance.
- 5. Fill the central heating system with water if necessary.
- 6. Vent the central heating system.
- 7. Top up with more water if necessary.
- 8. Check the tightness of the gas and water connections.
- 9. Put the boiler back into operation.
- 10. Carry out an auto-detect when a control board has been replaced or removed from the boiler.
- 11. Set the boiler to full load and carry out a gas leak detection and a thorough visual check.
- 12. Set the boiler to normal operation.
- 13. Close the casing.

# 8 Troubleshooting

# 8.1 Error codes

The Gas 320/620 Ace is fitted with an electronic regulation and control unit. The heart of the control is a **e-Smart** microprocessor, which controls and also protects. In the event of an error, a corresponding code is displayed.

Tab.82 Error codes are displayed at three different levels

| Code                                                                                                    | Туре     | Description                                                                                                    |
|----------------------------------------------------------------------------------------------------|----------|----------------------------------------------------------------------------------------------------|
| <b>A</b> .00.00 <sup>(1)</sup>                                                                                                    | Warning  | The controls continue to operate, but the cause of the warning must be investigated. A warning can change into a blocking or lock-out.                                                                                                    |
| <b>H</b> .00.00 <sup>(1)</sup>                                                                                                    | Blocking | The controls will stop normal operation, and will check with set intervals if the cause of the blocking still exists. <sup>(2)</sup> Normal operation will resume when the cause of the blocking has been rectified. A blocking can become a lock-out. |
| <b>E</b> .00.00 <sup>(1)</sup>                                                                                                    | Lock out | The controls will stop normal operation. The cause of the lock-out must be rectified and the controls must be reset manually.                                                                                                    |
| <ol> <li>The first letter indicates the type of error.</li> <li>For some blocking errors, this checking interval is ten minutes. In those cases, it may seem that the controls do not start automatically.<br/>Wait ten minutes before resetting.</li> </ol> |          |                                                                                                    |

The meaning of the code can be found in the various error code tables.

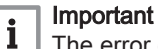

The error code is needed to find the cause of the error quickly and correctly and for any support from Remeha.
## 8.1.1 Display of error codes

Fig.93 Error code display on HMI T-control

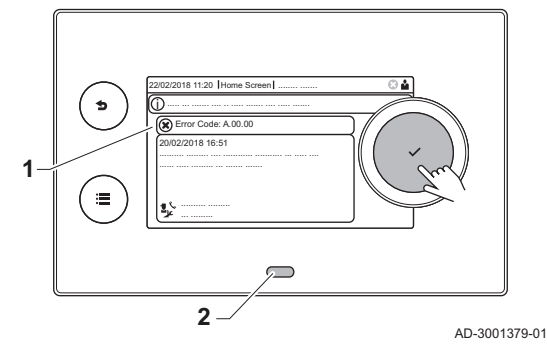

When an error occurs in the installation, the control panel will show the following:

- 1 The display will show a corresponding code and message.
- 2 The status LED of the control panel will show:
  - Continuous green = Normal operation
  - Flashing green = Warning
  - Continuous red = Blocking
  - Flashing red = Lock out

When an error occurs, proceed as follows:

- Press and hold the ✓ button to reset the appliance.
   ⇒ The appliance starts up again.
- 2. If the error code reappears, correct the problem by following the instructions in the error code tables.

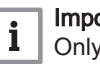

#### Important

Only qualified professionals are authorised to work on the appliance and system.

⇒ The error code remains visible until the problem is solved.

3. Note the error code when the problem cannot be solved and contact your installer.

#### 8.1.2 Warning

#### Tab.83 Warning codes

| Code    | Display text         | Description                                                                           | Solution                                                                                                    |
|---------|----------------------|---------------------------------------------------------------------------------------|----------------------------------------------------------------------------------------------------|
| A.00.00 | TFlow Open           | Flow temperature sensor is either<br>removed or measures a temperature<br>below range | <ul> <li>Zone flow temperature sensor open:</li> <li>Sensor is not present.</li> <li>Wrong Zone Function setting: check the setting of parameter CP02x.</li> <li>Bad connection: check the wiring and connectors.</li> <li>Incorrectly fitted sensor: make sure that the sensor has been correctly fitted.</li> <li>Faulty sensor: replace the sensor.</li> </ul> |
| A.00.01 | TFlow Closed         | Flow temperature sensor is either<br>shorted or measures a temperature<br>above range | <ul> <li>Zone flow temperature sensor short-circuited:</li> <li>Sensor is not present.</li> <li>Bad connection: check the wiring and connectors.</li> <li>Incorrectly fitted sensor: check that the sensor has been correctly fitted.</li> <li>Faulty sensor: replace the sensor.</li> </ul>                                                                      |
| A.01.21 | Dhw Temp GradLevel3  | Maximum Dhw Temperature Gradi-<br>ent Level3 Exceeded                                 | Temperature warning:<br>• Check the flow.                                                                                                    |
| A.02.06 | Water Press Warning  | Water Pressure Warning active                                                         | <ul><li>Water pressure warning:</li><li>Water pressure too low; check the water pressure</li></ul>                                                                                                    |
| A.02.37 | Uncritic device lost | Uncritical device has been discon-<br>nected                                          | <ul><li>SCB not found:</li><li>Bad connection: check the wiring and connectors</li><li>Faulty SCB: Replace SCB</li></ul>                                                                                                    |
| A.02.45 | Full Can Conn Matrix | Full Can Connection Matrix                                                            | SCB not found:<br>• Carry out an auto-detect                                                                                                    |
| A.02.46 | Full Can Device Adm  | Full Can Device Administration                                                        | SCB not found:<br>• Carry out an auto-detect                                                                                                    |

#### 8 Troubleshooting

| Code    | Display text        | Description                                  | Solution                       |
|---------|---------------------|----------------------------------------------|--------------------------------|
| A.02.49 | Failed Init Node    | Failed Initialising Node                     | SCB not found:                 |
|         |                     |                                              | Carry out an auto-detect       |
| A.02.55 | Inval or miss SerNR | Invalid or missing device serial num-<br>ber | Contact your supplier.         |
| A.03.17 | Safety check        | Periodically safety check ongoing            | Safety check procedure active: |
|         |                     |                                              | No action                      |

## 8.1.3 Blocking

## Tab.84 Blocking codes

| Code    | Display text        | Description                                                                                                   | Solution                                                                                                    |
|---------|---------------------|----------------------------------------------------------------------------------------------------|----------------------------------------------------------------------------------------------------|
| H.00.16 | DHW sensor Open     | Domestic Hot Water tank tempera-<br>ture sensor is either removed or<br>measures a temperature below<br>range | <ul> <li>Domestic hot water temperature sensor open:</li> <li>Sensor is not present</li> <li>Incorrectly fitted sensor: check that the sensor<br/>has been correctly fitted</li> <li>Bad connection: check the wiring and connec-<br/>tors</li> <li>Faulty sensor: replace the sensor</li> </ul>                                                                                                    |
| H.00.17 | DHW sensor Closed   | Domestic Hot Water tank tempera-<br>ture sensor is either shorted or<br>measures a temperature above<br>range | <ul> <li>Domestic hot water temperature sensor short-<br/>circuited:</li> <li>Incorrectly fitted sensor: check that the sensor<br/>has been correctly fitted</li> <li>Bad connection: check the wiring and connec-<br/>tors</li> <li>Faulty sensor: replace the sensor</li> </ul>                                                                                                    |
| H.00.36 | T 2nd Return Open   | Second return temperature sensor is<br>either removed or measures a tem-<br>perature below range              | <ul> <li>Second return temperature sensor open:</li> <li>Bad connection: check the wiring and connectors.</li> <li>Incorrectly fitted sensor: check that the sensor has been correctly fitted.</li> <li>Faulty sensor: replace the sensor.</li> </ul>                                                                                                    |
| H.00.37 | T 2nd Return Closed | Second return temperature sensor is<br>either shorted or measures a tem-<br>perature above range              | <ul> <li>Second return temperature sensor short-circuited:</li> <li>Bad connection: check the wiring and connectors.</li> <li>Incorrectly fitted sensor: check that the sensor has been correctly fitted.</li> <li>Faulty sensor: replace the sensor.</li> </ul>                                                                                                    |
| H.01.00 | Comm Error          | Communication Error occured                                                                                   | Communication error with the security kernel: <ul> <li>Restart the boiler</li> <li>Replace the CU-GH</li> </ul>                                                                                                    |
| H.01.06 | Max Delta TH-TF     | Maximum difference between heat<br>exchanger temperature and flow<br>temperature                              | <ul> <li>Maximum difference between heat exchanger<br/>and flow temperature exceeded:</li> <li>No flow or insufficient flow: <ul> <li>Check the circulation (direction, pump, valves).</li> <li>Check the water pressure.</li> <li>Check the cleanliness of the heat exchanger.</li> <li>Check that the installation has been de-aired.</li> <li>Check water quality according to supplier's specifications.</li> </ul> </li> <li>Sensor error: <ul> <li>Check that the sensors are operating correctly.</li> <li>Check that the sensor has been fitted properly.</li> </ul> </li> </ul> |

| Code    | Display text         | Description                                                      | Solution                                                                                                    |
|---------|----------------------|------------------------------------------------------------------|----------------------------------------------------------------------------------------------------|
| H.01.07 | Max Delta TH-TR      | Maximum difference between heat exchanger temperature and return | Maximum difference between heat exchanger and return temperature exceeded:                                                                                                    |
|         |                      | temperature                                                      | <ul> <li>No flow or insufficient flow: <ul> <li>Check the circulation (direction, pump, valves).</li> <li>Check the water pressure.</li> <li>Check the cleanliness of the heat exchanger.</li> <li>Check that the installation has been correctly vented to remove air.</li> </ul> </li> <li>Sensor error: <ul> <li>Check that the sensors are operating correctly.</li> <li>Check that the sensor has been fitted properly.</li> </ul> </li> </ul>                          |
| H.01.08 | CH Temp Grad. Level3 | Maximum CH temperature gradient level3 exceeded                  | Maximum heat exchanger temperature increase has been exceeded:                                                                                                    |
|         |                      |                                                                  | <ul> <li>No flow or insufficient flow: <ul> <li>Check the circulation (direction, pump, valves)</li> <li>Check the water pressure</li> <li>Check the cleanliness of the heat exchanger</li> <li>Check that the central heating system has been correctly vented to remove air</li> </ul> </li> <li>Sensor error: <ul> <li>Check that the sensors are operating correctly vented to remove air</li> </ul> </li> <li>Check that the sensor has been fitted properly</li> </ul> |
| H.01.09 | Gas Pressure Switch  | Gas Pressure Switch                                              | Gas pressure too low:                                                                                                    |
|         |                      |                                                                  | <ul> <li>No flow or insufficient flow: <ul> <li>Make sure that the gas valve is fully opened</li> <li>Check the gas supply pressure</li> <li>If a gas filter is present: Make sure that the filter is clean</li> </ul> </li> <li>Wrong setting on the gas pressure switch: <ul> <li>Make sure that the switch has been fitted properly</li> <li>Replace the switch if necessary</li> </ul> </li> </ul>                                                                       |
| H.01.13 | Max THeat Ex         | Heat Exchanger temperature has exceeded the maximum operating    | Maximum heat exchanger temperature excee-<br>ded:                                                                                                    |
|         |                      | value                                                            | <ul> <li>Check the circulation (direction, pump, valves).</li> <li>Check the water pressure.</li> <li>Check that the sensors are operating correctly.</li> <li>Check that the sensor has been fitted properly.</li> <li>Check the cleanliness of the heat exchanger.</li> <li>Check that the central heating system has been correctly vented to remove air.</li> </ul>                                                                                                    |
| H.01.14 | Max Tflow            | Flow temperature has exceeded the                                | Flow temperature sensor above normal range:                                                                                                    |
|         |                      |                                                                  | <ul> <li>Bad connection: check the wiring and connectors</li> <li>No flow or insufficient flow: <ul> <li>Check the circulation (direction, pump, valves)</li> <li>Check the water pressure</li> <li>Check the cleanliness of the heat exchanger</li> </ul> </li> </ul>                                                                                                    |
| H.01.15 | Max Tflue Gas        | Flue gas temperature has exceeded                                | Maximum flue gas temperature exceeded:                                                                                                    |
|         |                      |                                                                  | <ul> <li>Check the flue gas outlet system</li> <li>Check the heat exchanger to ensure that the<br/>flue gas side is not clogged</li> <li>Faulty sensor: replace the sensor</li> </ul>                                                                                                    |

| Code     | Display text         | Description                                                                       | Solution                                                                                                    |
|----------|----------------------|-----------------------------------------------------------------------------------|----------------------------------------------------------------------------------------------------|
| H.02.00  | Reset In Progress    | Reset In Progress                                                                 | Reset procedure active:                                                                                                    |
|          |                      |                                                                                   | No action                                                                                                    |
| H.02.02  | Wait Config Number   | Waiting For Configuration Number                                                  | Configuration error or unknown configuration number:                                                                                                    |
|          |                      |                                                                                   | • Reset CN1 and CN2                                                                                                    |
| H.02.03  | Conf Error           | Configuration Error                                                               | Configuration error or unknown configuration number:                                                                                                    |
|          |                      |                                                                                   | Reset CN1 and CN2                                                                                                    |
| H.02.04  | Parameter Error      | Parameter Error                                                                   | Factory settings incorrect:                                                                                                    |
|          |                      |                                                                                   | <ul> <li>Parameters are not correct:</li> <li>Restart the boiler</li> <li>Reset CN1 and CN2</li> <li>Replace the CU-GH PCB</li> </ul>                      |
| H.02.05  | CSU CU mismatch      | CSU does not match CU type                                                        | Configuration error:                                                                                                    |
|          |                      |                                                                                   | Reset CN1 and CN2                                                                                                    |
| H.02.09  | Partial block        | Partial blocking of the device recog-                                             | Blocking input active or frost protection active:                                                                                                    |
|          |                      | nized                                                                             | <ul> <li>External cause: remove external cause</li> <li>Wrong parameter set: check the parameters</li> <li>Bad connection: check the connection</li> </ul> |
| H.02.10  | Full Block           | Full blocking of the device recog-                                                | Blocking input is active (without frost protection):                                                                                                    |
|          |                      | nized                                                                             | <ul> <li>External cause: remove external cause</li> <li>Wrong parameter set: check the parameters</li> <li>Bad connection: check the connection</li> </ul> |
| H.02.12  | Release Signal       | Release Signal input of the Control<br>Unit from device external environ-<br>ment | Waiting time release signal has elapsed:                                                                                                    |
|          |                      |                                                                                   | <ul> <li>External cause: remove external cause</li> <li>Wrong parameter set: check the parameters</li> <li>Bad connection: check the connection</li> </ul> |
| H.02.15  | Ext CSU Timeout      | External CSU Timeout                                                              | CSU time out:                                                                                                    |
|          |                      |                                                                                   | <ul> <li>Bad connection: check the wiring and connectors.</li> <li>Faulty CSU: replace CSU.</li> </ul>                                                     |
| H.02.18  | OBD Error            | Object Dictionary Error                                                           | • Reset CN1 and CN2                                                                                                    |
|          |                      |                                                                                   | See<br>The data plate for the CN1 and CN2<br>values.                                                                                                    |
| H.02.36  | Funct device lost    | Functional device has been discon-                                                | Communication error with the SCB PCB:                                                                                                    |
|          |                      | nected                                                                            | <ul> <li>Bad connection with BUS: check the wiring.</li> <li>No PCB: reconnect PCB or retrieve from memory using auto-detect.</li> </ul>                   |
| H.02.48  | Funct Gr Conf Fault  | Function Group Configuration Fault                                                | SCB not found:                                                                                                    |
|          |                      |                                                                                   | Carry out an auto-detect                                                                                                    |
| H.02.50  | Funct Gr Comm Err    | Function Group Communication Er-<br>ror                                           | SCB not found:                                                                                                    |
| H.02 62  | Unsupported function | Zone B doesn't support the selected                                               | Zone B function setting is not correct or is not al-                                                                                                    |
| 11.02.02 |                      | function                                                                          | lowed on this circuit:                                                                                                    |
| H 02 64  |                      | Zone D doesn't support the selected                                               | <ul> <li>Oneck the setting of parameter CPU21.</li> <li>Zone C function (DHW) setting is not correct or is</li> </ul>                                      |
| 11.02.04 |                      | function                                                                          | not allowed on this circuit:                                                                                                    |
|          |                      |                                                                                   | Check the setting of parameter CP022.                                                                                                    |
| H.02.80  | Missing Cascade Ctrl | IVIISSING Cascade controller                                                      | Cascade controller not found:                                                                                                    |
|          |                      |                                                                                   | <ul><li>Reconnect the cascade master</li><li>Carry out an auto-detect</li></ul>                                                                            |

| Code    | Display text         | Description                                                | Solution                                                                                                    |
|---------|----------------------|------------------------------------------------------------|----------------------------------------------------------------------------------------------------|
| H.03.00 | Parameter Error      | Safety parameters level 2, 3, 4 are not correct or missing | Parameter error: security kernel <ul> <li>Restart the boiler</li> <li>Replace the CU-GH</li> </ul>                                                                                                    |
| H.03.01 | CU to GVC data error | No valid data from CU to GVC re-<br>ceived                 | Communication error with the CU-GH:<br>• Restart the boiler                                                                                                    |
| H.03.02 | Flame loss detected  | Measured ionisation current is below limit                 | <ul> <li>No flame during operation:</li> <li>No ionisation current: <ul> <li>Vent the gas supply to remove air</li> <li>Check that the gas valve is fully opened</li> <li>Check the gas supply pressure</li> <li>Check the operation and setting of the gas valve unit</li> <li>Check that the air supply inlet and flue gas outlet are not blocked</li> <li>Check that there is no recirculation of flue gases</li> </ul> </li> </ul> |
| H.03.05 | Internal blocking    | Gas Valve Control internal blocking occured                | Security kernel error:<br>• Restart the boiler<br>• Replace the CU-GH                                                                                                    |

## 8.1.4 Locking

## Tab.85 Locking codes

| Code    | Display text   | Description                                                                             | Solution                                                                                                    |
|---------|----------------|-----------------------------------------------------------------------------------------|----------------------------------------------------------------------------------------------------|
| E.00.00 | TFlow Open     | Flow temperature sensor is either<br>removed or measures a temperature<br>below range   | <ul> <li>Zone flow temperature sensor open:</li> <li>Sensor is not present.</li> <li>Wrong Zone Function setting: check the setting of parameter CP02x.</li> <li>Bad connection: check the wiring and connectors.</li> <li>Incorrectly fitted sensor: make sure that the sensor has been correctly fitted.</li> <li>Faulty sensor: replace the sensor.</li> </ul> |
| E.00.01 | TFlow Closed   | Flow temperature sensor is either<br>shorted or measures a temperature<br>above range   | <ul> <li>Zone flow temperature sensor short-circuited:</li> <li>Sensor is not present.</li> <li>Bad connection: check the wiring and connectors.</li> <li>Incorrectly fitted sensor: check that the sensor has been correctly fitted.</li> <li>Faulty sensor: replace the sensor.</li> </ul>                                                                      |
| E.00.04 | TReturn Open   | Return temperature sensor is either<br>removed or measures a temperature<br>below range | <ul> <li>Return temperature sensor open:</li> <li>Bad connection: check the wiring and connectors</li> <li>Incorrectly fitted sensor: check that the sensor has been correctly fitted</li> <li>Faulty sensor: replace the sensor</li> </ul>                                                                                                    |
| E.00.05 | TReturn Closed | Return temperature sensor is either<br>shorted or measures a temperature<br>above range | <ul> <li>Return temperature sensor short-circuited:</li> <li>Bad connection: check the wiring and connectors</li> <li>Incorrectly fitted sensor: check that the sensor has been correctly fitted</li> <li>Faulty sensor: replace the sensor</li> </ul>                                                                                                    |

| Code    | Display text         | Description                                             | Solution                                                                                           |
|---------|----------------------|---------------------------------------------------------|----------------------------------------------------------------------------------------------------|
| E.00.08 | THeat Ex Open        | Heat exchanger temperature sensor                       | Heat exchanger temperature sensor open:                                                            |
|         |                      | is either removed or measures a temperature below range | • Bad connection: check the wiring and connectors.                                                 |
|         |                      |                                                         | Incorrectly fitted sensor: check that the sensor                                                   |
|         |                      |                                                         | has been correctly fitted.                                                                         |
| F 00 09 | THeat Ex Closed      | Heat exchanger temperature sensor                       | Heat exchanger temperature sensor short-circuit-                                                   |
| L.00.09 | Theat LX Closed      | is either shorted or measures a tem-                    | ed:                                                                                                |
|         |                      |                                                         | Bad connection: check the wiring and connec-<br>tors.                                              |
|         |                      |                                                         | <ul> <li>Incorrectly fitted sensor: check that the sensor<br/>has been correctly fitted</li> </ul> |
|         |                      |                                                         | Faulty sensor: replace the sensor.                                                                 |
| E.00.20 | TFlue Gas Open       | Flue gas temperature sensor is ei-                      | Open circuit in flue gas sensor:                                                                   |
|         |                      | ther removed or measures a temper-<br>ature below range | Bad connection: check the wiring and connec-<br>tors.                                              |
|         |                      |                                                         | Incorrectly fitted sensor: check that the sensor                                                   |
|         |                      |                                                         | has been correctly fitted.                                                                         |
| E 00 21 | TElue Gas Closed     | Elue das temperature sensor is ei-                      | Faulty sensor, replace the sensor.                                                                 |
| 2.00.21 | Thue Gas Closed      | ther shorted or measures a tempera-                     | Bad connection: check the wiring and connec-                                                       |
|         |                      | ture above range                                        | tors.                                                                                              |
|         |                      |                                                         | Incorrectly fitted sensor: check that the sensor     has been correctly fitted                     |
|         |                      |                                                         | Faulty sensor: replace the sensor.                                                                 |
| E.00.40 | WaterPressureOpen    | Water pressure sensor is either re-                     | Hydraulic pressure sensor open:                                                                    |
|         |                      | moved or measures a temperature below range             | • Bad connection: check the wiring and connec-                                                     |
|         |                      | _                                                       | <ul> <li>Incorrectly fitted sensor: check that the sensor</li> </ul>                               |
|         |                      |                                                         | has been correctly fitted.                                                                         |
| E 00.44 |                      |                                                         | Faulty sensor: replace the sensor.                                                                 |
| E.00.41 | vvaterPressureClosed | shorted or measures a temperature                       | Hydraulic pressure sensor short-circuited:                                                         |
|         |                      | above range                                             | • Bad connection: check the wiring and connec-<br>tors.                                            |
|         |                      |                                                         | Incorrectly fitted sensor: check that the sensor                                                   |
|         |                      |                                                         | <ul> <li>has been correctly fitted.</li> <li>Faulty sensor: replace the sensor.</li> </ul>         |
| E.01.04 | 5x Flame Loss Error  | 5x Error of unintended Flame Loss                       | Flame loss occurs 5 times:                                                                         |
|         |                      | occurance                                               | Vent the gas supply to remove air                                                                  |
|         |                      |                                                         | Check that the gas valve is fully opened                                                           |
|         |                      |                                                         | Check the gas supply pressure     Check the gas supply and patting of the gas                      |
|         |                      |                                                         | valve unit                                                                                         |
|         |                      |                                                         | • Check that the air supply inlet and flue gas out-                                                |
|         |                      |                                                         | <ul> <li>let are not blocked</li> <li>Check that there is no recirculation of flue</li> </ul>      |
|         |                      |                                                         | gases                                                                                              |
| E.01.12 | Return Higher Flow   | Return tempearture has a higher                         | Flow and return reversed:                                                                          |
|         |                      | temperature value than the flow tem-<br>perature        | • Bad connection: check the wiring and connec-                                                     |
|         |                      |                                                         | • Water circulation in wrong direction: check the                                                  |
|         |                      |                                                         | circulation (direction, pump, valves)                                                              |
|         |                      |                                                         | Incorrectly fitted sensor: check that the sensor     has been correctly fitted                     |
|         |                      |                                                         | Malfunctioning sensor: check the Ohmic value                                                       |
|         |                      |                                                         | of the sensor                                                                                      |
|         |                      |                                                         | <ul> <li>Faulty sensor: replace the sensor</li> </ul>                                              |

| Code           | Display text         | Description                                                          | Solution                                                                                                  |
|----------------|----------------------|----------------------------------------------------------------------|----------------------------------------------------------------------------------------------------|
| E.02.04        | Parameter Error      | Parameter Error                                                      | Configuration error:                                                                                      |
|                |                      |                                                                      | Reset CN1 and CN2                                                                                         |
|                |                      |                                                                      | See<br>The data plate for the CN1 and CN2<br>values.                                                      |
| E.02.13        | Blocking Input       | Blocking Input of the Control Unit                                   | Blocking input is active:                                                                                 |
|                |                      | from device external environment                                     | <ul><li>External cause: remove external cause</li><li>Wrong parameter set: check the parameters</li></ul> |
| E.02.15        | Ext CSU Timeout      | External CSU Timeout                                                 | CSU time out:                                                                                             |
|                |                      |                                                                      | Bad connection: check the wiring and connec-<br>tors                                                      |
| E 00 47        |                      |                                                                      | Faulty CSU: Replace CSU                                                                                   |
| E.02.17        | GVC Comminieout      | tion has exceeded feedback time                                      |                                                                                                    |
|                |                      |                                                                      | Restart the boller     Replace the CU-GH                                                                  |
| E.02.35        | Safety device lost   | Safety critical device has been dis-                                 | Communication fault                                                                                       |
|                |                      | connected                                                            | Carry out an auto-detect                                                                                  |
| E.02.47        | Failed Conn Funct Gr | Failed Connecting Function Groups                                    | Function group not found:                                                                                 |
|                |                      |                                                                      | Carry out an auto-detect     Restart the boiler     Detect                                                |
| E 02 48        | Funct Gr Conf Fault  | Eurotion Group Configuration Fault                                   | Replace the CU-GH                                                                                         |
| L.02.40        |                      |                                                                      |                                                                                                    |
| E 02 70        | HRI I test error     | External heat recovery unit test                                     | Carry out an auto-detect.                                                                                 |
| 2.02.70        |                      | failed                                                               | <ul> <li>Check the external heat recovery unit non-re-<br/>turn valve.</li> </ul>                         |
| E.04.00        | Parameter error      | Safety parameters Level 5 are not correct or missing                 | Replace the CU-GH.                                                                                        |
| E.04.01        | TFlow Closed         | Flow temperature sensor is either                                    | Flow temperature sensor short circuited:                                                                  |
|                |                      | shorted or measuring a temperature above range                       | <ul> <li>Bad connection: check the wiring and connectors</li> </ul>                                       |
|                |                      |                                                                      | <ul> <li>Incorrectly fitted sensor: check that the sensor<br/>has been correctly fitted</li> </ul>        |
|                |                      |                                                                      | Faulty sensor: replace the sensor                                                                         |
| E.04.02        | TFlow Open           | Flow temperature sensor is either                                    | Flow temperature sensor open:                                                                             |
|                |                      | ture below range                                                     | Bad connection: check the wiring and connec-                                                              |
|                |                      |                                                                      | Faulty sensor: replace the sensor                                                                         |
| E.04.03        | Max Flow temp        | Measured flow temperature above                                      | No flow or insufficient flow:                                                                             |
|                |                      | savety limit                                                         | Check the circulation (direction, pump, valves)                                                           |
|                |                      |                                                                      | Check the water pressure                                                                                  |
| <b>F</b> 04 04 |                      |                                                                      | Check the cleanliness of the heat exchanger                                                               |
| E.04.04        | I Flue Closed        | Flue temperature sensor is either shorted or measuring a temperature | Flue gas temperature sensor short-circuited:                                                              |
|                |                      | above range                                                          | Bad connection: check the wiring and connec-<br>tors                                                      |
|                |                      |                                                                      | Incorrectly fitted sensor: check that the sensor                                                          |
|                |                      |                                                                      | has been correctly fitted                                                                                 |
| E 04 05        | TElue Open           | Elue temperature sensor is other ro                                  | rauity sensor: replace the sensor                                                                         |
| L.04.05        |                      | moved or measuring a temperature                                     | Rad connection: check the wiring and connect                                                              |
|                |                      | below range                                                          | tors                                                                                                    |
|                |                      |                                                                      | Incorrectly fitted sensor: check that the sensor                                                          |
|                |                      |                                                                      | has been correctly fitted<br>• Faulty sensor: replace the sensor                                          |
|                |                      |                                                                      |                                                                                                    |

| Code    | Display text       | Description                              | Solution                                                                                                    |
|---------|--------------------|------------------------------------------|----------------------------------------------------------------------------------------------------|
| E.04.07 | TFlow Sensor       | Deviation in flow sensor 1 and flow      | Flow temperature sensor deviation:                                                                                                    |
|         |                    | sensor 2 detected                        | <ul><li>Bad connection: check the connection</li><li>Faulty sensor: replace the sensor</li></ul>                                                                                                    |
| E.04.08 | Safety input       | Safety input is open                     | Air pressure differential switch activated:                                                                                                    |
|         |                    |                                          | <ul> <li>Bad connection: check the wiring and connectors</li> <li>Pressure in flue gas duct is or was too high: <ul> <li>Non-return valve does not open</li> <li>Siphon blocked or empty</li> <li>Check that the air supply inlet and flue gas outlet are not blocked</li> <li>Check the cleanliness of the heat exchanger</li> </ul> </li> </ul>                                                                                                    |
| E.04.09 | TFlue Sensor       | Deviation in flue sensor 1 and flue      | Flue gas temperature sensor deviation:                                                                                                    |
|         |                    | sensor 2 detected                        | <ul><li>Bad connection: check the connection</li><li>Faulty sensor: replace the sensor</li></ul>                                                                                                    |
| E.04.10 | Unsuccessful start | 5 Unsuccessful burners starts detec-     | Five failed burner starts:                                                                                                    |
|         |                    | ted                                      | <ul> <li>No ignition spark: <ul> <li>Check the wiring between the CU-GH and the ignition transformer</li> <li>Check the ionisation/ignition electrode</li> <li>Check the ionisation/ignition electrode</li> <li>Check the condition of the burner cover</li> <li>Check the condition of the burner cover</li> <li>Check the earthing</li> <li>Replace the CU-GH</li> </ul> </li> <li>Ignition spark but no flame: <ul> <li>Vent the gas pipes to remove air</li> <li>Check that the air supply inlet and flue gas outlet are not blocked</li> <li>Check that the gas valve is fully opened</li> <li>Check the operation and setting of the gas valve unit</li> <li>Check the wiring on the gas valve unit</li> <li>Replace the CU-GH</li> </ul> </li> <li>Flame present, but ionisation has failed or is inadequate: <ul> <li>Check the gas supply pressure</li> <li>Check the the gas valve is fully opened</li> <li>Check the the gas valve is fully opened</li> <li>Check the the gas valve is fully opened</li> <li>Check the the gas valve is fully opened</li> <li>Check the the gas valve is fully opened</li> <li>Check the the gas supply pressure</li> <li>Check the the gas supply pressure</li> <li>Check the the gas supply pressure</li> <li>Check the the gas supply pressure</li> <li>Check the ionisation/ignition electrode</li> <li>Check the earthing</li> <li>Check the wiring on the ionisation/ignition electrode.</li> </ul> </li> </ul> |
| E.04.11 | VPS                | VPS Gas Valve proving failed             | Gas leakage control fault:                                                                                                    |
|         |                    |                                          | <ul> <li>Bad connection: check the wiring and connectors</li> <li>Gas leakage control VPS faulty: Replace the valve proving system (VPS)</li> <li>Gas valve unit faulty: Replace the gas valve unit</li> </ul>                                                                                                    |
| E.04.12 | False flame        | False flame detected before burner start | <ul> <li>False flame signal:</li> <li>The burner remains very hot: Set the O<sub>2</sub></li> <li>Ionisation current measured but no flame should be present: check the ionisation/ignition electrode</li> <li>Faulty gas valve: replace the gas valve</li> <li>Faulty ignition transformer: replace the ignition transformer</li> </ul>                                                                                                    |

| Code     | Display text         | Description                                        | Solution                                                                                                    |
|----------|----------------------|----------------------------------------------------|----------------------------------------------------------------------------------------------------|
| E.04.13  | Fan                  | Fan speed has exceeded normal op-<br>erating range | <ul> <li>Fan fault:</li> <li>Bad connection: check the wiring and connectors.</li> <li>Fan operates when it should not be operating: check for excessive chimney draught</li> <li>Faulty fan: replace the fan</li> </ul> |
| E.04.15  | FlueGas Pipe Blocked | The flue gas pipe is blocked                       | Flue gas outlet is blocked:<br>• Check that the flue gas outlet is not blocked<br>• Restart the boiler                                                                                                    |
| E.04.17  | GasValve Driver Err. | The driver for the gas valve is bro-<br>ken        | <ul> <li>Gas valve unit fault:</li> <li>Bad connection: check the wiring and connectors</li> <li>Faulty gas valve unit: Replace the gas valve unit</li> </ul>                                                            |
| E.04.23  | Internal Error       | Gas Valve Control internal locking                 | <ul><li> Restart the boiler</li><li> Replace the CU-GH</li></ul>                                                                                                    |
| E.04.250 | Internal error       | Gas valve relay error detected                     | Internal error:<br>• Replace the PCB.                                                                                                    |
| E.04.254 | Unknown              | Unknown                                            | Unknown error:<br>• Replace the PCB.                                                                                                    |

## 8.2 Error history

The control panel has an error history that stores the last 32 errors. Specific details are stored for each error, for example:

- Status
- Sub-status
- Flow temperature
- Return temperature

These details and others can contribute to the error solution.

#### 8.2.1 Reading out and clearing the error history

You can read out the errors on the control panel. The error history can also be cleared.

► := > Error History

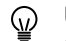

Use the rotary knob to navigate.

Use the  $\checkmark$  button to confirm your selection.

Press the ≡ button.
 Select Error History.

Enable installer access if **Error History** is not available.

- 2.1. Select Enable installer access.
- 2.2. Use code 0012.
- ⇒ A list up to 32 most recent errors is displayed with:
  - The error code.
  - A short description.
  - The date.

#### 9 Technical specifications

#### Fig.94 Error details

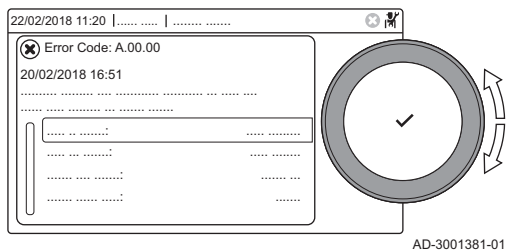

- 3. Select the error code you want to investigate.
  - ⇒ The display shows an explanation of the error code and several details of the appliance when the error occurred.
- 4. To clear the error memory, press and hold the ✓ button.

# 9 Technical specifications

## 9.1 Electrical diagram

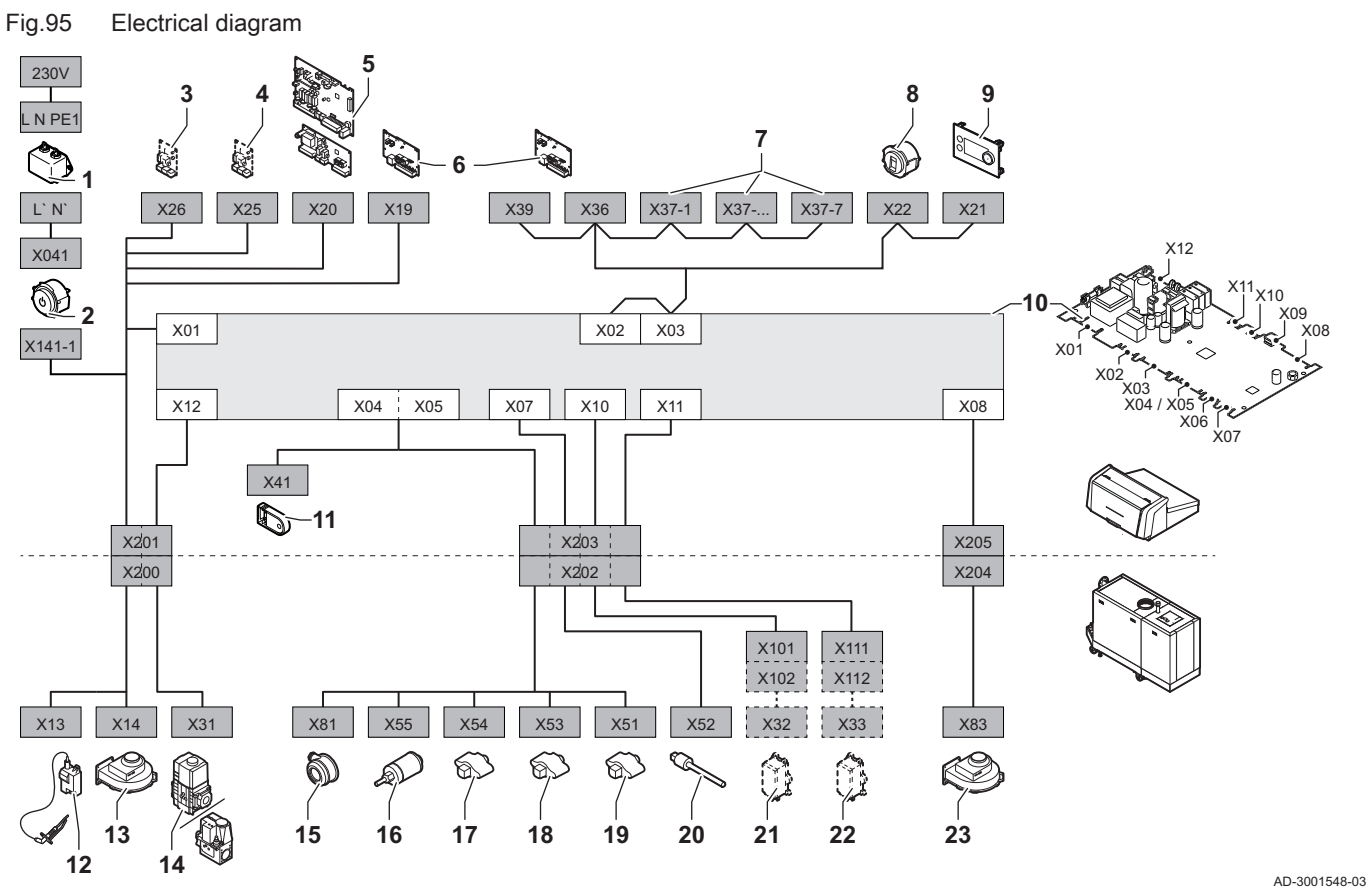

- 1 Line filter
- 2 On / off switch
- 3 SCB expansion board power supply
- 4 SCB expansion board power supply
- 5 SCB zone expansion board power supply
- 6 CB-01 connection board power supply (X19) and CAN connections (X36 and X39)
- 7 SCB expansion board CAN connections (X37-1 X37-7)
- 8 Service connector
- 9 Control panel (HMI)
- 10 Control unit CU-GH13
- 11 Configuration storage unit (CSU)

- **12** Ignition transformer power supply
- 13 Fan power supply
- 14 Gas control valve
- 15 Air pressure differential switch
- **16** Water pressure sensor
- 17 Return temperature sensor
- 18 Heat exchanger temperature sensor
- 19 Flow temperature sensor
- 20 Flue gas temperature sensor
- 21 Valve proving system (VPS)
- **22** Gas pressure switch (GPS)
- 23 Fan PWM signal

# 9.2 Bluetooth<sup>®</sup> wireless technology

Fig.96 Logo

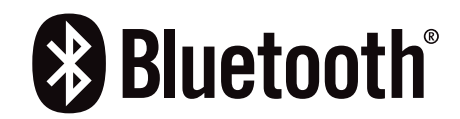

This product is equipped with Bluetooth wireless technology.

The Bluetooth<sup>®</sup> word mark and logos are registered trademarks owned by Bluetooth SIG, Inc. and any use of such marks by BDR Thermea Group is under license. Other trademarks and trade names are those of their respective owners.

AD-3001854-01

# 10 Spare parts

### 10.1 General

Only replace defective or worn boiler parts with original parts or recommended parts.

Send the part to be replaced to the Remeha Quality Control department if the relevant part is covered by the guarantee (see the General Terms of Sale and Delivery).

## 10.2 Exploded views

Fig.97 Gas 320/620 Ace - Casing

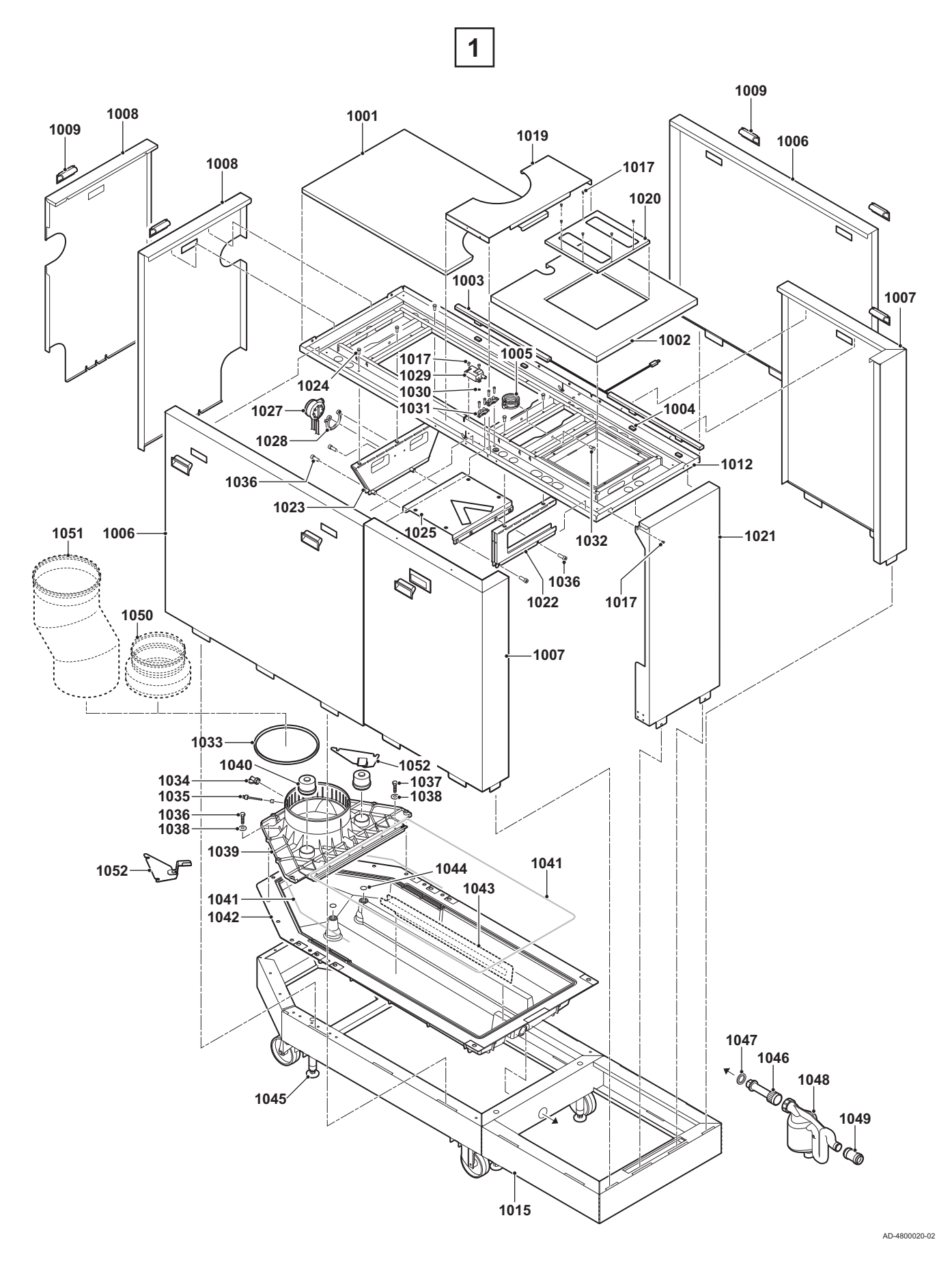

Fig.98 Gas 320/620 Ace - Heat exchanger and burner

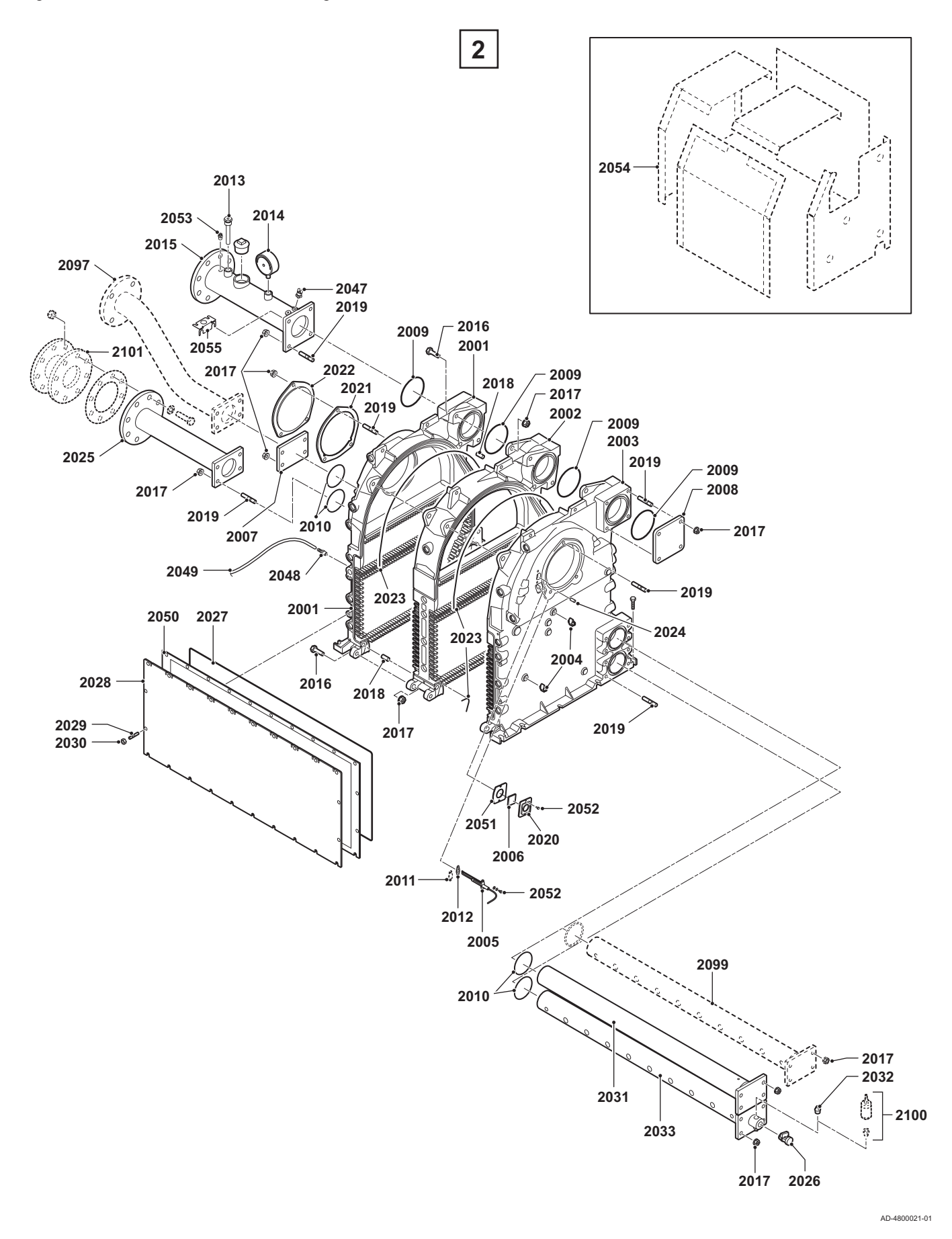

Fig.99 Gas 320/620 Ace - Gas / air

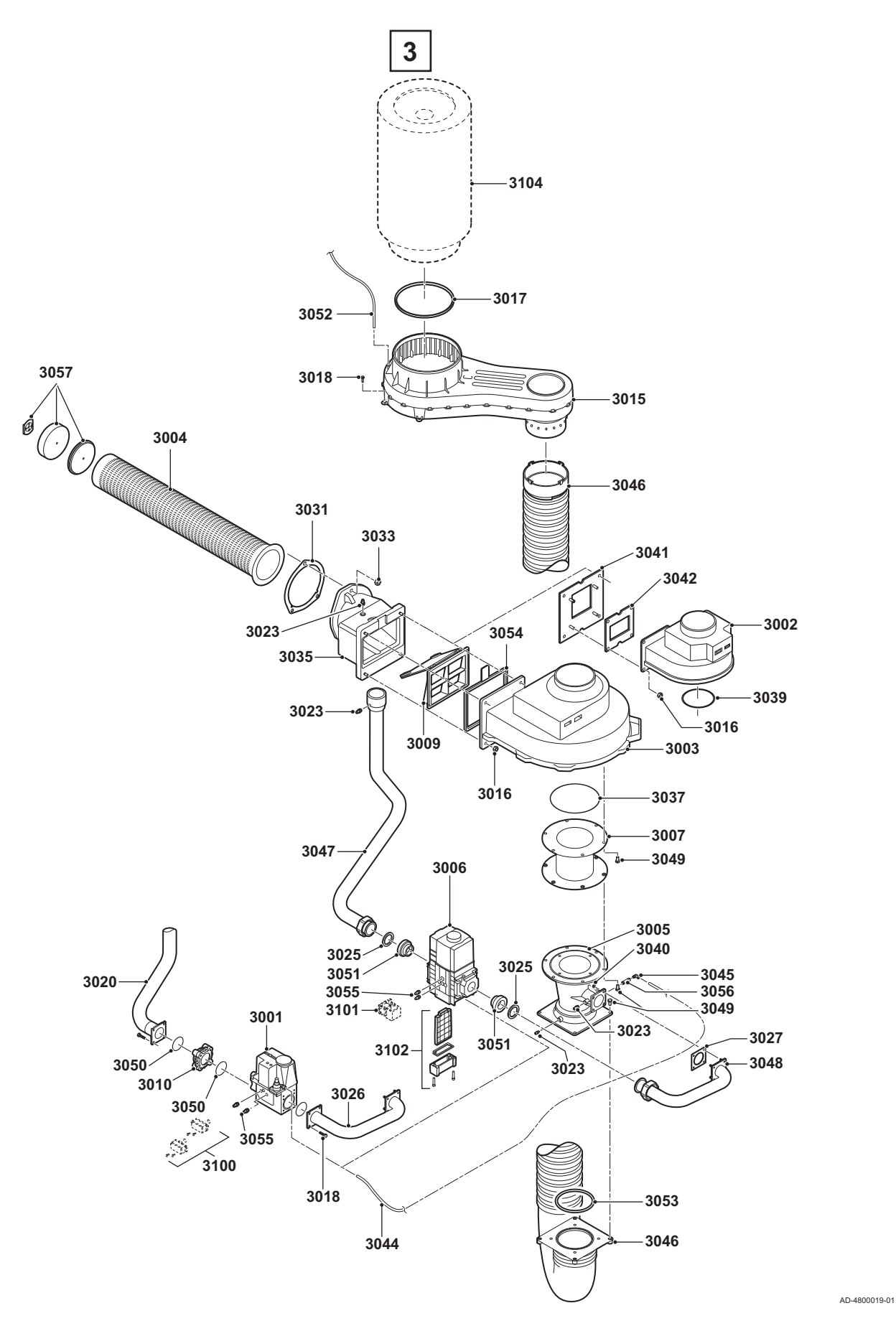

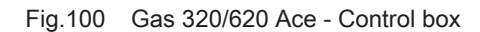

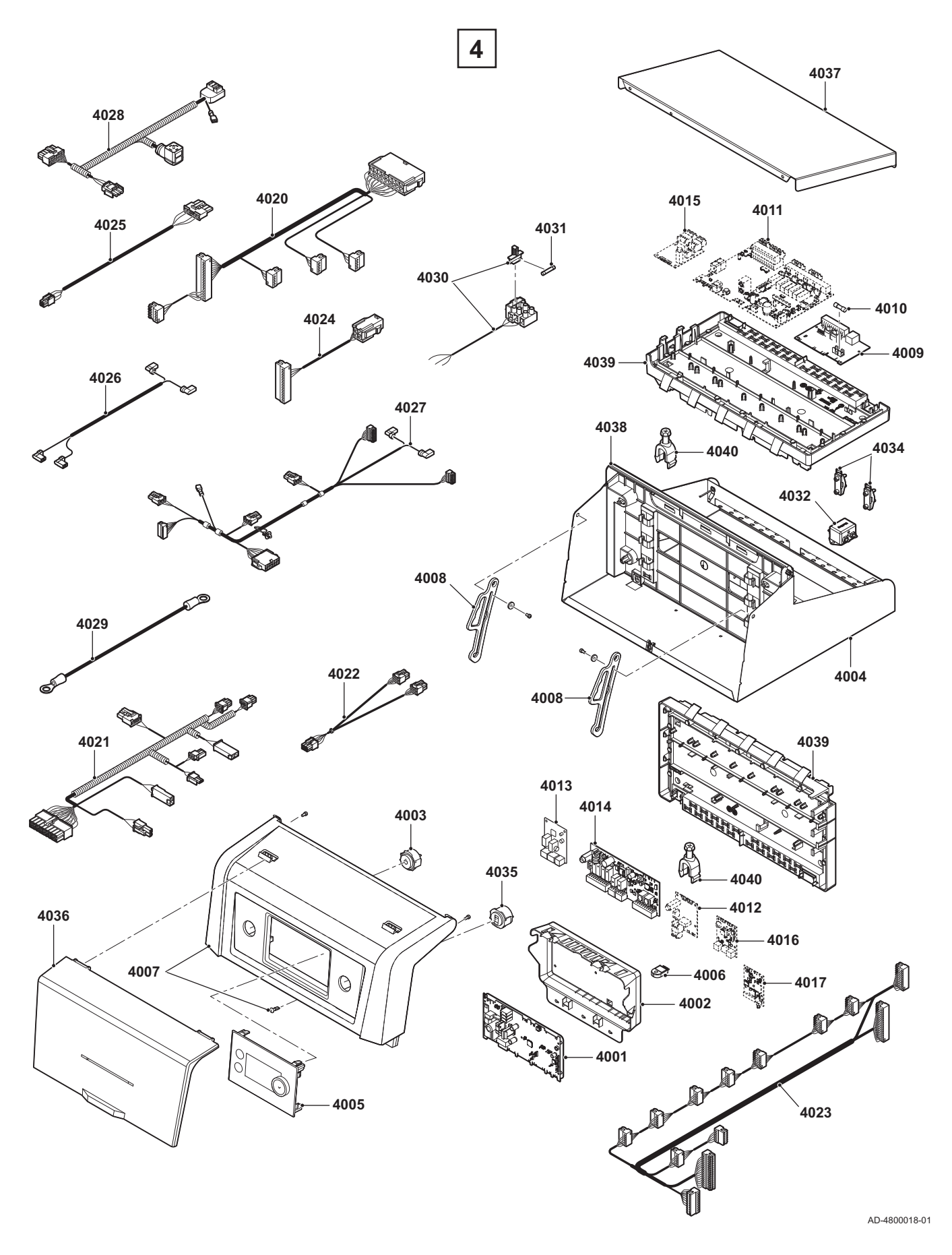

Fig.101 Gas 620 Ace

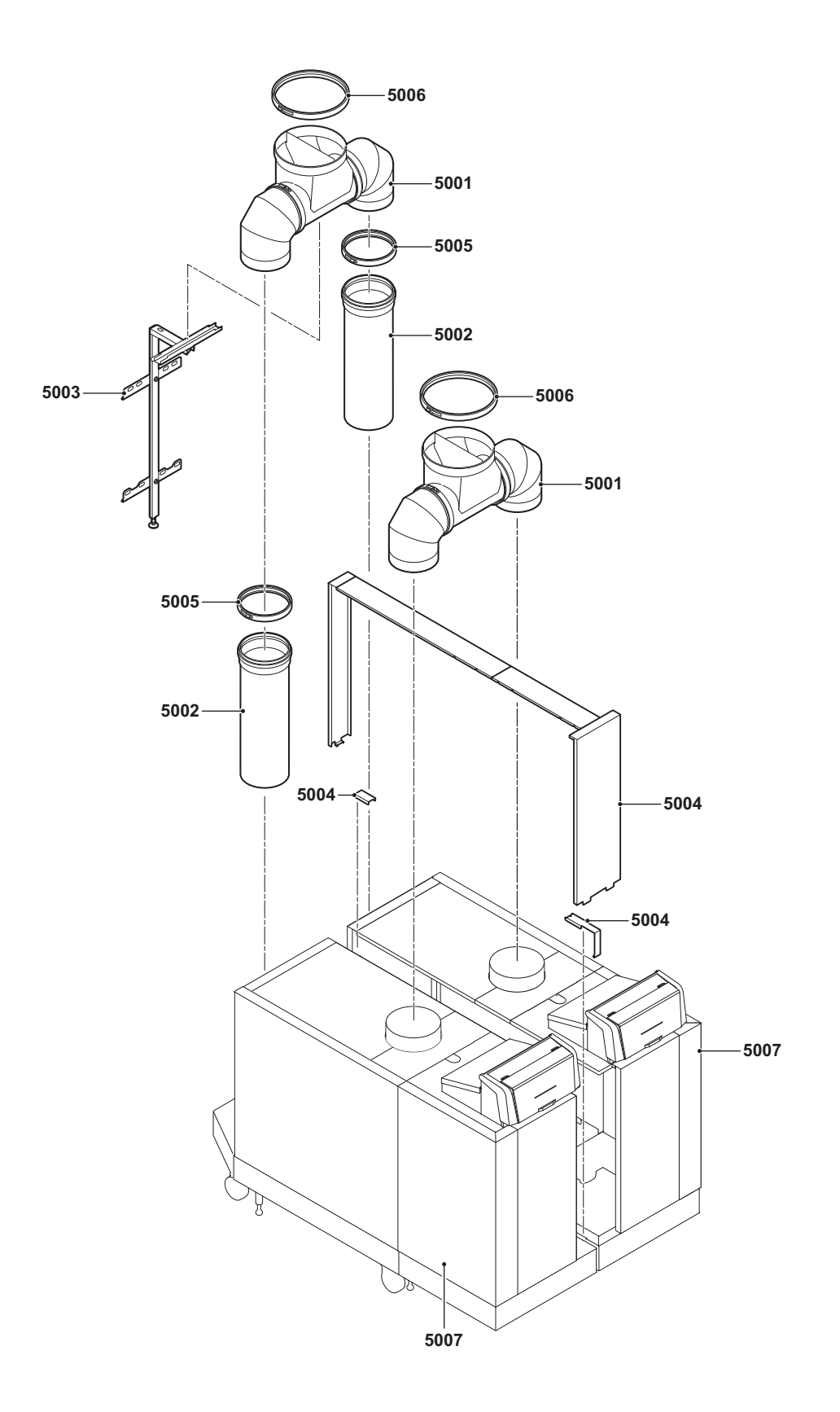

AD-4800023-02

## 10.3 Parts list

#### Tab.86 Gas 320/620 Ace - Casing

| Item | Part number | Description                                    |
|------|-------------|------------------------------------------------|
| 1001 | S103092     | Top cover 5-7 sections                         |
| 1001 | S103091     | Top cover 8-10 sections                        |
| 1002 | S103095     | Top cover front (outer part)                   |
| 1003 | 7749834     | LED lighting                                   |
| 1003 | 7665256     | Magnets                                        |
| 1004 | 7766920     | Clips for LED lighting                         |
| 1005 | S103242     | Gas pipe bracket                               |
| 1006 | S103086     | Side cover 5-7 sections (corner left side)     |
| 1006 | S103084     | Side cover 8-10 sections (corner left side)    |
| 1006 | S103087     | Side cover 5-7 sections (corner right side)    |
| 1006 | S103085     | Side cover 8-10 sections (corner right side)   |
| 1007 | S103082     | Side cover right                               |
| 1007 | S103083     | Side cover left                                |
| 1007 | 7741172     | Side cover right                               |
| 1007 | 7741201     | Side cover left                                |
| 1008 | S103089     | Back cover left                                |
| 1008 | S103090     | Back cover right                               |
| 1009 | S100419     | Cover handle                                   |
| 1012 | S103152     | Frame top 5-7 sections                         |
| 1012 | S103153     | Frame top 8-10 sections                        |
| 1015 | S103144     | Frame bottom 5-7 sections                      |
| 1015 | S103145     | Frame bottom 8-10 sections                     |
| 1017 | S14254      | Sheet metal screw 4.2 x 9.5 (20 pcs.)          |
| 1019 | S103093     | Top cover middle                               |
| 1020 | 7741208     | Top cover front                                |
| 1021 | S103088     | Front cover                                    |
| 1022 | S103154     | Front frame support bracket                    |
| 1023 | S103155     | Back frame support bracket                     |
| 1024 | S100570     | Bolt M5 x 20 mm (10 pcs.)                      |
| 1025 | S103156     | Air box bracket                                |
| 1027 | S103246     | Pressure differential switch                   |
| 1028 | S103247     | Pressure differential switch clip (5 pcs.)     |
| 1029 | S103251     | Ignition transformer                           |
| 1030 | S21473      | Washer spring ring a4 3 (10 pcs)               |
| 1031 | S103315     | Cable clamp (10 pcs.)                          |
| 1032 | S103248     | Bolt M8 x 10 mm (5 pcs.)                       |
| 1033 | S103140     | Flue gas outlet sealing ring ø 250 mm (2 pcs.) |
| 1034 | S103244     | Flue gas measuring point cap (2 pcs.)          |
| 1035 | S59659      | Tulle for flue gas pipe                        |
| 1035 | 7740176     | Flue gas temperature sensor                    |
| 1036 | \$103250    | Bolt M8 x 35 mm (10 pcs.)                      |
| 1000 | S103260     | Bolt M8 x 20 mm (10 pcs.)                      |
| 1038 | S103249     | Washer ø 8.4 mm (10 pcs.)                      |
| 1039 | S103243     | Flue das discharde adapter 5+8 sections        |
| 1039 | S103138     | Flue das discharge adapter 6+9 sections        |
| 1039 | S103139     | Flue das discharge adapter 7+10 sections       |
| 1040 | S103141     | Sealing can (2 ncs )                           |
| 1041 | S101372     | Sealing silicon a 10 mm (5 m)                  |
| 1042 | \$103135    | Condensate collector 5.7 sections              |
| 1042 | 0100100     |                                                |

| Item | Part number | Description                           |
|------|-------------|---------------------------------------|
| 1042 | S103136     | Condensate collector 8-10 sections    |
| 1043 | S103302     | Condensate collector strip 6 sections |
| 1044 | S62713      | O-ring ø 20 x 2.5 mm (10 pcs.)        |
| 1045 | S103243     | Levelling foot (2 pcs.)               |
| 1046 | S103143     | Syphon connection                     |
| 1047 | S103261     | Sealing ring 45 x 34 x 3 mm (10 pcs.) |
| 1048 | S103142     | Syphon assembly                       |
| 1049 | 7741277     | Sleeve for syphon                     |
| 1050 | S103179     | Adapter 250 - 200 mm                  |
| 1050 | 7600367     | Clamp band and gasket ring ø 200 mm   |
| 1051 | S103178     | Flue gas adapter ø 250 mm             |
| 1051 | 7600368     | Clamp band and gasket ring ø 250 mm   |
| 1052 | 7808003     | Bracket                               |

Tab.87 Gas 320/620 Ace - Heat exchanger and burner

| Item | Part number | Description                                |
|------|-------------|--------------------------------------------|
| 2001 | 7741215     | Section front                              |
| 2002 | 7768023     | Section middle (basic)                     |
| 2002 | 7750343     | Section middle (extended)                  |
| 2003 | 7741214     | Section end                                |
| 2004 | 7623837     | NTC sensor                                 |
| 2005 | 7774699     | Ignition/ionisation electrode              |
| 2006 | S45004      | Inspection glass with gasket and screws    |
| 2007 | S100430     | Blanking flange return                     |
| 2008 | S100431     | Blanking flange flow                       |
| 2009 | S103263     | O-ring ø 107 x 5 mm (4 pcs.)               |
| 2010 | S103264     | O-ring ø 82 mm (8 pcs.)                    |
| 2011 | S103265     | Cover plate                                |
| 2012 | S62105      | Gasket for electrode (10 pcs.)             |
| 2013 | S42649      | Thermostat pocket 1/2"                     |
| 2014 | S103291     | Pressure gauge 0-10 bar                    |
| 2015 | S103030     | Flow pipe 5+8 sections                     |
| 2015 | S103031     | Flow pipe 6+9 sections                     |
| 2015 | S103032     | Flow pipe 7+10 sections                    |
| 2016 | 7750414     | Screw M12 x 40 mm (10pcs.)                 |
| 2017 | S103283     | Flange nut M12 (10 pcs.)                   |
| 2018 | 7750418     | Dowel pin Ø12H8 x 20 mm (10pcs.)           |
| 2019 | 7750419     | Stud M12 x 35 mm (10pcs.)                  |
| 2020 | S54822      | Mounting frame for inspection glass        |
| 2021 | S103266     | Gasket for cover plate/burner (2 pcs.)     |
| 2022 | S57785      | Cover plate for burner hole                |
| 2023 | S100643     | Silicone sealant                           |
| 2024 | S103267     | Dowel for burner (10 pcs.)                 |
| 2025 | S103033     | Connection piece return 5+8 sections       |
| 2025 | S103034     | Connection piece return 6+9 sections       |
| 2025 | S103035     | Connection piece return 7+10 sections      |
| 2026 | S103304     | Filling and drain cock 1/2"                |
| 2027 | S101368     | Sealing silicon red ø 7 mm (5 m)           |
| 2028 | S57720      | Inspection hatch heat exchanger 5 sections |
| 2028 | S57721      | Inspection hatch heat exchanger 6 sections |
| 2028 | S57722      | Inspection hatch heat exchanger 7 sections |
| 2028 | S57723      | Inspection hatch heat exchanger 8 sections |

| Item | Part number | Description                                            |
|------|-------------|--------------------------------------------------------|
| 2028 | S57724      | Inspection hatch heat exchanger 9 sections             |
| 2028 | S103148     | Inspection hatch heat exchanger 10 sections            |
| 2029 | S100549     | Stud M8 x 20 mm (25 pcs.)                              |
| 2030 | S100556     | Nut M8 (25 pcs.)                                       |
| 2031 | S57738      | 2nd return water pipe blind 5 sections                 |
| 2031 | S57739      | 2nd return water pipe blind 6 sections                 |
| 2031 | S57740      | 2nd return water pipe blind 7 sections                 |
| 2031 | S57741      | 2nd return water pipe blind 8 sections                 |
| 2031 | S57742      | 2nd return water pipe blind 9 sections                 |
| 2031 | S103036     | 2nd return water pipe blind 10 sections                |
| 2032 | S100532     | Plug 3/8"                                              |
| 2033 | S103269     | Return water distribution pipe 5 sections              |
| 2033 | S103270     | Return water distribution pipe 6 sections              |
| 2033 | S103271     | Return water distribution pipe 7 sections              |
| 2033 | S103272     | Return water distribution pipe 8 sections              |
| 2033 | S103273     | Return water distribution pipe 9 sections              |
| 2033 | S103038     | Return water distribution pipe 10 sections             |
| 2047 | 7623837     | NTC sensor                                             |
| 2048 | S103188     | Nipple incl. silicone tube 8x2                         |
| 2049 | S103274     | Silicone tube 4/8 1300 mm                              |
| 2050 | S100668     | Insulation inspection hatch heat exchanger 5 sections  |
| 2050 | S100669     | Insulation inspection hatch heat exchanger 6 sections  |
| 2050 | S100670     | Insulation inspection hatch heat exchanger 7 sections  |
| 2050 | S100671     | Insulation inspection hatch heat exchanger 8 sections  |
| 2050 | S100672     | Insulation inspection hatch heat exchanger 9 sections  |
| 2050 | S103149     | Insulation inspection hatch heat exchanger 10 sections |
| 2051 | S35458      | Gasket for inspection glass (5 pcs.)                   |
| 2052 | S48950      | Screw M4 x 10 mm (50 pcs.)                             |
| 2053 | S41601      | Air bleed 1/8"                                         |
| 2054 | S101806     | Heat exchanger insulation 5 sections                   |
| 2054 | S101807     | Heat exchanger insulation 6 sections                   |
| 2054 | S103307     | Heat exchanger insulation 7 sections                   |
| 2054 | S103308     | Heat exchanger insulation 8 sections                   |
| 2054 | S103309     | Heat exchanger insulation 9 sections                   |
| 2054 | S103310     | Heat exchanger insulation 10 sections                  |
| 2055 | 7600397     | Hose bracket                                           |
| 2097 | S103039     | 2nd return pipe 5-8 sections                           |
| 2097 | S103040     | 2nd return pipe 6-9 sections                           |
| 2097 | S103041     | 2nd return pipe 7-10 sections                          |
| 2099 | S57743      | 2nd return distribution pipe 5 sections                |
| 2099 | S57744      | 2nd return distribution pipe 6 sections                |
| 2099 | S57745      | 2nd return distribution pipe 7 sections                |
| 2099 | S57746      | 2nd return distribution pipe 8 sections                |
| 2099 | S57747      | 2nd return distribution pipe 9 sections                |
| 2099 | S103037     | 2nd return distribution pipe 10 sections               |
| 2100 | 7750082     | Water pressure sensor                                  |
| 2101 | S101775     | Pump adapter                                           |
|      |             | •                                                      |

### Tab.88 Gas 320/620 Ace - Gas / air

| Item | Part number | Description                  |
|------|-------------|------------------------------|
| 3001 | S103275     | Gas control valve 5 sections |
| 3001 | S103276     | Gas control valve 6 sections |

| Item | Part number | Description                                                                                                    |
|------|-------------|----------------------------------------------------------------------------------------------------|
| 3001 | S103277     | Gas control valve 7-9 sections                                                                                                    |
| 3002 | S57770      | Fan 5-6 sections                                                                                                    |
| 3003 | S103150     | Fan 7-10 sections                                                                                                    |
| 3004 | S100347     | Burner 5 sections                                                                                                    |
| 3004 | S103077     | Burner 6 sections                                                                                                    |
| 3004 | S100329     | Burner 7 sections                                                                                                    |
| 3004 | S100330     | Burner 8 sections                                                                                                    |
| 3004 | S100331     | Burner 9 sections                                                                                                    |
| 3004 | S103078     | Burner 10 sections                                                                                                    |
| 3005 | S57791      | Venturi assembly 5 sections                                                                                                    |
| 3005 | S57792      | Venturi assembly 6 sections                                                                                                    |
| 3005 | S57793      | Venturi assembly 7-9 sections                                                                                                    |
| 3005 | S103079     | Venturi assembly 10 sections                                                                                                    |
| 3006 | S103151     | Gas control valve 10 sections                                                                                                    |
| 3007 | S103073     | Venturi - fan connecting piece 7-10 sections                                                                                                  |
| 3007 | S103072     | Venturi - fan connecting piece 5-6 sections                                                                                                   |
| 3009 | S103071     | Non return valve                                                                                                    |
| 3010 | S103074     | Gas filter HEVR                                                                                                    |
| 3015 | S103075     | Air box                                                                                                    |
| 3016 | S44483      | Nut M8 (10 pcs.)                                                                                                    |
| 3017 | S103140     | Flue gas outlet sealing ring ø 250 mm (2 pcs.)                                                                                                |
| 3018 | S100570     | Bolt M5 x 20 mm (10 pcs.)                                                                                                    |
| 3020 | S103042     | Gas supply pipe 5-9 sections (left)                                                                                                    |
| 3020 | S103043     | Gas supply pipe 5-9 sections (right)                                                                                                    |
| 3023 | S103045     | Pressure test ninnle 1/8" (2 ncs.) incl. loctite                                                                                              |
| 3025 | S103280     | $Gasket \neq 56 \times 42 \times 2 (5 \text{ ncs})$                                                                                           |
| 3026 | S103047     | Gas supply pine 5+6 sections bottom (right)                                                                                                   |
| 3026 | S103047     | Gas supply pipe 3.0 sections bottom (light)                                                                                                   |
| 3026 | S103040     | Gas supply pipe 7-9 sections bottom (right)                                                                                                   |
| 3026 | S103045     | Cas supply pipe 7-5 sections bottom (light)                                                                                                   |
| 3020 | S103040     | Gas supply pipe 5+6 sections bottom (left)                                                                                                    |
| 2021 | S103201     | Gasket for sever plate/burger (2 pes.)                                                                                                    |
| 2022 | 5103200     | Gasker for cover plate/burner (2 pcs.)                                                                                                    |
| 3035 | 5103203     | Flange hut MT2 (T0 pcs.)                                                                                                    |
| 3035 | 5103070     | O ring a 190 x 2 5 mm (5 noo.)                                                                                                    |
| 3037 | 5103264     |                                                                                                    |
| 3039 | S103285     | U-ring Ø 111 x 4 mm (2 pcs.)                                                                                                    |
| 3040 | 540087      | Flange nut MT2 (T0 pcs.)                                                                                                    |
| 3041 | 5103280     |                                                                                                    |
| 3042 | 539030      |                                                                                                    |
| 2045 | S103200     | $\begin{array}{c} \text{Hose } \emptyset \text{ o } X \text{ i filling (0.011)} \\ \text{Coupling 00 degrees M5 x 6 mm (5 per )} \end{array}$ |
| 3045 | S103209     | Coupling 90 degrees into x 6 mm (5 pcs.)                                                                                                    |
| 3040 | S103070     | Cas supply pins 10 sections (left)                                                                                                    |
| 3047 | S103044     | Gas supply pipe 10 sections (left)                                                                                                    |
| 3047 | S103045     | Gas supply pipe 10 sections (right)                                                                                                    |
| 2040 | S 103051    | Cas supply pipe 10 sections bottom (fight)                                                                                                    |
| 3040 | 5103030     |                                                                                                    |
| 3049 | 015504      | Screw IVID X 16 mm (10 pcs.)                                                                                                    |
| 3049 | 515524      | DUILIVIO X 10 MM (10 pCS.)                                                                                                    |
| 3050 | 5100619     | U-IIII 0 52.39 X 3.53 (5 pcs.)                                                                                                    |
| 3051 | 5103290     | Adapter 2 X $1.2^{\circ}$ (2 pcs.)                                                                                                    |
| 3052 | 54/1/0      | Silicone nose Ø 4 mm I/d 8 mm (1 m)                                                                                                    |
| 3053 | 5103287     | U-ring ø 130 x 3.5 mm (2 pcs.)                                                                                                    |

| Item | Part number | Description                             |
|------|-------------|-----------------------------------------|
| 3054 | S103330     | Gasket non return valve (5 pcs.)        |
| 3055 | S103356     | Pressure test nipple 1/8" (2 pcs.)      |
| 3056 | S103357     | Adapter 1/8" M5 (2 pcs.) incl. loctite  |
| 3057 | S100490     | Burner insulation repair set            |
| 3100 | 7745411     | Valve proving system (VPS) 5-9 sections |
| 3100 | 7745414     | Gas pressure switch (GPS) 5-9 sections  |
| 3101 | 7745412     | Valve proving system (VPS)10 sections   |
| 3101 | 7745415     | Gas pressure switch (GPS) 10 sections   |
| 3102 | S103292     | Gas filter 10 sections                  |
| 3104 | 59212       | Air inlet filter ø 325 mm               |

#### Tab.89 Gas 320/620 Ace - Control box

| Item | Part number | Description                              |
|------|-------------|------------------------------------------|
| 4002 | 7750339     | Box for control unit CU-GH13             |
| 4003 | 7625392     | Power switch black                       |
| 4004 | 7749560     | Control box base dark grey               |
| 4005 | 7801162     | Control panel HMI T-control              |
| 4006 | 7633327     | Configuration storage unit CSU-01        |
| 4007 | 7765778     | Instrument panel front with HMI cover    |
| 4008 | 7656853     | Controlbox slider (2 pcs.)               |
| 4009 | 7635885     | Connection PCB CB-01                     |
| 4010 | S6778       | Glass fuse 6.30 Amp Slow (10 pcs.)       |
| 4011 | 7774497     | Expansion PCB SCB-10                     |
| 4013 | 7635886     | Expansion PCB SCB-01                     |
| 4014 | 7734501     | Expansion PCB SCB-02                     |
| 4016 | 7721982     | Expansion PCB GTW-08                     |
| 4017 | 7733655     | Expansion PCB GTW-30                     |
| 4020 | 7741274     | Cable harness sensors - control box side |
| 4021 | 7741275     | Cable harness sensors - boiler side      |
| 4022 | 7600363     | Cable BUS split                          |
| 4023 | 7741276     | Cable harness 24V                        |
| 4024 | 7750330     | Cable harness PWM-fan - control box side |
| 4025 | 7750332     | Cable harness PWM-fan - boiler side      |
| 4026 | 7750333     | Cable power supply 230 VAC               |
| 4027 | 7750334     | Cable harness 230 VAC - control box side |
| 4028 | 7750335     | Cable harness 230 VAC - boiler side      |
| 4029 | 7750336     | Ground cable                             |
| 4030 | 7764001     | Cable line filter                        |
| 4031 | 7604728     | Glass fuse 10 Amp Slow (5 pcs.)          |
| 4032 | 7765622     | Line filter                              |
| 4034 | S103315     | Cable clamp (10 pcs.)                    |
| 4035 | 7625393     | RJ-11 connector black                    |
| 4036 | 7657321     | HMI cover                                |
| 4037 | 7749567     | Control box cover dark grey              |
| 4038 | 7750123     | Frame black                              |
| 4039 | 7749571     | Installer box                            |
| 4040 | 7612543     | Strain relief set                        |

#### Tab.90 Gas 620 Ace

| Item | Part number | Description                               |
|------|-------------|-------------------------------------------|
| 5001 | S103128     | Junction for air inlet or flue gas outlet |
| 5002 | S103119     | Flue gas pipe ø 250 mm l= 890 mm          |
| 5003 | S103318     | Flue gas pipe support                     |
| 5004 | S103311     | Cover set 5-7 sections                    |
| 5004 | S103312     | Cover set 8-10 sections                   |
| 5005 | 7600368     | Clamp band and gasket ring ø 250 mm       |
| 5006 | 7600369     | Clamp band + gasket ring ø 350 mm         |
| 5007 | 7747098     | Side cover with logo left                 |
| 5007 | 7747099     | Side cover with logo right                |

## Tab.91 Gas 320/620 Ace - Other

| Item | Part number | Description                |
|------|-------------|----------------------------|
| -    | S100316     | Outdoor temperature sensor |
| -    | S103294     | Maintenance kit            |
| -    | S58823      | Cleaning knife 560 mm      |

# Original instructions - © Copyright

All technical and technological information contained in these technical instructions, as well as any drawings and technical descriptions supplied, remain our property and shall not be multiplied without our prior consent in writing. Subject to alterations.

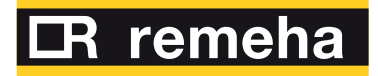

- **T** +44 (0)330 678 0140
- E technical@remeha.co.uk
- W www.remeha.co.uk

Remeha Commercial UK Brooks House Coventry Road Warwick CV34 4LL

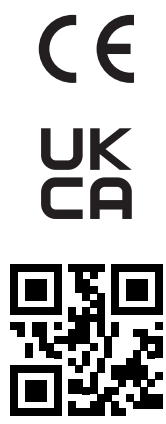

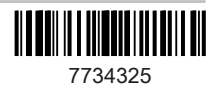